# Flutter 23新卒研修 2023/4/28

Kuno Ayana

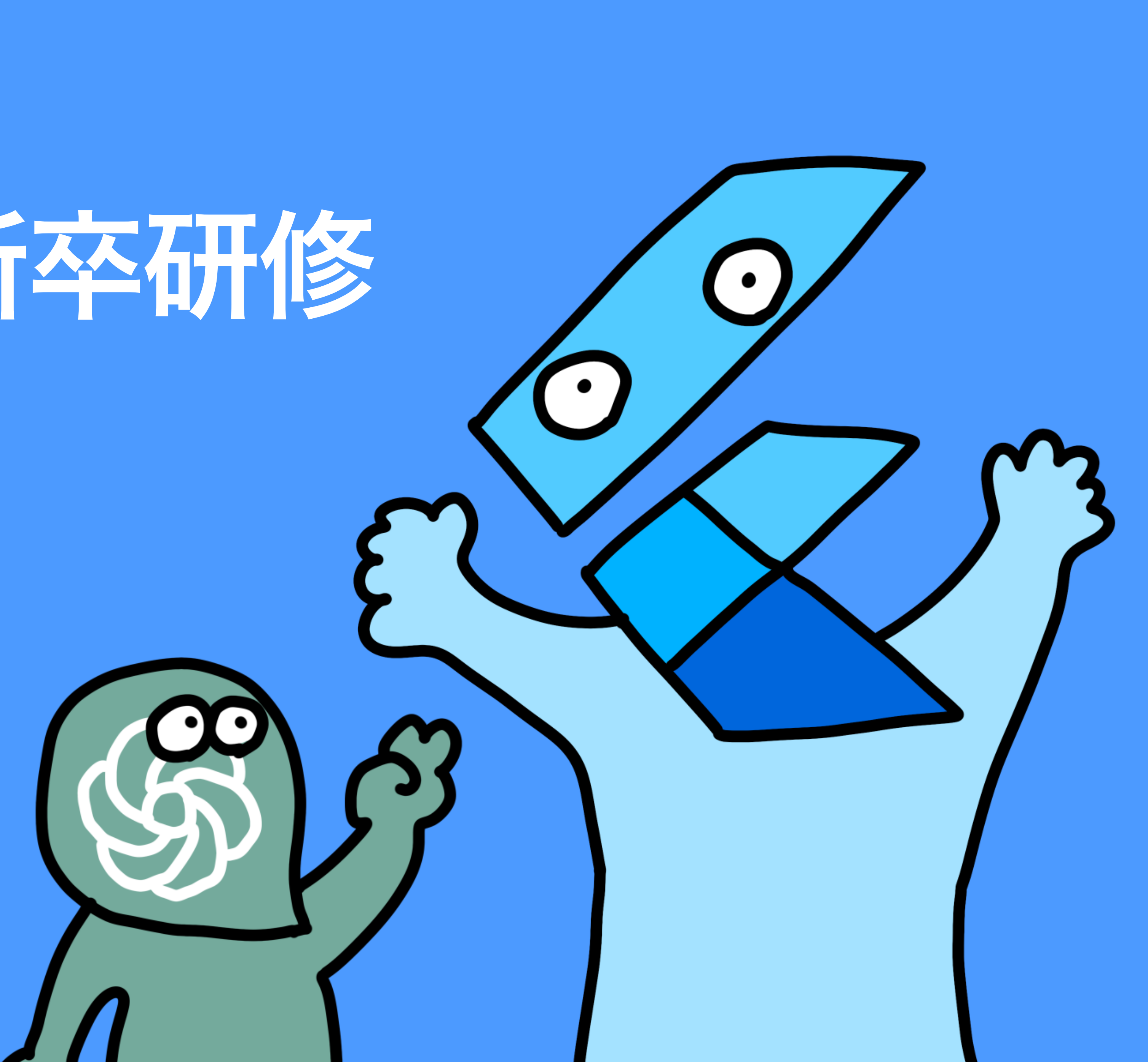

## 講師・チューター

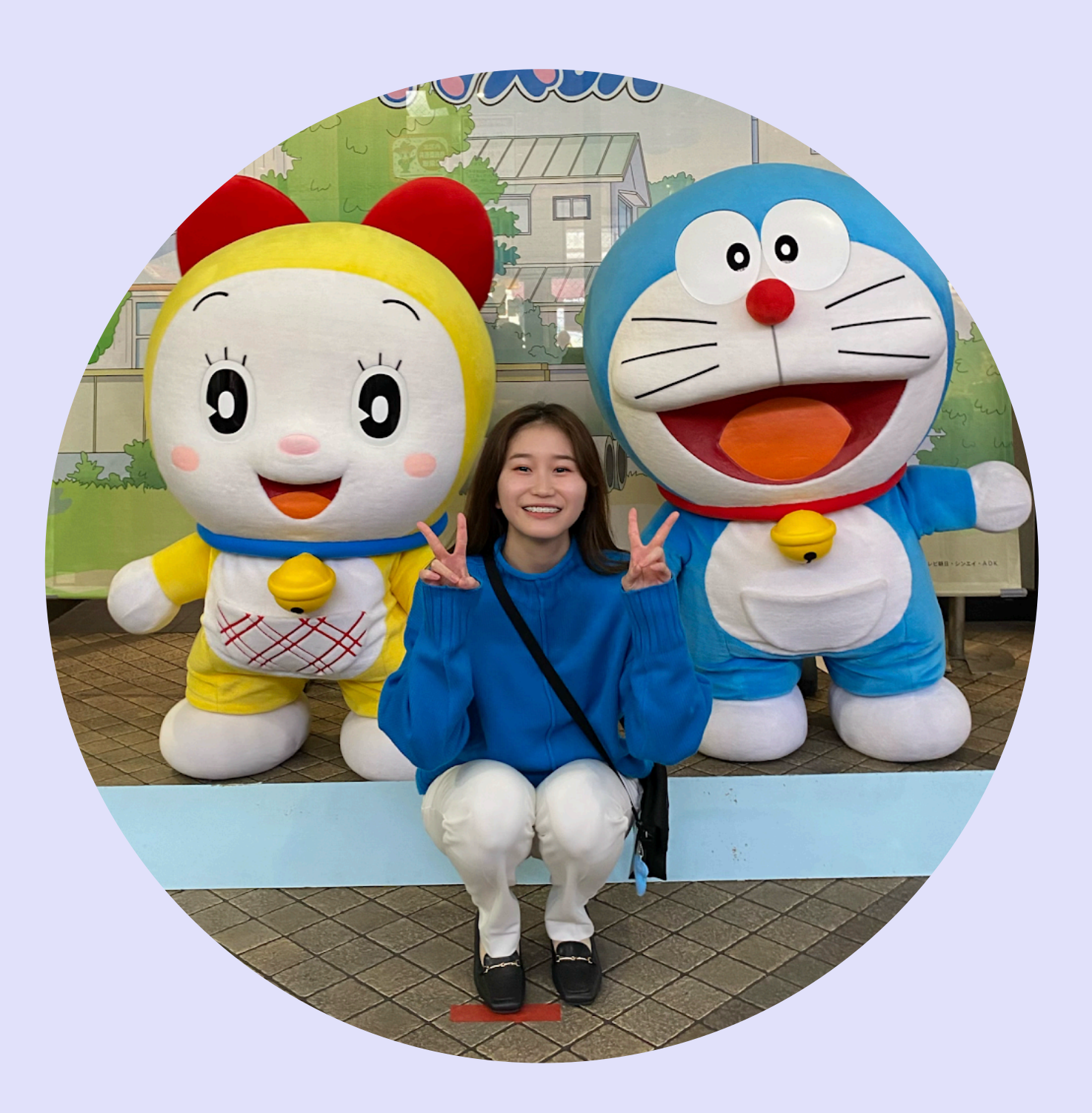

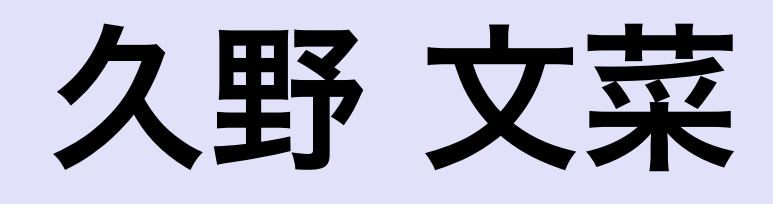

### @ayana.kuno 21新卒 miatto / mercury 社食はキーマカレー推し

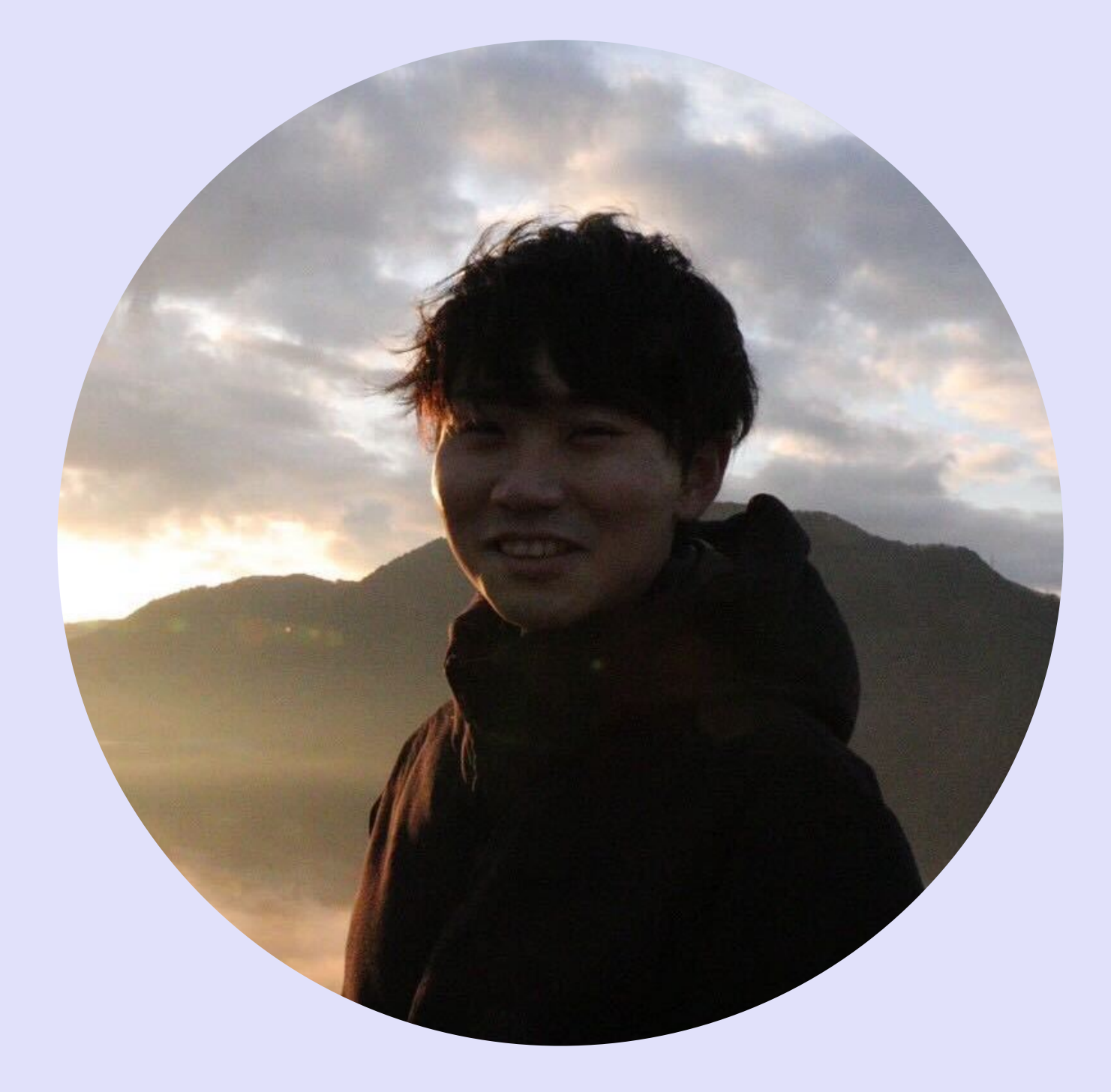

## 沼田 幸大

#### @yukihiro.numata

21年中途入社 Fansta 社食は大体いつも¥600~700

## 事前準備は OK?

## iOS 動かしたい人

- ・Xcode 14.1 のインストールおよび解凍
- ・インストールは App Store ではなくdeveloper サイトから落としてくることをお勧め
  - <u>https://developer.apple.com/download/more/</u>
- ・ 事前に Apple ID が必要
  - ・会社のメールアドレスでアカウントを作成

### Android 動かしたい人

・AndroidStudioのインストールおよび解凍

#### 

## 本日のお品書き

10:30  $\sim$  Flutter とは 11:00 ~ flutter create コマンドでアプリを作ってみよう! 11:30~休憩 11:40 ~ create されたアプリを見ていこう! #1 Introduction #2 State #3 TextField #4 画面遷移(Navigator 1.0) 13:00 ~ ランチ 14:00 ~ #5 ネットワーク通信(http 通信) 15:00 ~ チームでチャレンジ! ChatGPT とのチャットアプリを作ってみよう! 18:00 ~ クロージング

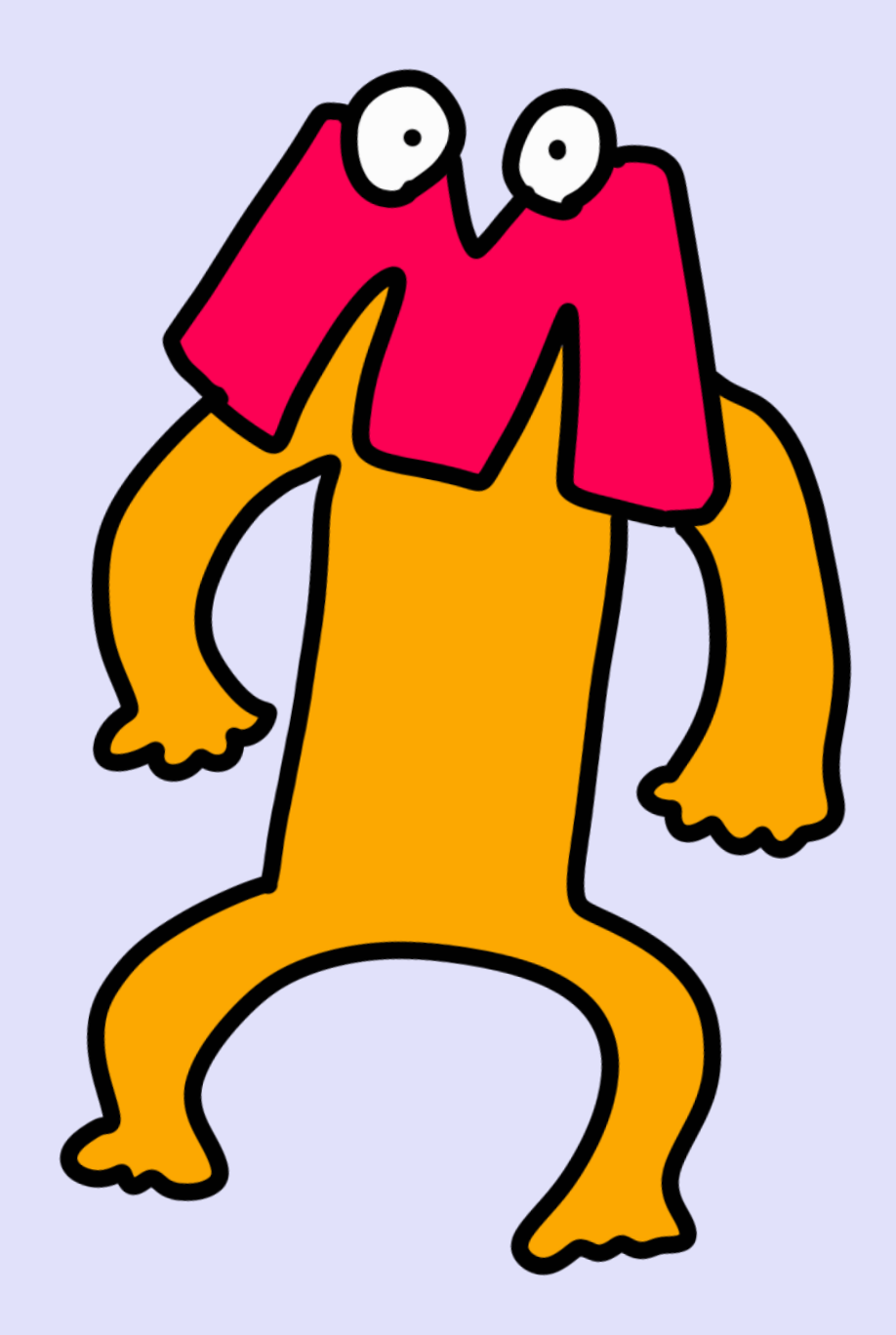

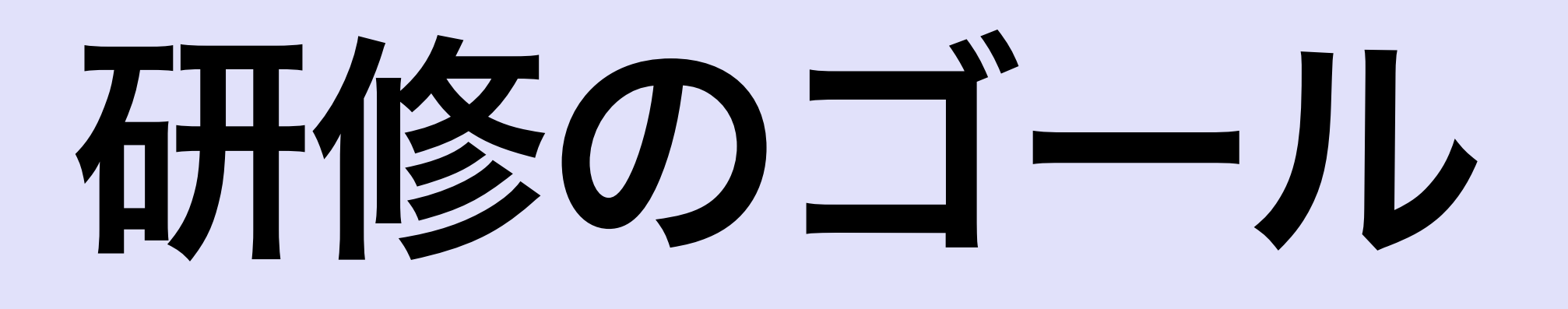

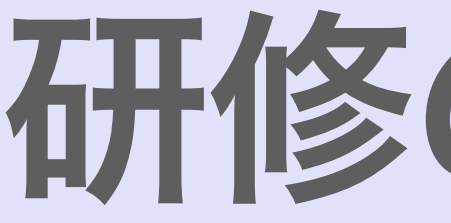

## アプリ開発初めての人

## Flutter って楽しい~!の気持ちを持ち帰って!

Flutter チョットデキる人

人に教えることで理解度を上げよう! 応用問題まで頑張れ!

# 研修のゴール

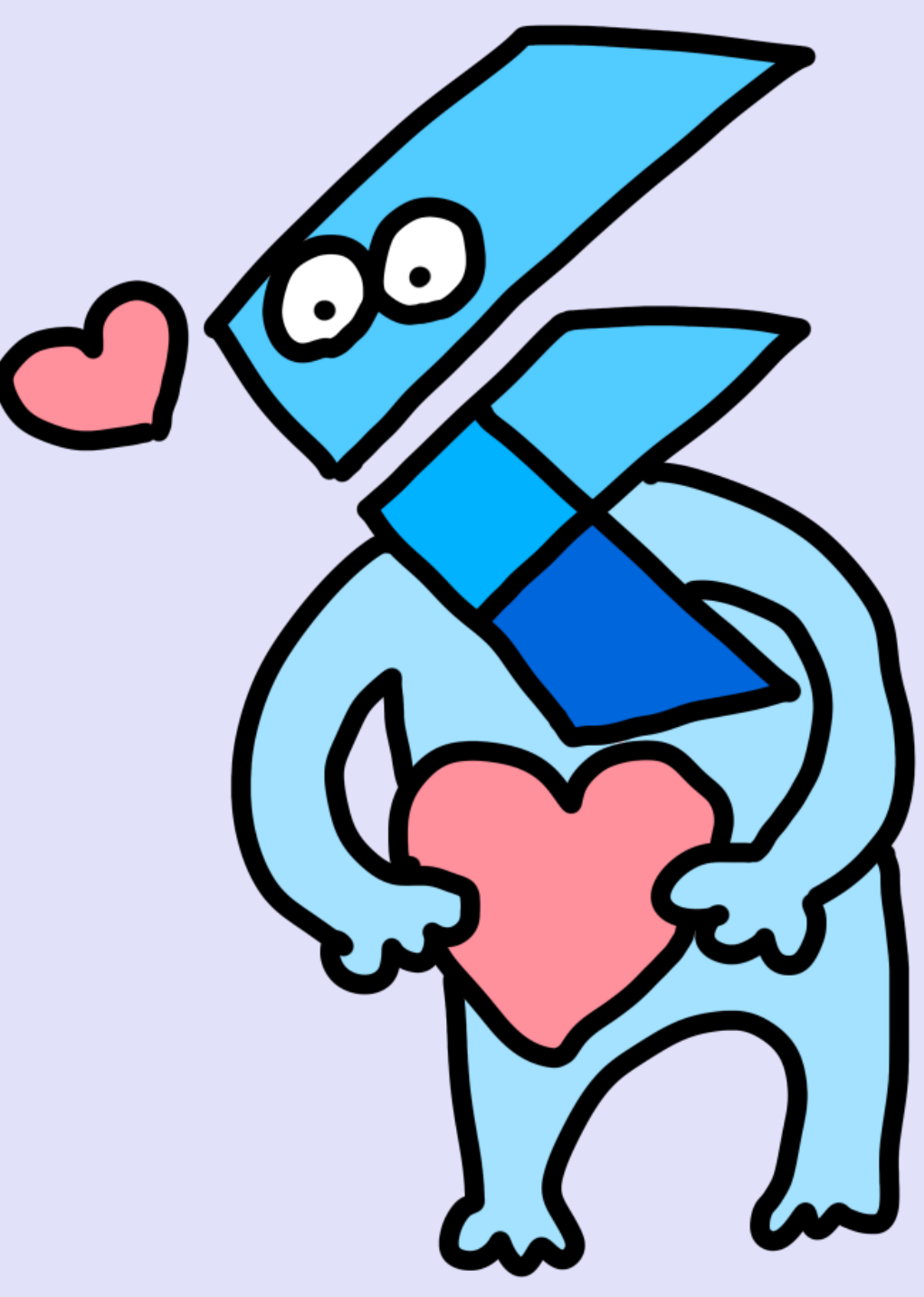

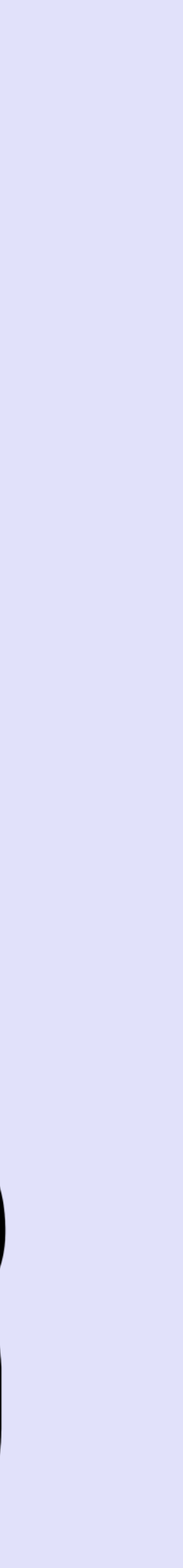

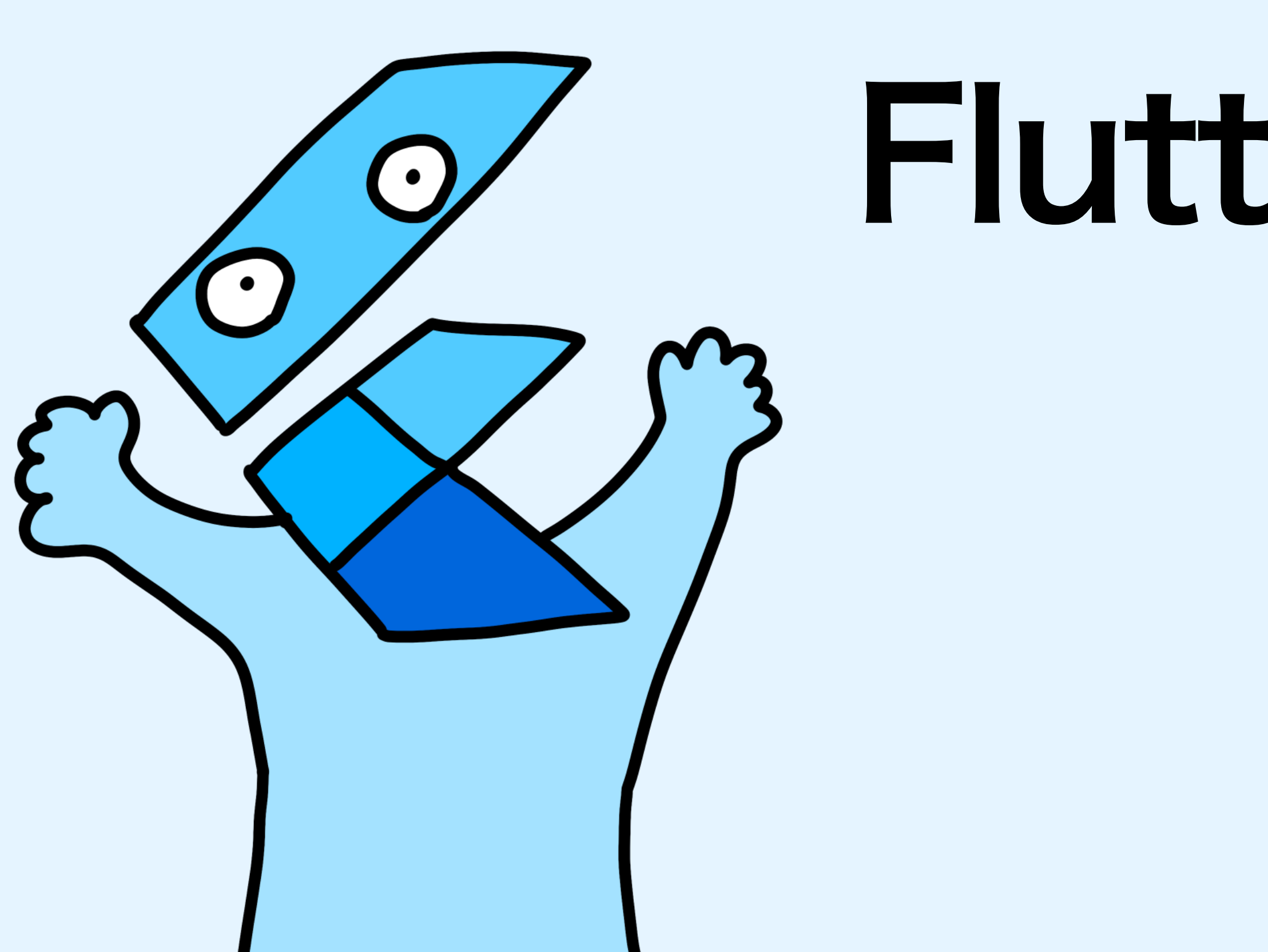

- マルチプラットフォーム開発が可能なフレームワーク
  - 7つのプラットフォーム上で動くアプリを作れる!
- 世界には 500 万人以上の開発者と 70 万以上のアプリがある
- GitHub のコントリビューター数は VSCode, home assistant に次いで 3 位!
- 3D モデルの表示もできるように!

Flutter Forward 2023: <u>https://www.youtube.com/watch?v=zKQYGKAe5W8</u> 3D モデル表示を試してみる: <u>https://itome.team/blog/2023/02/fluttter-scene-memo/</u>

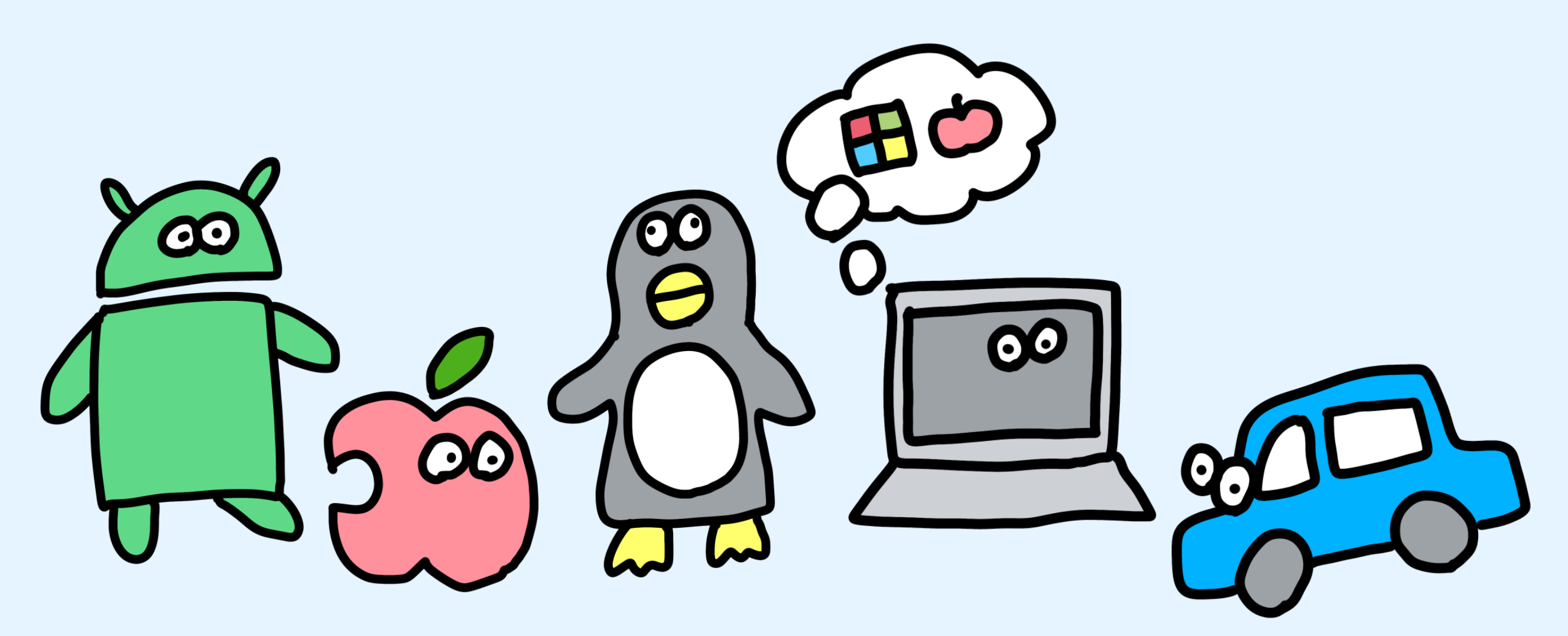

- ・ Google が本気を出して作ってる
  - Google のアプリ(GoogleAds や Google Assistant など)でも利用されてる
  - ・マテリアルデザインのコンポーネントを Android より先に実装してたりする

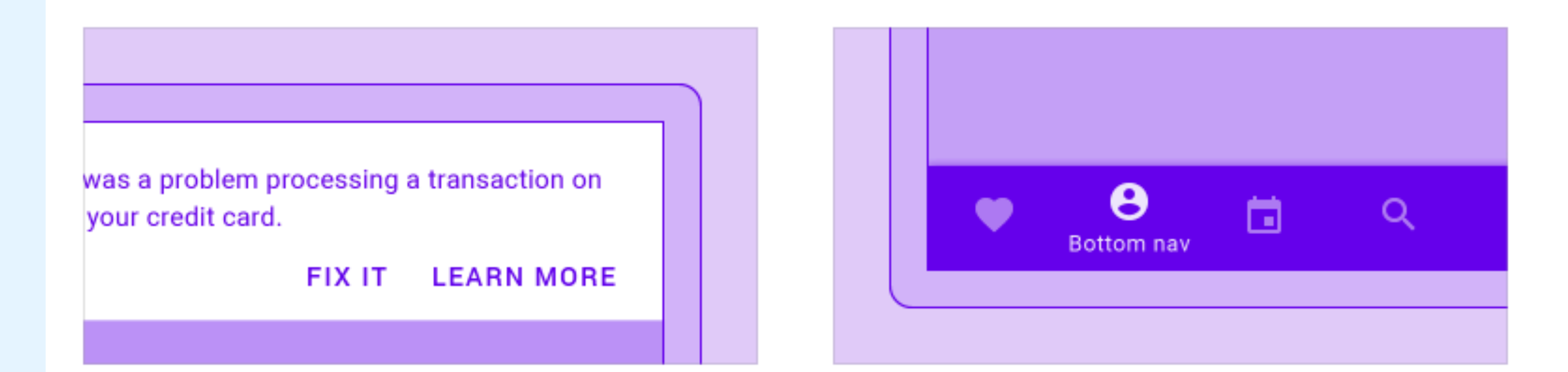

#### Banners

A banner displays a prominent message and related optional actions

#### Bottom navigation

Bottom navigation bars allow movement between primary destinations in an app

# コンポーネントを標準で用意してくれてるから初心者でも良い感じに作れる!

The great normed own is a large own hative to the Americas. It is an extremely adaptable bird with a vast range and is the most widely distributed true owl in the Americas.

#### BUTTON

#### Buttons

Buttons allow users to take actions, and make choices, with a single tap

#### コンポーネント一覧: <u>https://material.io/components</u>

- Dart という言語で実装する

  - Dart 2.0 で Null Safety になった(別ページで説明)
- レンダリングエンジンも Skia を使って自前で作られているので速い!
  - Flutter Forward 2023 で新レンダリングエンジンの Impeller が公開された
- ・ **宣言的 UI** で書くことが可能(別ページで説明)
  - Storyboard を使った Swift のコードより React の方が似てるかも

Flutter のアーキテクチャ: <u>https://docs.flutter.dev/resources/architectural-overview</u> Impeller について: <u>https://docs.flutter.dev/perf/impeller</u> dash 君について: <u>https://docs.flutter.dev/dash</u>

・ Google が JavaScript の問題点を改善した代替言語として 2011 年に開発されたもの

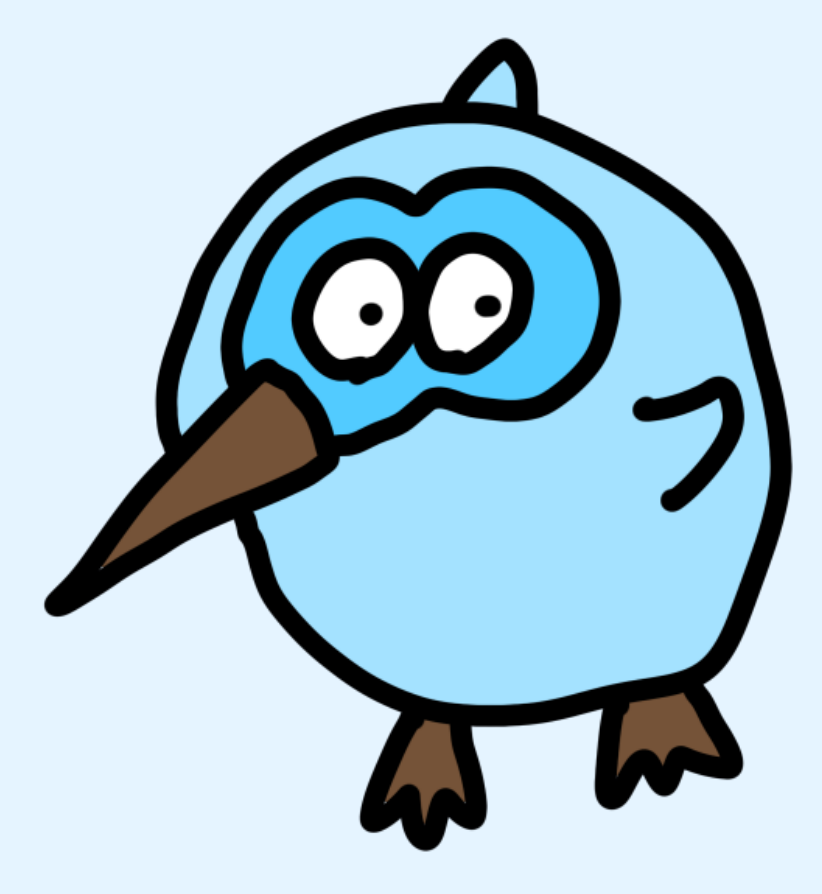

## Null Safety って?

### どの型でも null を使って良い

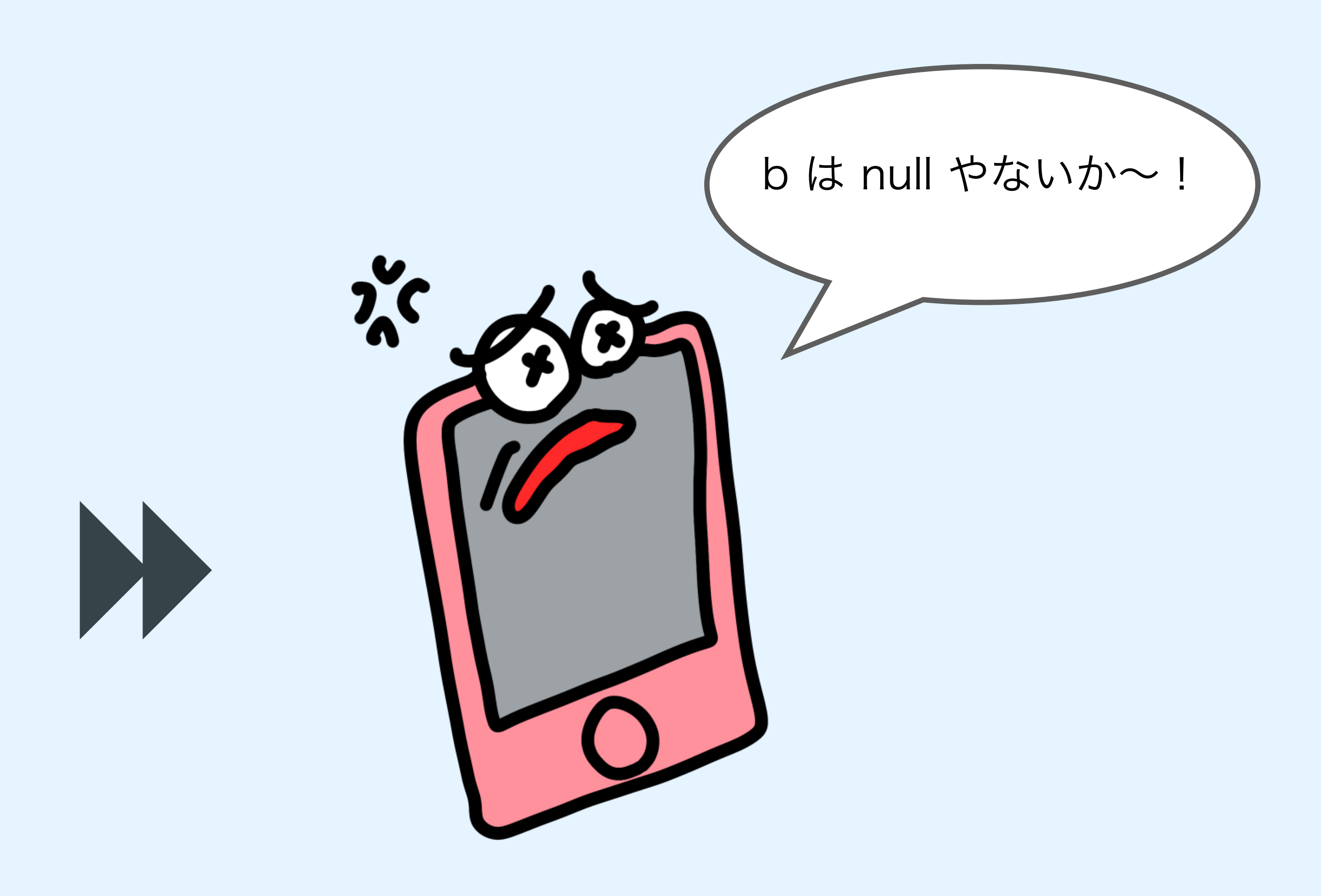

## 実行時に null だった場合 エラーを吐く・アプリが落ちる

null safety について: <u>https://dart.dev/null-safety</u>

# Null Safety って?

```
int a = 100;
int? b = null;
a = 100;
print(a + b); // エラ-
if (b != null) {
   print(a + b);
}
print(a + b!);
```

基本的に null 使っちゃダメ 使いたい時は?をつける

null safety について: <u>https://dart.dev/null-safety</u>

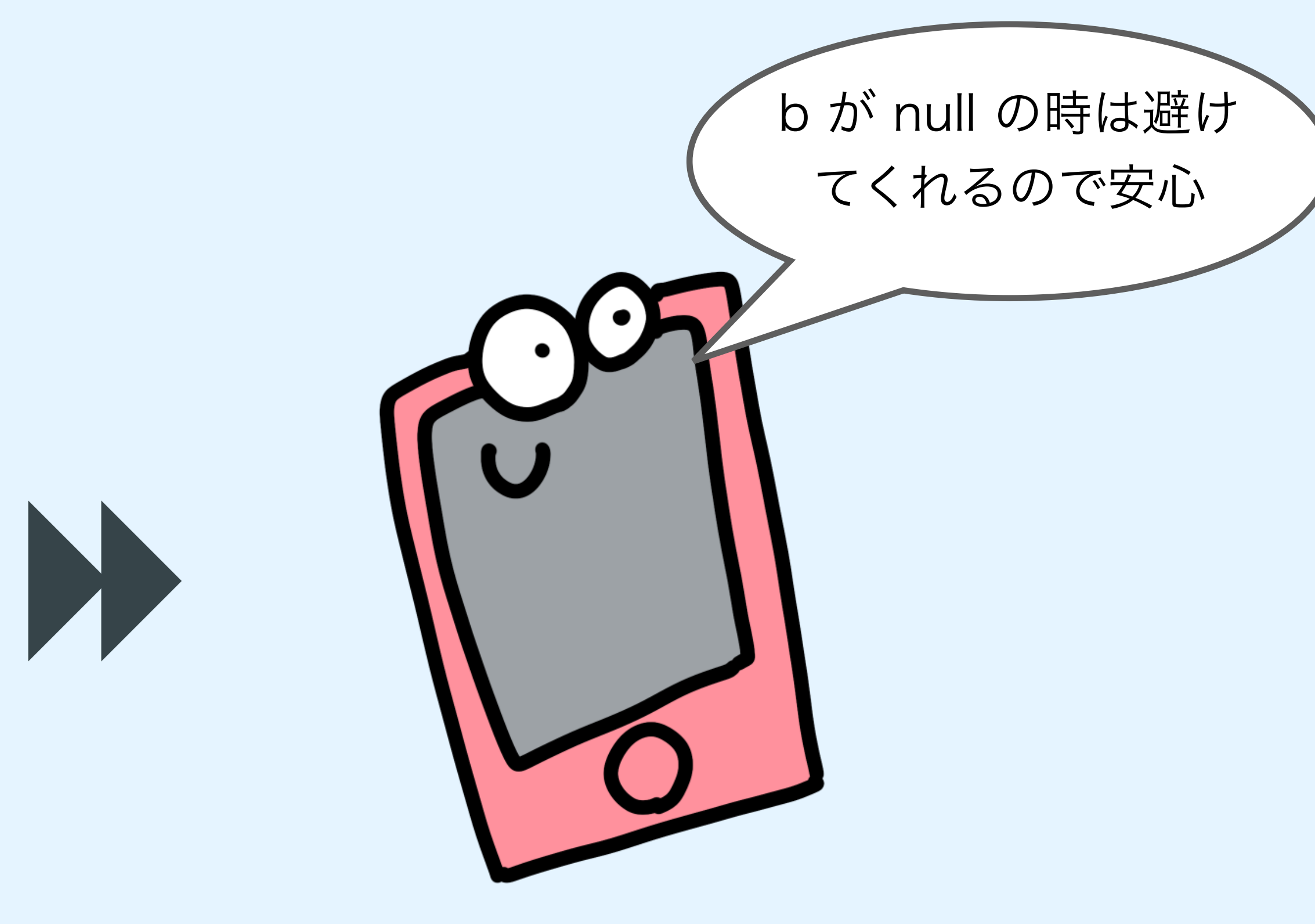

実行時に null のエラーで 落ちることはなくなる

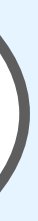

# 宣言的 Uって?

## 命令的 (Swift)

label = UILabel() label.text = "Babu~" label.textColor = .black label.textAlignment = .center view.addSubview(label)

## 宣言的 (Dart)

```
Text(
  "Babu~",
  style: TextStyle(color: Colors.black),
  textAlign: TextAlign.center,
),
```

ラベルを作れ! ラベルのテキストはバブ~であれ! 色は黒であれ!真ん中寄せであれ! そのラベルをViewに追加せえ!

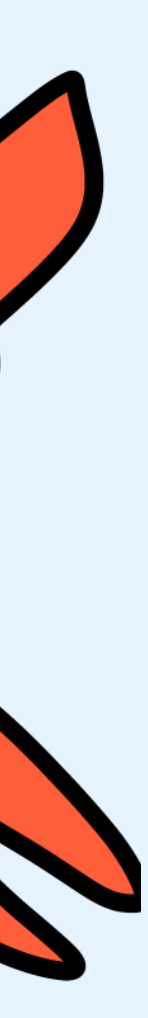

 $(\bullet)$ 

# 宣言的 ሀって?

## 命令的 (Swift)

label = UILabel()
label.text = "Babu~"
label.textColor = .black
label.textAlignment = .cen'
view.addSubview(label)

## 宣言的 (Dart)

```
Text(
    "Babu~",
    style: TextStyle(color: Colors.black),
    textAlign: TextAlign.center,
),
```

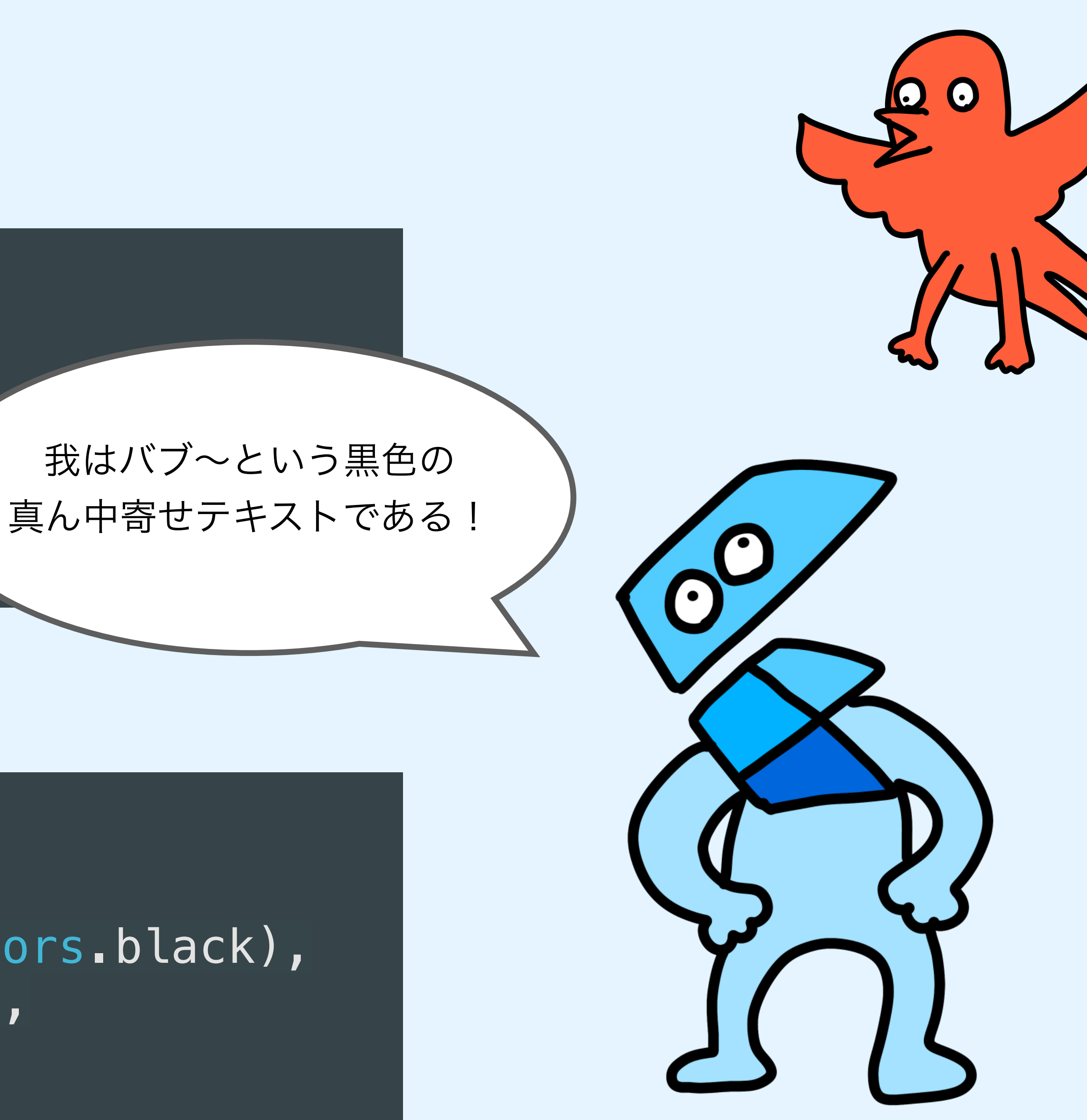

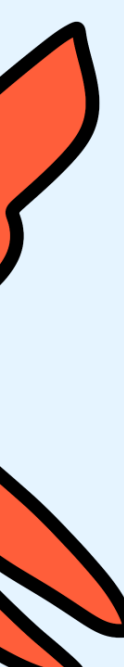

# flutter create コマンドで アプリを作ってみよう!

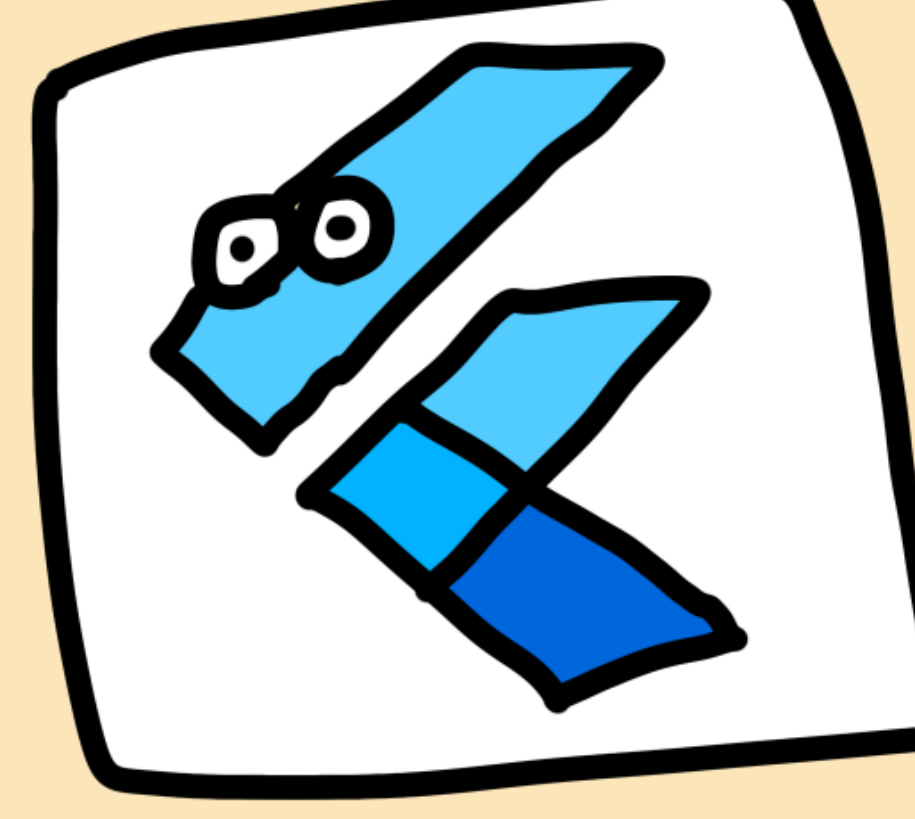

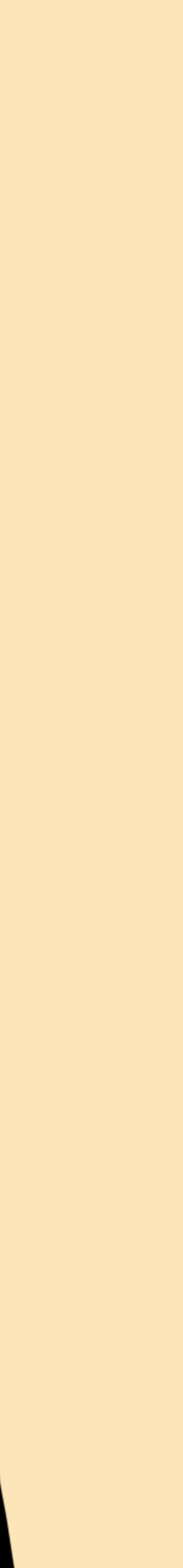

アプリを作ってみよう

## プロジェクト名はアンダバーで繋がないと 『"プロジェクト名" is not a valid Dart package name.』 ってエラー吐いて怒られる

\$ flutter create <<プロジェクトの名前>> \$ cd <<プロジェクトの名前>> \$ open iOS/Runner.xcworkspace // ios の人のみ \$ flutter run

Android の人は実機選択もしくは Android スタジオ立ち上げてエミュ選択

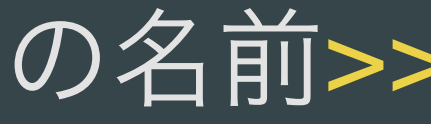

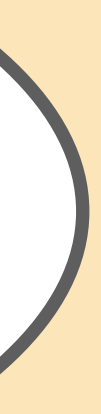

# iOS 派の人

|                                                                                                    | Runner<br>team/use-hive-generator | < Runner 👌 📘 K      |
|----------------------------------------------------------------------------------------------------|-----------------------------------|---------------------|
|                                                                                                    | ⊞                                 |                     |
| ✓ ➡ Runner                                                                                                    | 🛃 Runner                          |                     |
| > 📰 Flutter                                                                                                    |                                   | General Signing & C |
| ✓ ■ Runner<br>X Main                                                                                            | PROJECT                           | + Capability All    |
| 🔄 Assets 🔀 LaunchScreen                                                                                         | 🛃 Runner                          | ✓ Signing           |
| 1 Info                                                                                                    | TARGETS                           |                     |
| h GeneratedPluginRegistrant<br>M GeneratedPluginRegistrant<br>AppDelegate                                       | Runner                            |                     |
| <ul> <li>h Runner-Bridging-Header</li> <li>&gt; Products</li> <li>&gt; Pods</li> <li>&gt; Frameworks</li> </ul> |                                   | ✓ iOS               |
| > 🛃 Pods                                                                                                    |                                   |                     |
|                                                                                                    |                                   |                     |

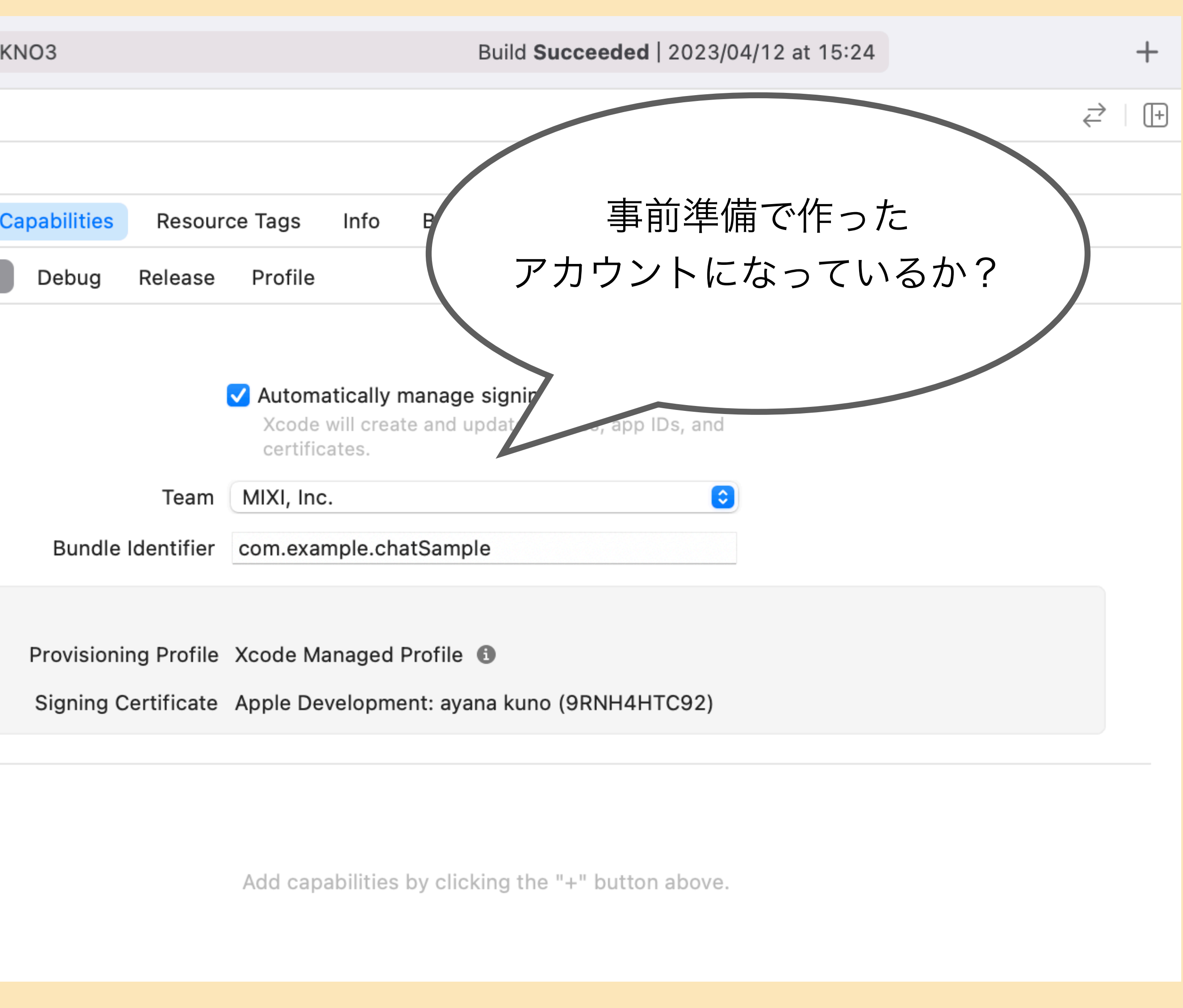

## iOS 派の人

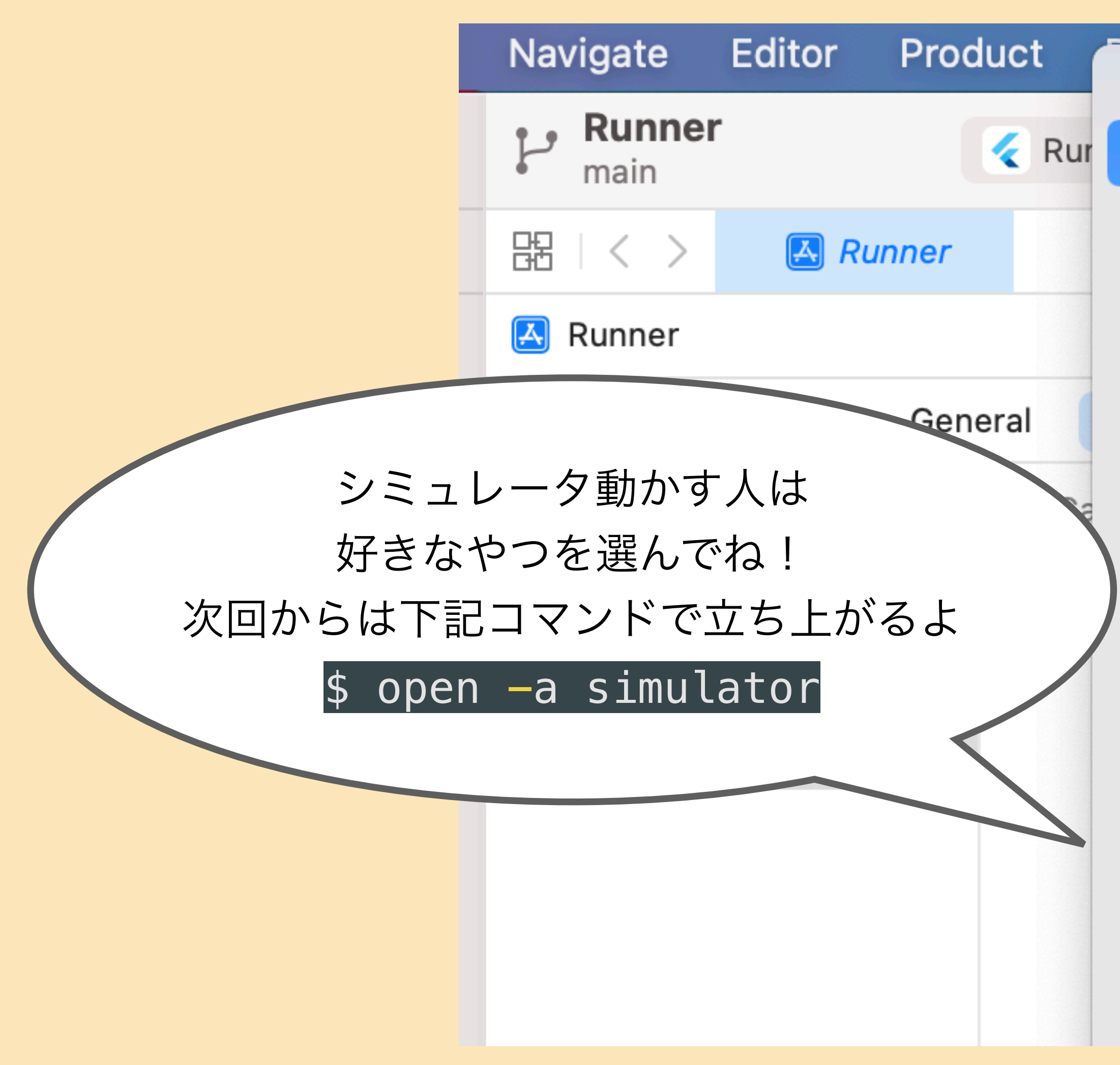

### 実機接続してたら iOS Device のところに こんな風に出てくるはず

#### iOS Device

< Rur 🗸 📄 iPhone 13 mini

#### Build

Any iOS Device (arm64, armv7)

#### iOS Simulators

- 🛃 iPad (9th generation)
- iPad Air (4th generation)
- iPad Pro (9.7-inch)
- iPad Pro (11-inch) (3rd generation)
- iPad Pro (12.9-inch) (5th generation)
- iPad mini (6th generation)
- 🛃 iPhone 8

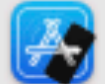

| ~ |        |   |      |  |
|---|--------|---|------|--|
|   | iPhone | 8 | Plus |  |
|   |        |   |      |  |

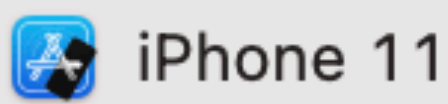

| o<br>Ily ma<br>reate |        |
|----------------------|--------|
| lly ma<br>reate      | 0      |
| reate                | lly ma |
| Dorco                | reate  |

ed Pro

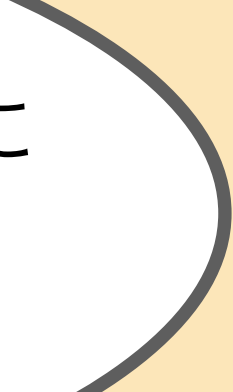

# iOS 派の人 (実機)

| 14 | :06 🗸      | s lin                                 | • 👍 |
|----|------------|---------------------------------------|-----|
| <  | 一般         | VPNとデバイス管理                            |     |
|    |            |                                       |     |
|    | VPN        | <b>VPN</b> 未接続                        | >   |
|    |            |                                       |     |
|    | 勤務先<br>てくだ | または学校のアカウントでサインインし<br>さい              |     |
|    | 構成プロ       | コファイル                                 |     |
|    | $\oslash$  | DeployGate<br>DeployGate Inc.         | >   |
|    | $\otimes$  | Charles Proxy CA (16 Mar 2022, 902042 | >   |
|    | $\otimes$  | mitmproxy                             | >   |
|    | エンター       | -プライズ APP                             |     |
|    | $\otimes$  | mixi, Inc.<br>3                       | >   |
|    |            |                                       |     |

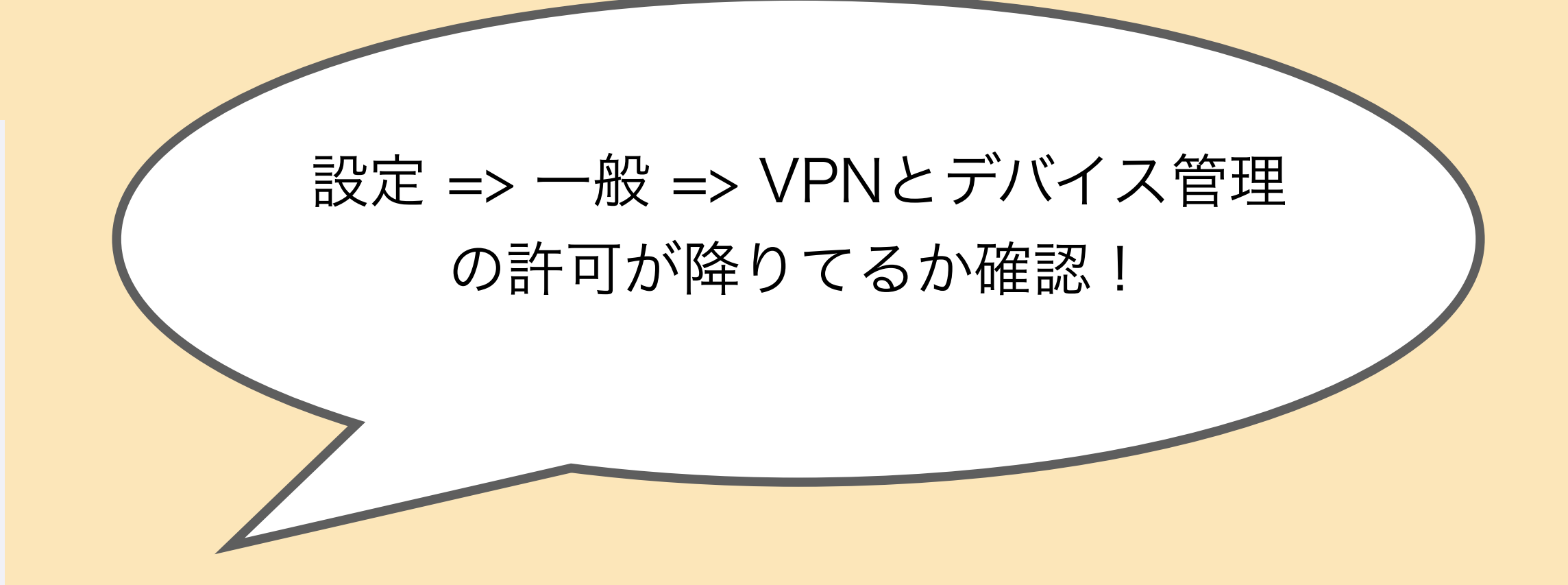

# Android 派の人

| $\bigcirc \bigcirc \bigcirc \bigcirc$   | Welcome to Android S                              | tudio       | n (é sporter tit fé sporter tit spor |
|-----------------------------------------|---------------------------------------------------|-------------|--------------------------------------|
| Android Studio<br>Arctic Fox   2020.3.1 | Q Search projects                                 | New Project | Ope                                  |
|                                         |                                                   |             |                                      |
| Projects                                | android<br>~/development/pj-music-flutter/android |             |                                      |
| Customize                               | demoapp                                           |             |                                      |
| Plugins                                 | ~/development/demoapp                             |             |                                      |
|                                         | AndroidTraining2021                               |             |                                      |

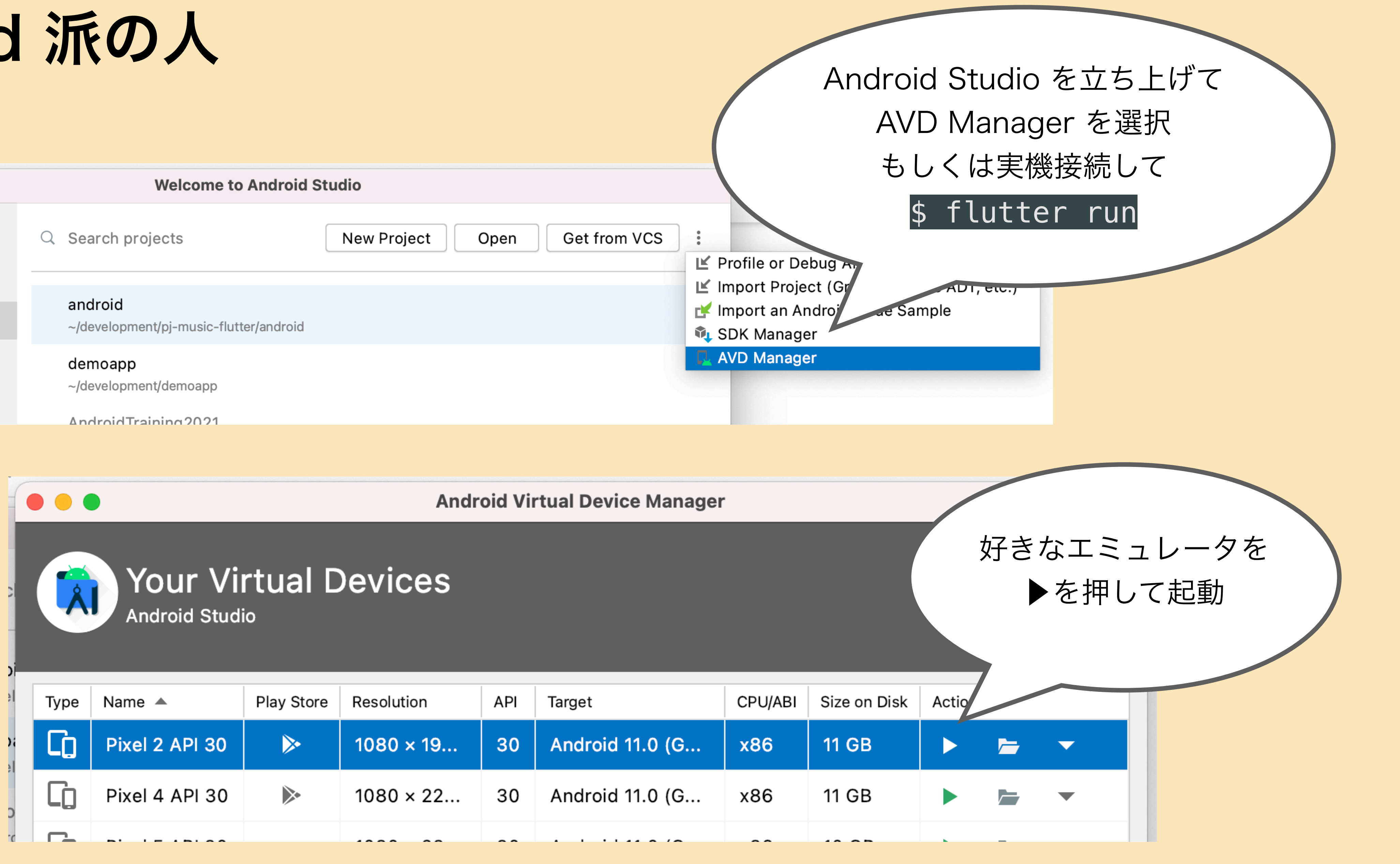

## Web でも動く!

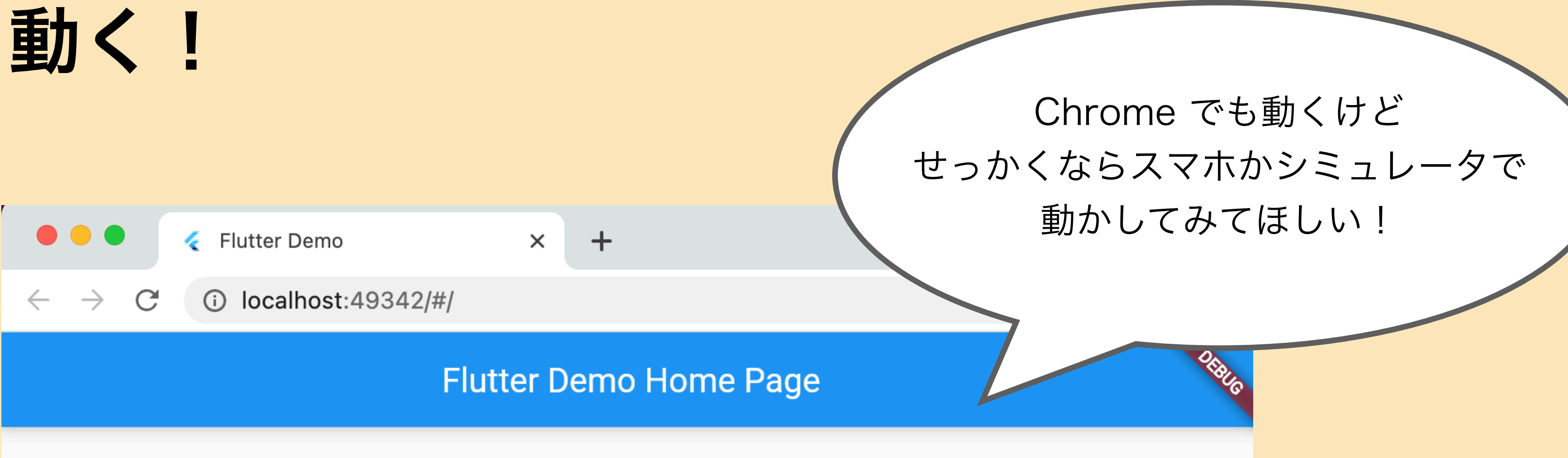

You have pushed the button this many times:

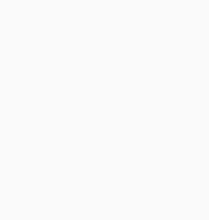

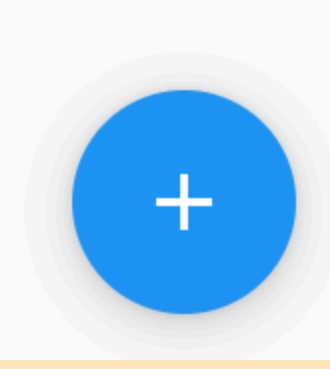

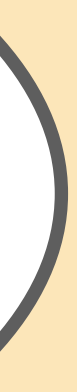

## 動いたかな???

18:19

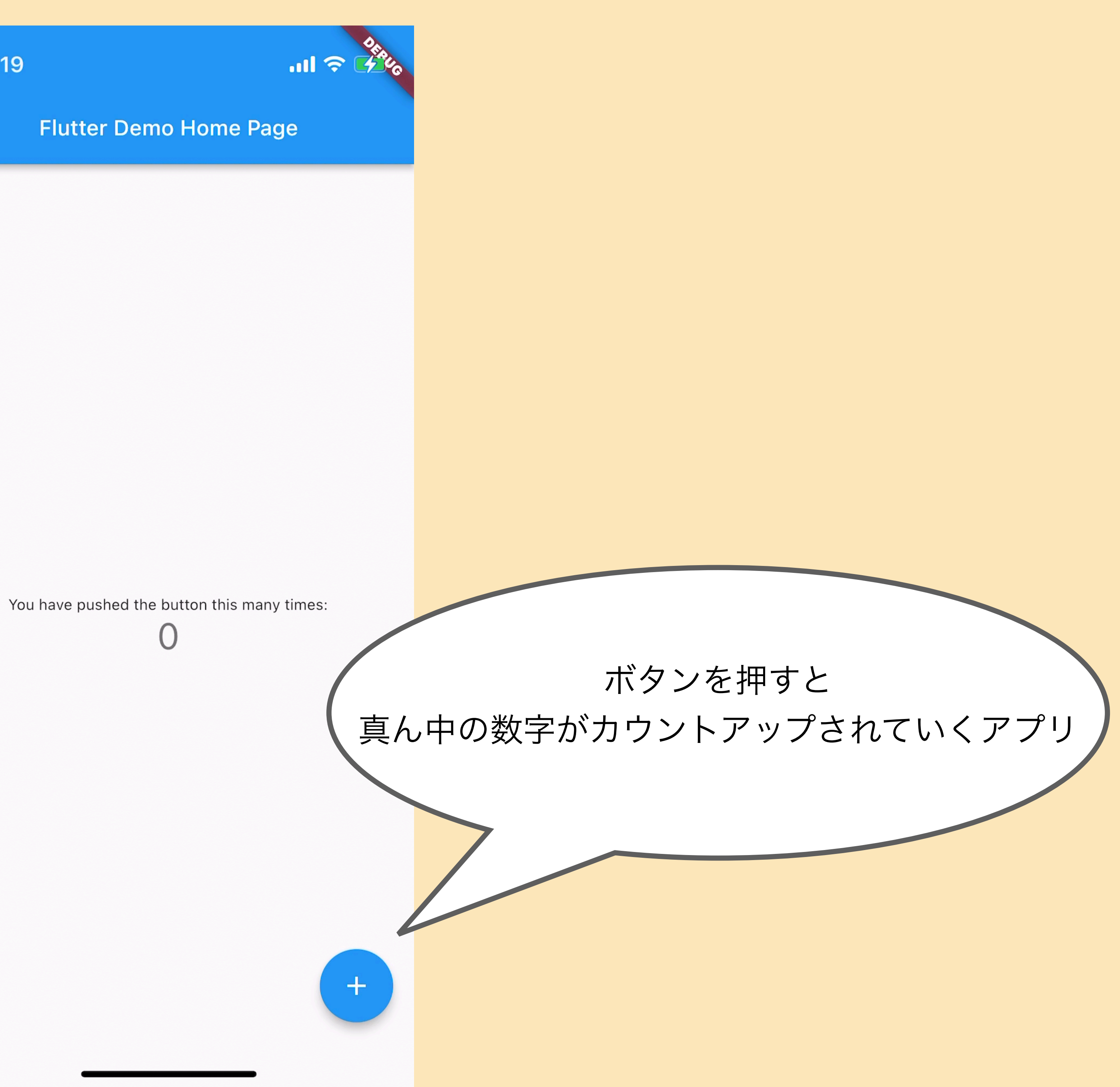

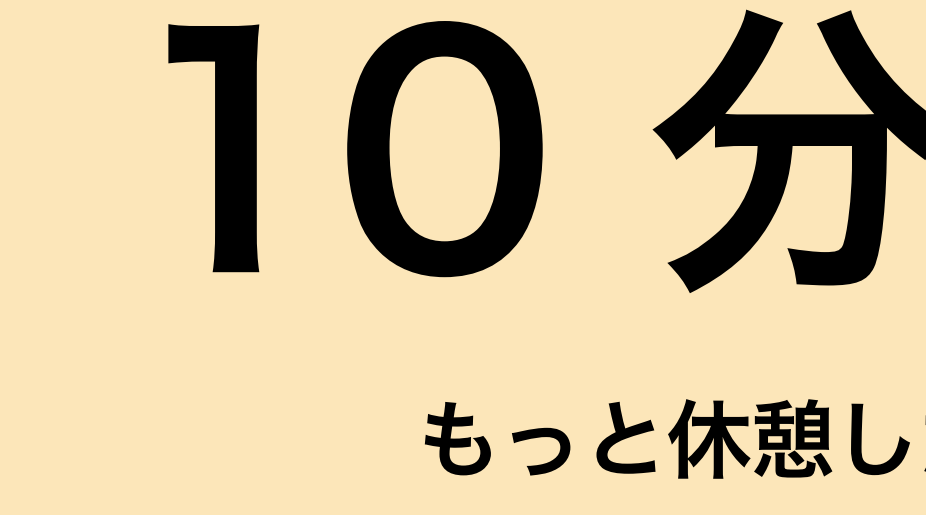

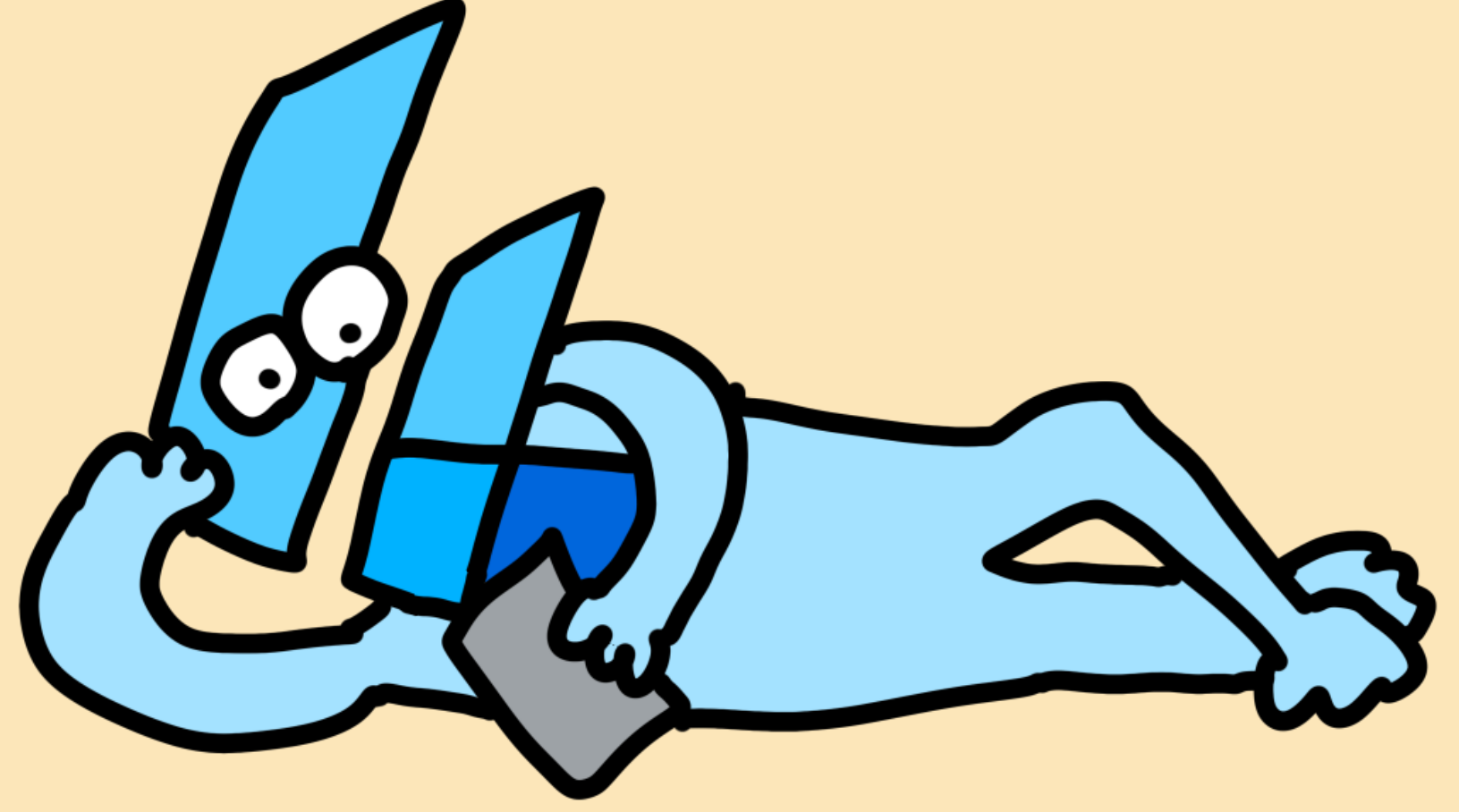

# 10分間休憩 もっと休憩したかったら言ってネ

# create されたアプリを 見ていこう!

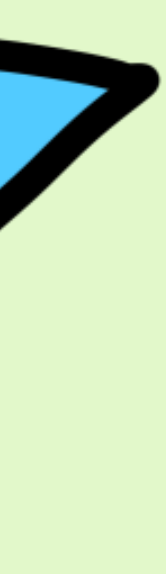

## ウィジェット

18:19 ┥

You have pushed the button this many times:

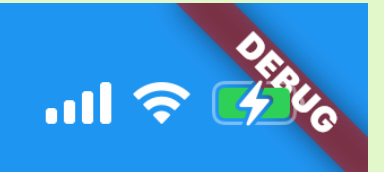

#### Flutter Demo Home Page

ページ全体

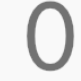

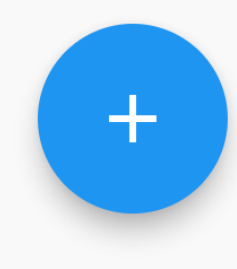

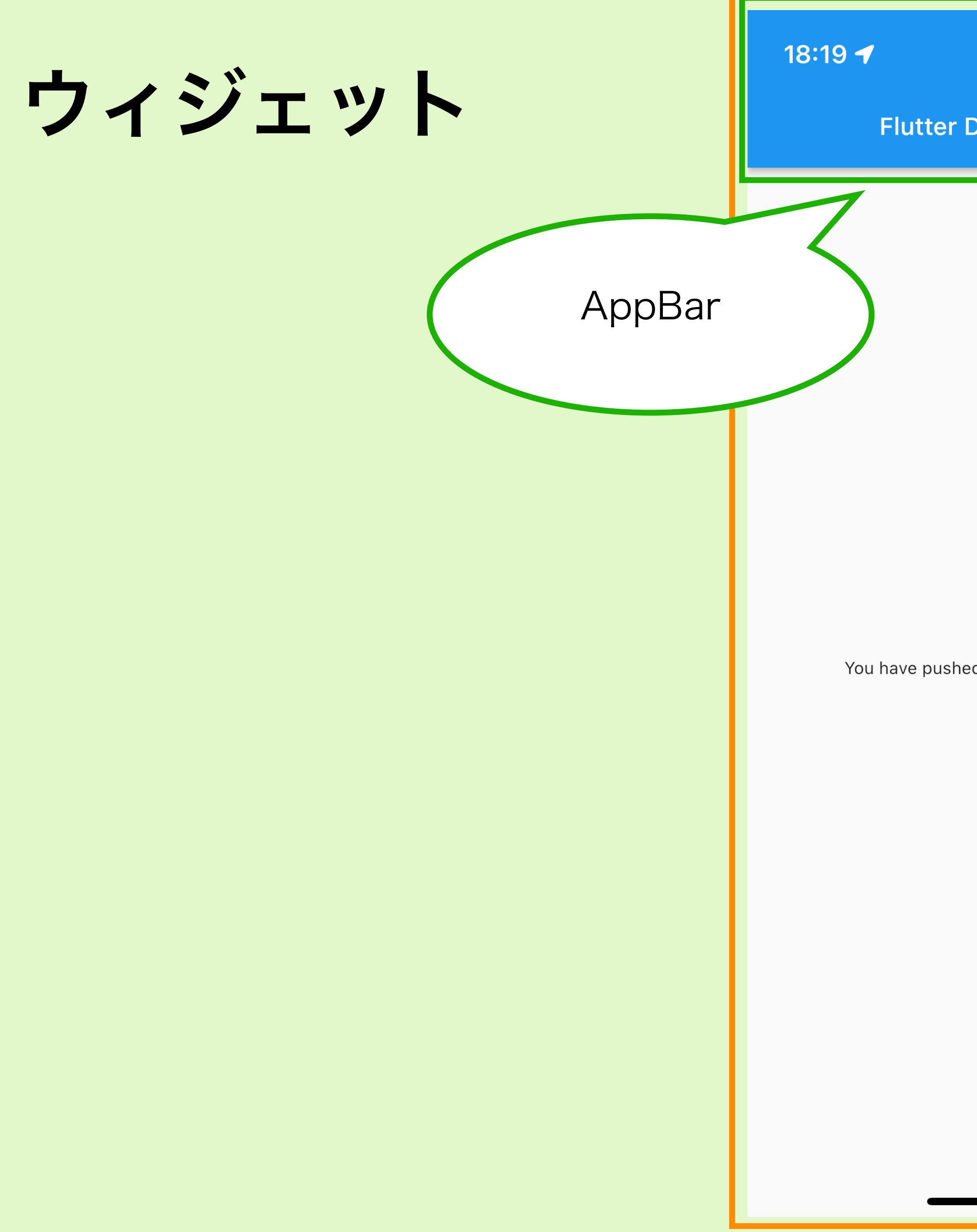

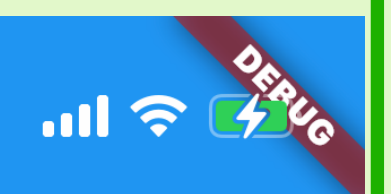

#### Flutter Demo Home Page

You have pushed the button this many times:

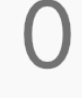

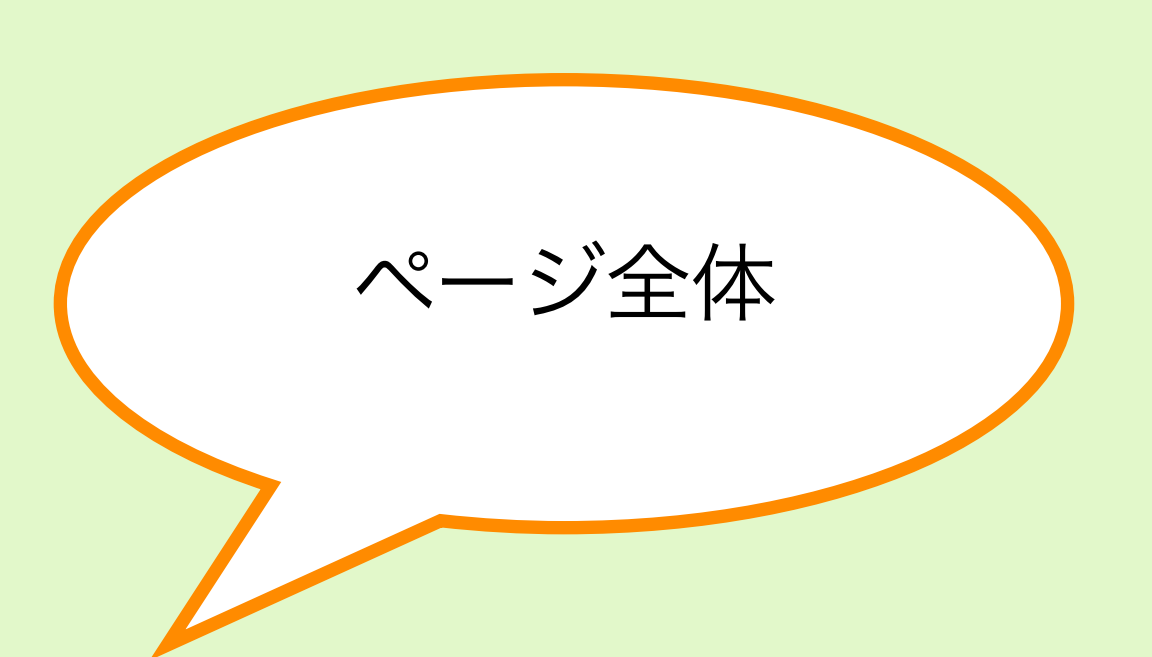

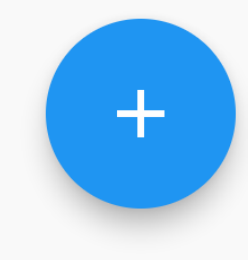

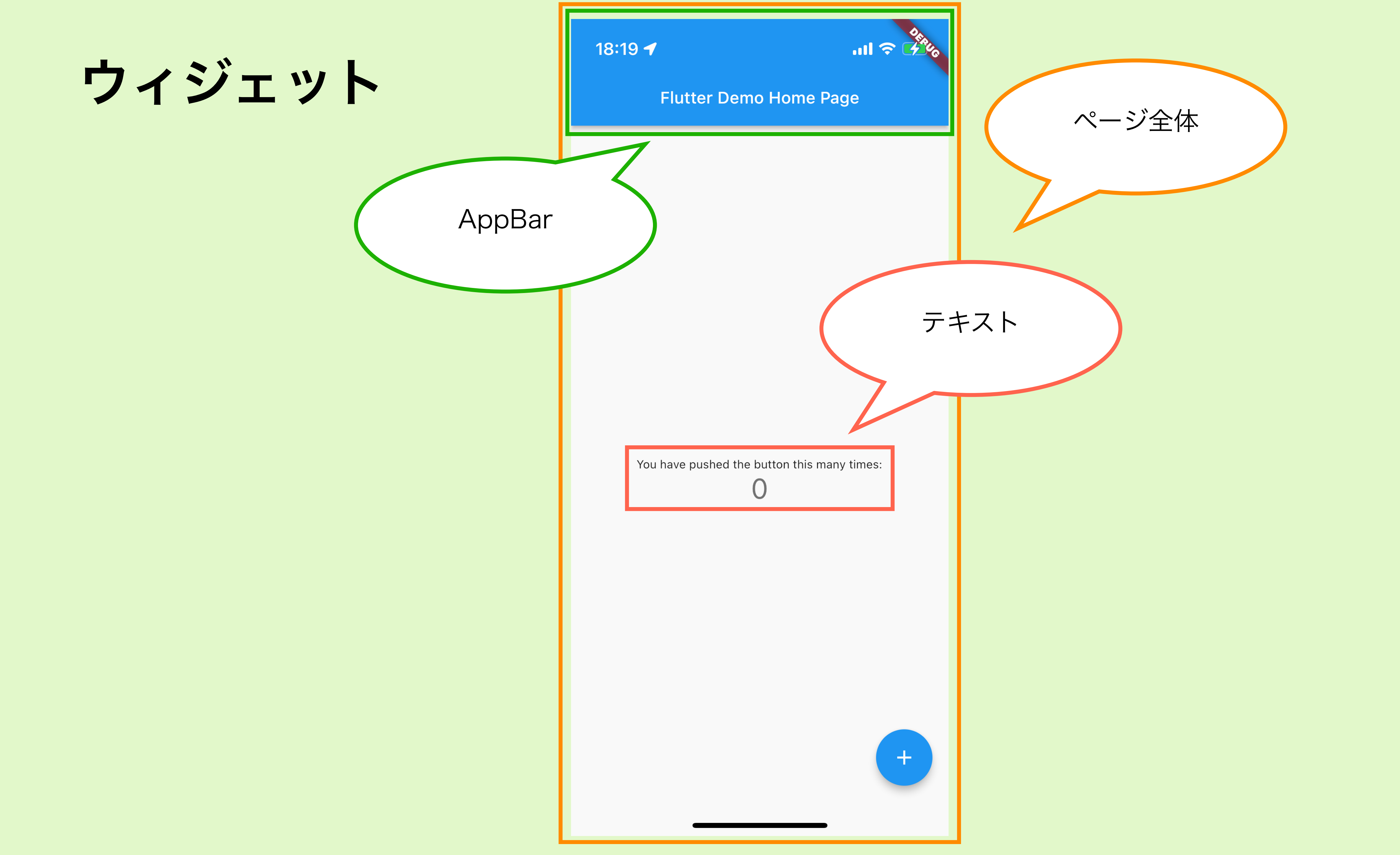

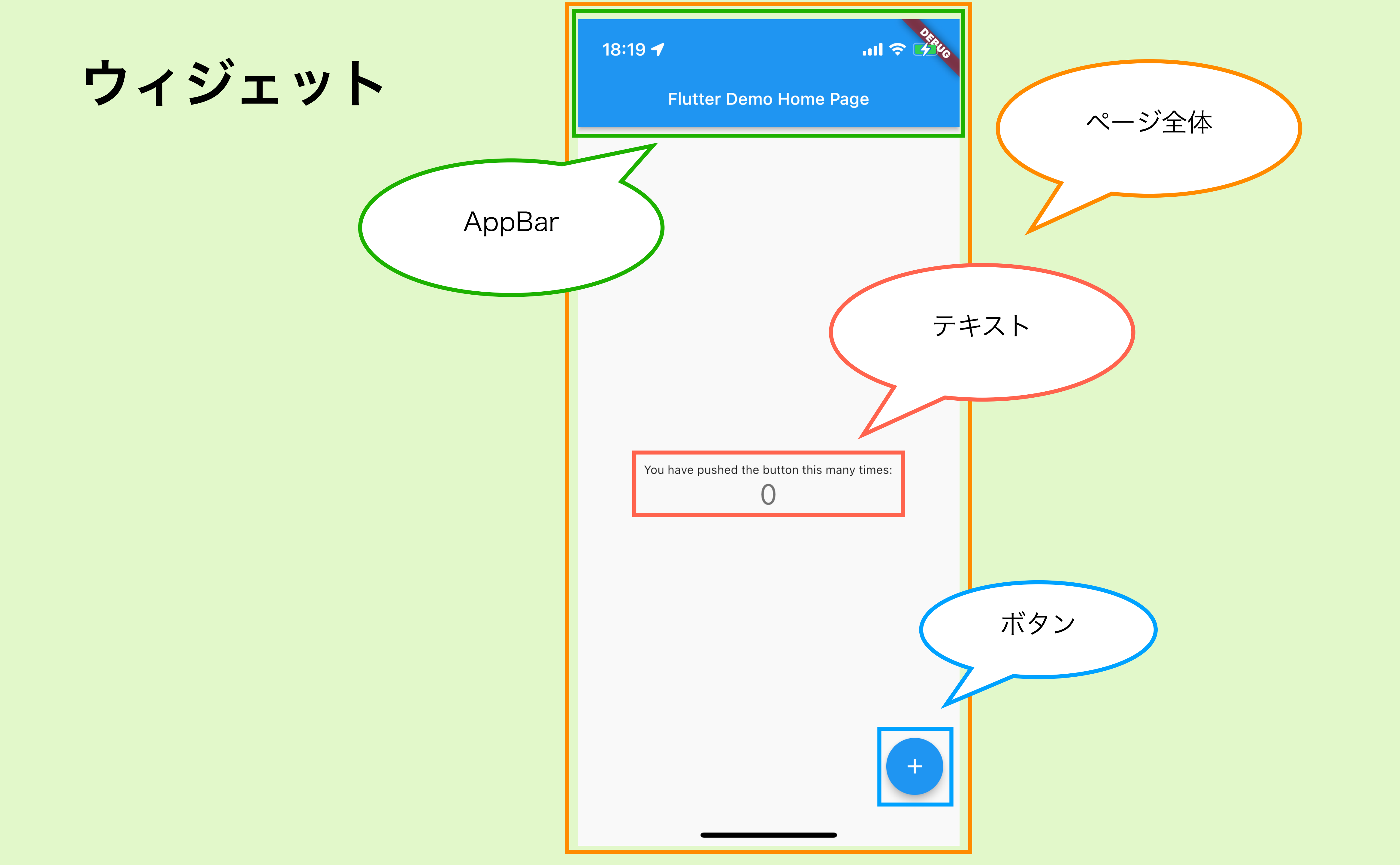

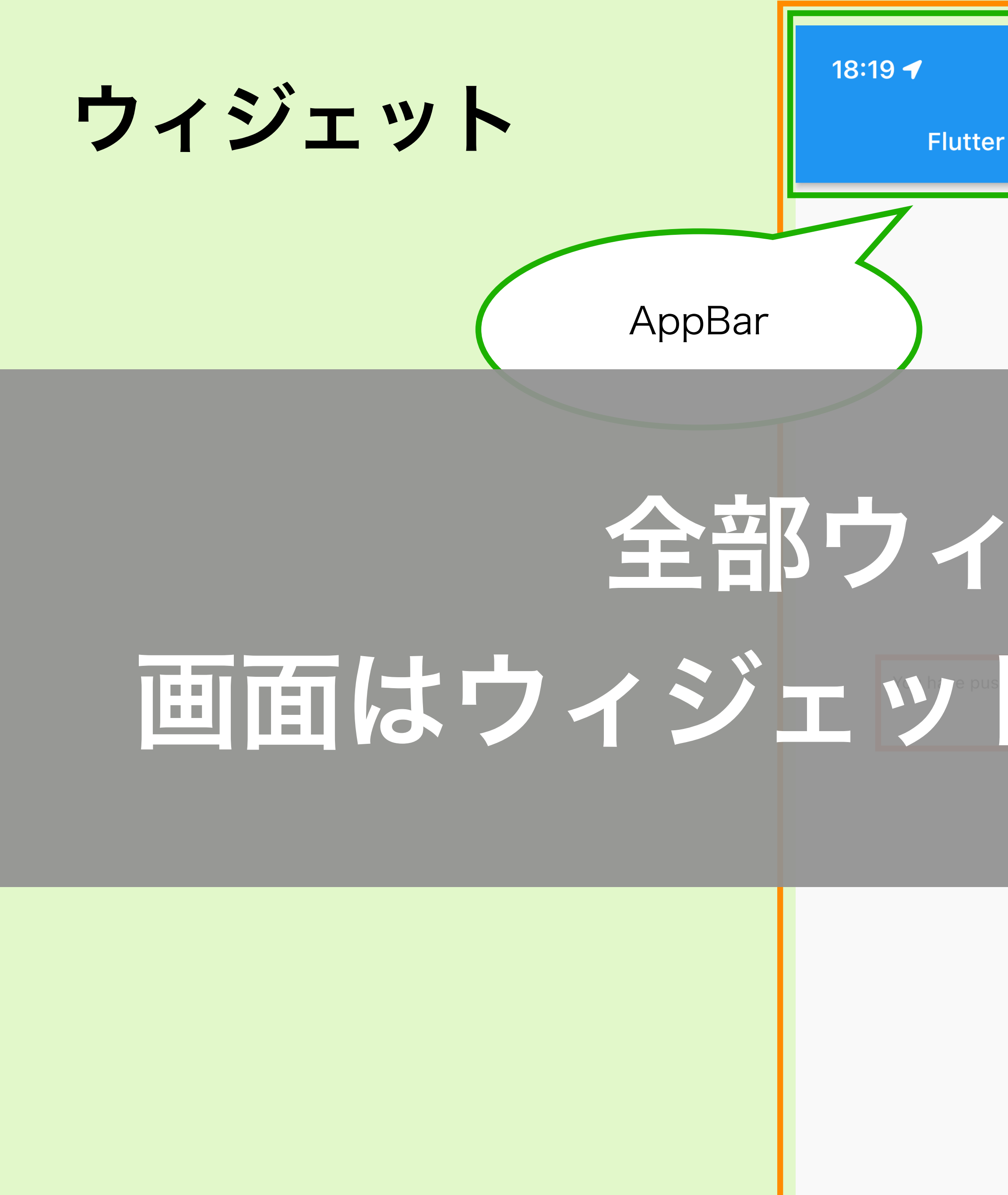

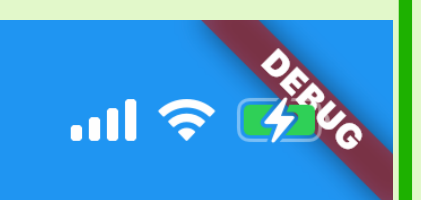

#### Flutter Demo Home Page

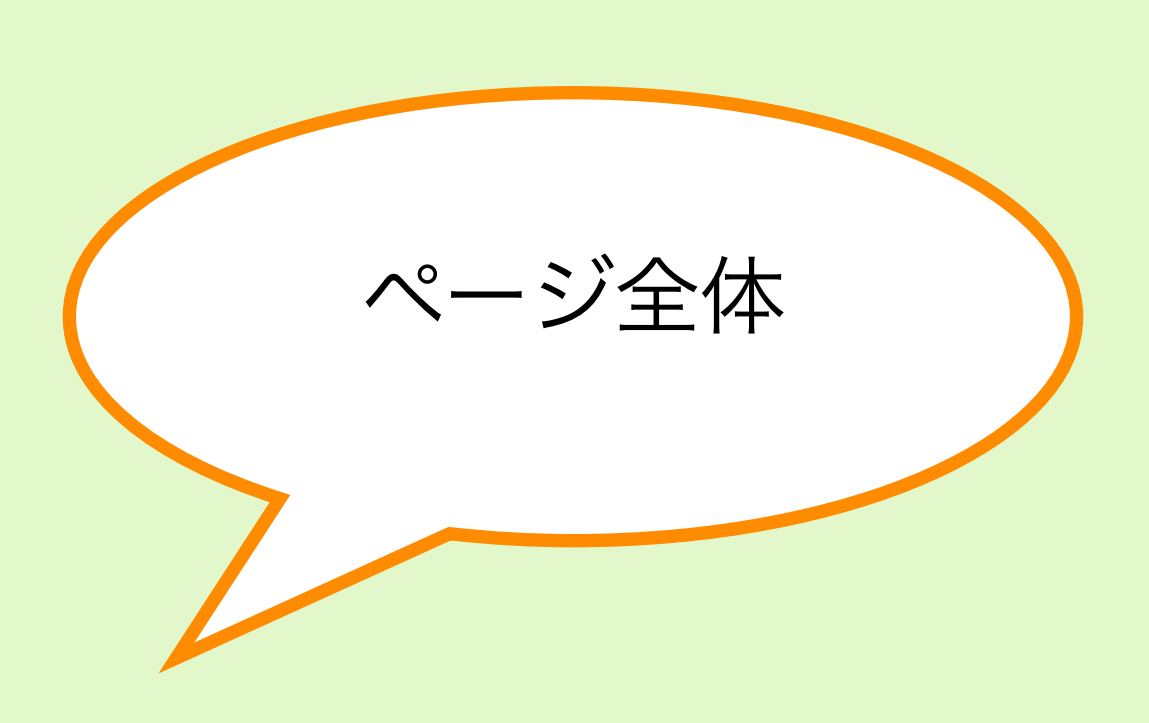

# 全部ウィジェット! 画面はウィジェットで成り立っている!

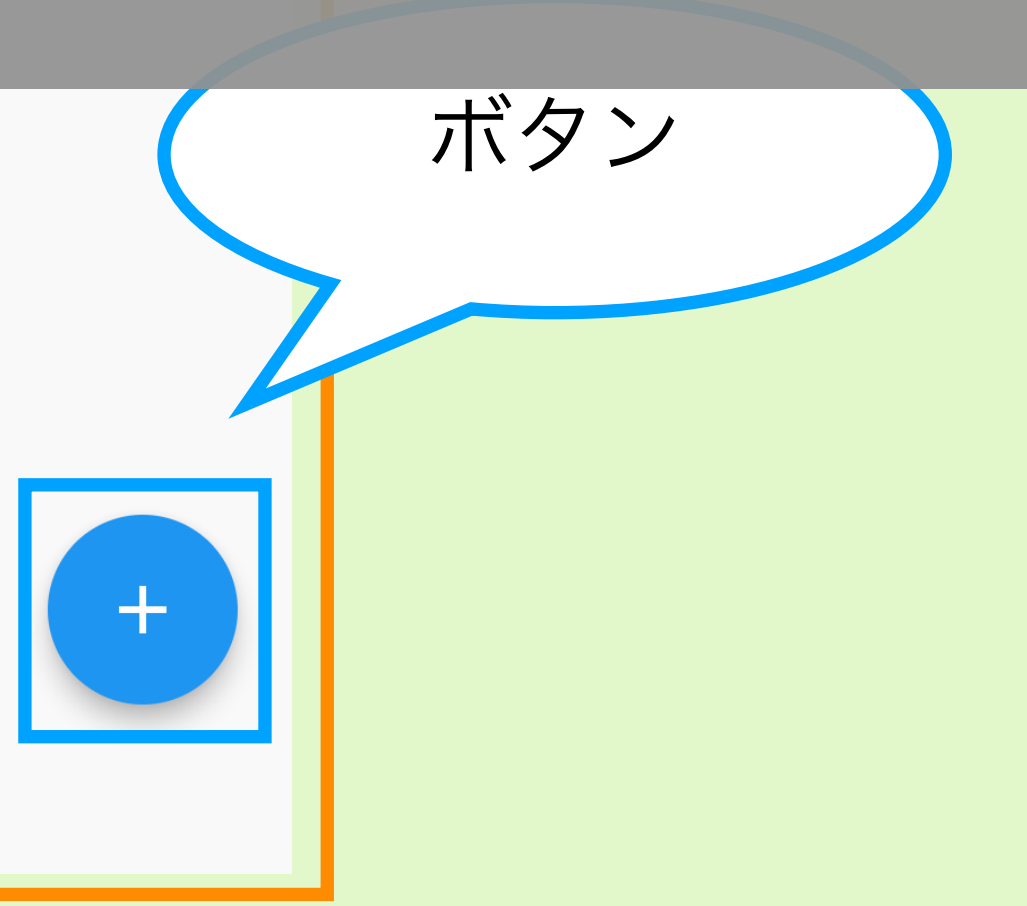

## 実際のコードを見ていこう!

- ライブコーディングしていくので一緒にアプリを動かしていこう!
  - たまに解説でスライドに戻ってきます
  - Try は一緒に、Challenge は1人で頑張ってみよう!
- リポジトリにコードを置いてあるので聞きそびれたら参考にしてね!
  - <u>https://github.com/mixigroup/2023BeginnerTrainingFlutter</u>
  - コミットメッセージやコード内コメントが説明になっています!

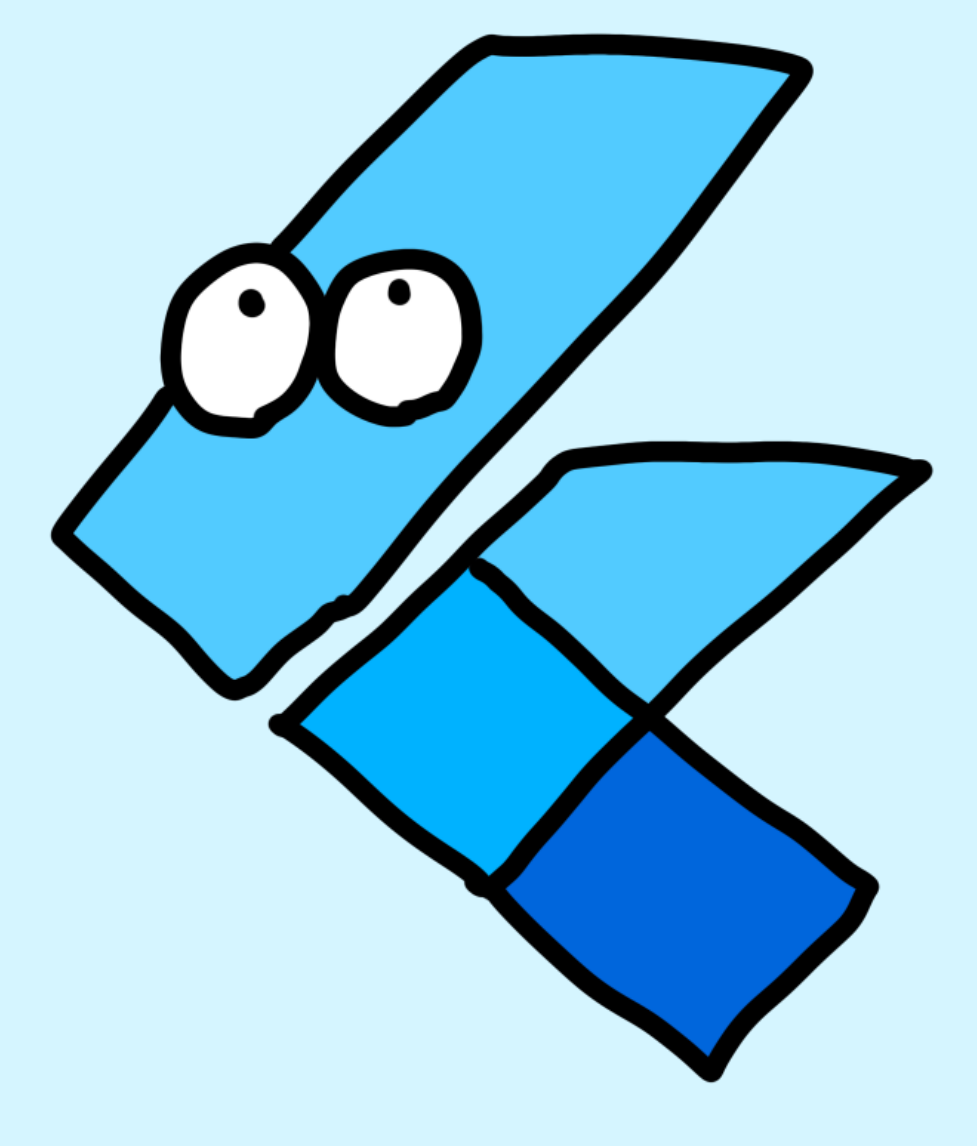

## VSCodeの人~!

## 拡張機能入れておくとめちゃくちゃ便利です

| Ŋ                            | 拡張機能: マー ⑦ ひ ☴ ・・・                                                         | 🔦 main.dart | 🔦 create_user_p                      |
|------------------------------|----------------------------------------------------------------------------|-------------|--------------------------------------|
| Q                            | flutter                                                                    |             |                                      |
| e<br>Go                      | Flutter 🕚 159ms<br>Flutter support and debu<br>Dart Code                   |             |                                      |
| æ                            | Awesome F ① 840K 🛧 5<br>Awesome Flutter Snippet<br>Neevash R インストール        |             |                                      |
| ₽                            | Flutter Wid ① 495K ★ 5<br>A set of helpful widget s<br>Alexis Ville インストール |             | <u>詳細</u> 機能の:                       |
| $\overset{\bigtriangleup}{}$ | <b>[FF] Flutter</b>                                                        |             | Introductior                         |
| æ                            | <b>Flutter Tree</b> Φ 160K <b>★</b> 5<br>Extension for Flutter to b        |             | This VS Code ex<br>mobile apps. It d |

『flutter』で検索して一番上に出るやつ

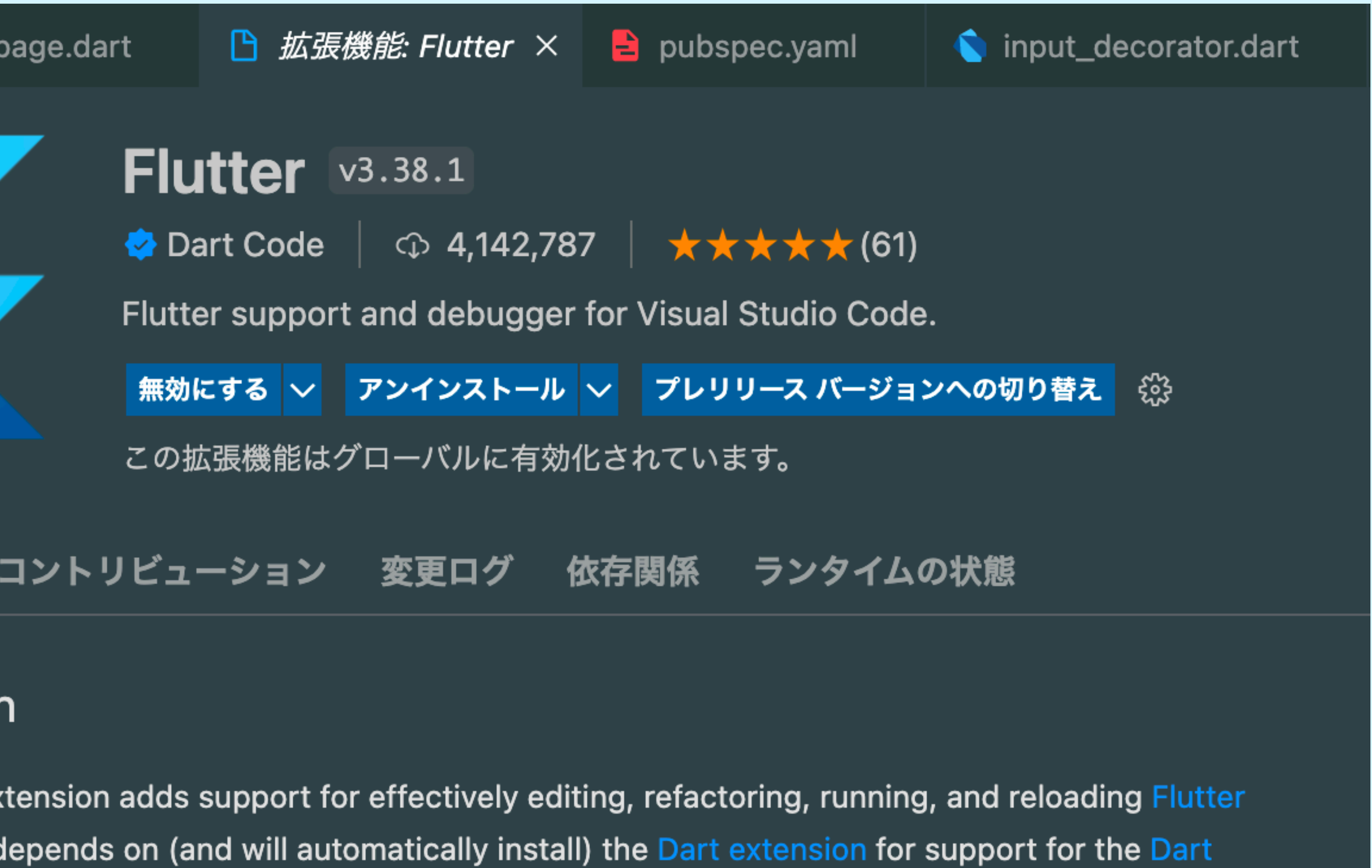

lepends on (and will automatically install) the Dart extension for support for the Dart

## 拡張機能はこう使う!

| ), // AppBar<br>body: const ( | Center(                  |                                              |             |                |
|-------------------------------|--------------------------|----------------------------------------------|-------------|----------------|
| child: Text                   | 定義へ移動                    | F12                                          |             |                |
| ): // Scaffold                | 参照へ移動                    | <b>企</b> F12                                 |             |                |
| ,, ,,                         | 実装へ移動                    | ₩F12                                         | body conc   | ai<br>t Contor |
|                               | ピーク                      | >                                            | child T     | evt("+7        |
|                               | Find All References      | ℃分F12                                        | ), // Cent  | er Wrap        |
|                               | Find All Implementations |                                              | ; // Scaffo | ld Wrap        |
|                               | シンボルの名前変更                | F2                                           |             | Wrap           |
|                               | すべての出現箇所を変更              | <b>郑 F2</b>                                  |             | Wrap           |
|                               | ドキュメントのフォーマット            | 飞台 F                                         |             | Wrap           |
|                               | ドキュメントのフォーマット            |                                              |             | Wran           |
|                               | リファクター                   | <u>^                                    </u> |             | Wiap           |
|                               | ソース アクション                |                                              |             | wrap           |
|                               | Commit Changes           |                                              |             | Wrap           |
|                               | tu b 取 b                 | 99                                           |             | Wrap           |
|                               | ック取り<br>フピー              | 26                                           |             | Extrac         |
|                               | コピード式を指定してコピー            |                                              |             | Extrac         |
| ターミナル G                       | 形式を指定して当て                | 1円 7)、                                       | ぐ囲いたい       | trac           |
| utter] flutter                |                          | ウィジェッ                                        | /トを右クリッ     | ク              |
| lutter pub get"               | Git: View File History   |                                              |             |                |
| 0                             | Git: View Line History   | リノブ                                          | ソソを選択       |                |
|                               | コマンド パレット                |                                              |             |                |

#### 囲いたいウィジェットを選択

#### ろひ~")

- with widget ....
- with Builder
- with Center

#### with Column

- with Container
- with Padding
- with Row
- with SizedBox
- with StreamBuilder
- ct Method
- ct Local Variable
- ct Widget

AppBar body: Center( child: Column( children: [ Text("よろろひ~"), **」**, ), // Column Center

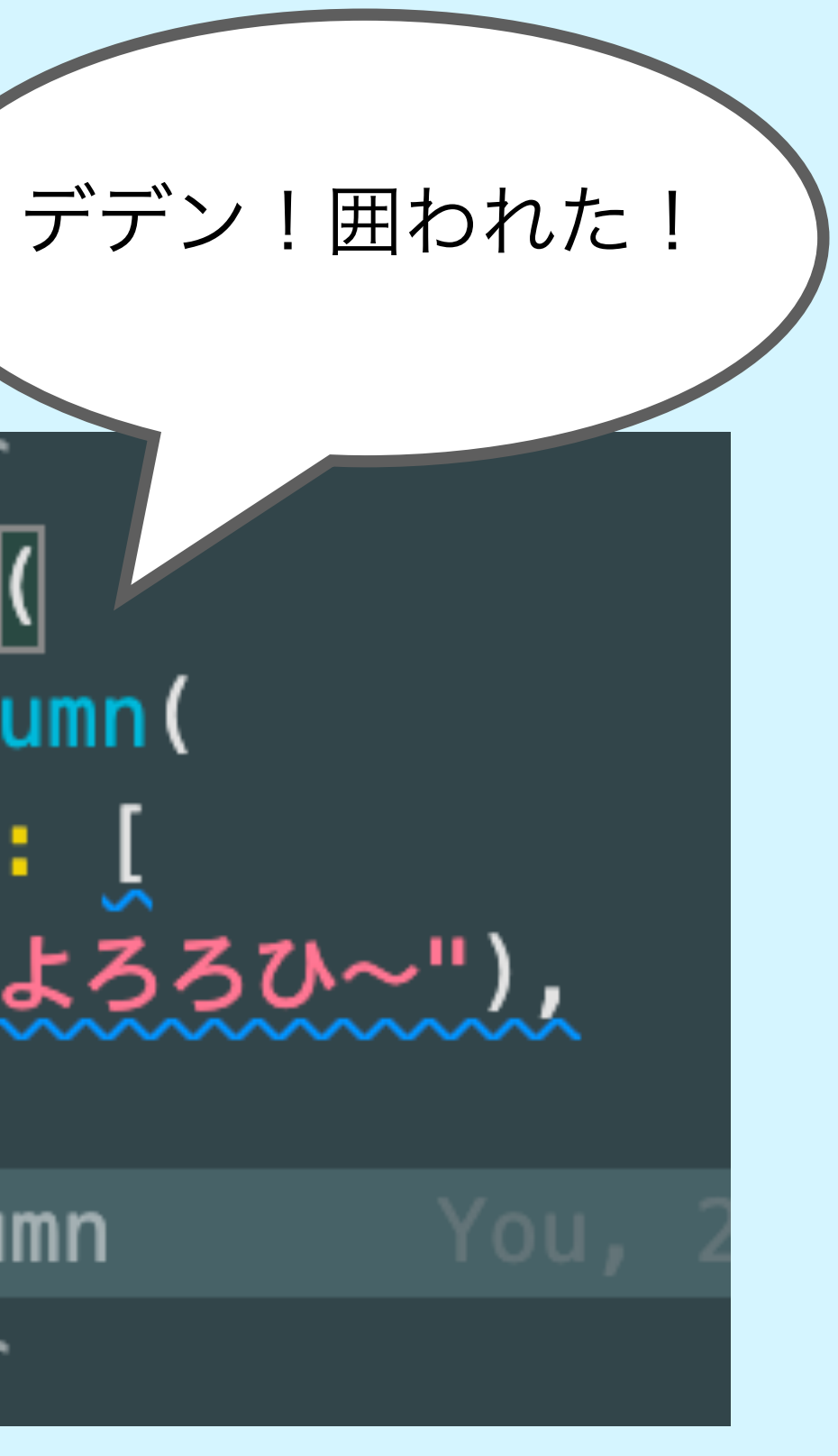

# **#1 Introduction**

- ライブコーディングします!
- ・プロジェクト(ディレクトリ)構成について
- ・ main() の流れや class の説明
- MyHomePage のファイル分けてみる
  - ・他のファイルを参照するときは import する
- Text の中身を変えてみたりする
  - HotReload/Restart とは? (別ページで説明)
- MyHomePage見てく
  - Scaffold とか column など標準ウィジェットがたくさん!(別ページで説明)
    - ・拡張機能はこう使う!(別ページで説明)

## Hot reload/restart とは?

## いちいち ctrl-c からの flutter run しなくて大丈夫!!!

Hot reload

ターミナルで r を押す

Text や色などウィジェットを 変更したら反映される

State はそのまま (State に関しては後で説明)

※ Hot reload ができるのはデバッグビルド時(JITコンパイル時)のみ

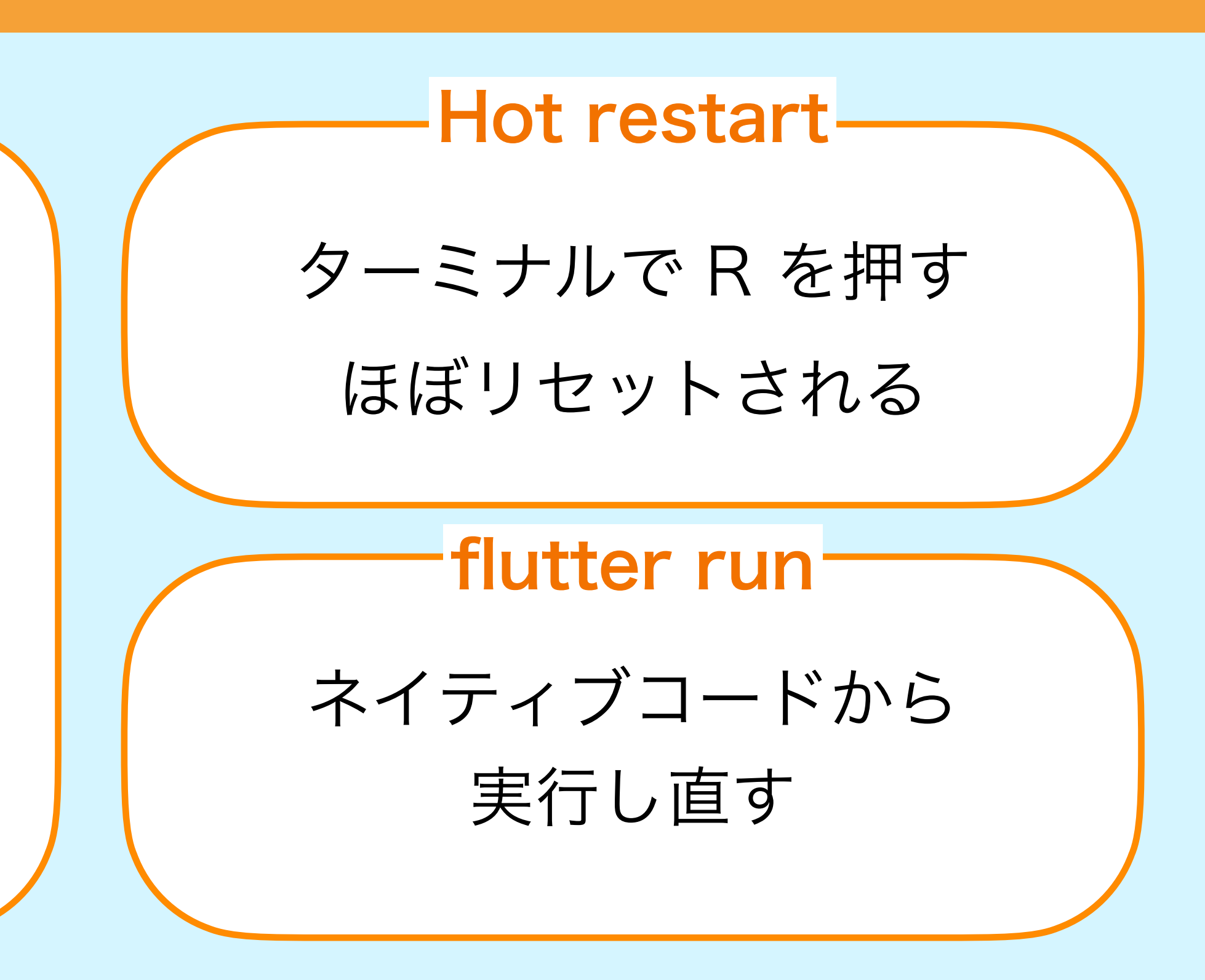

## 標準ウィジェット

## Basic widgets

UI > Widgets > Basics

Widgets you absolutely need to know before building your first Flutter app.

See more widgets in the widget catalog.

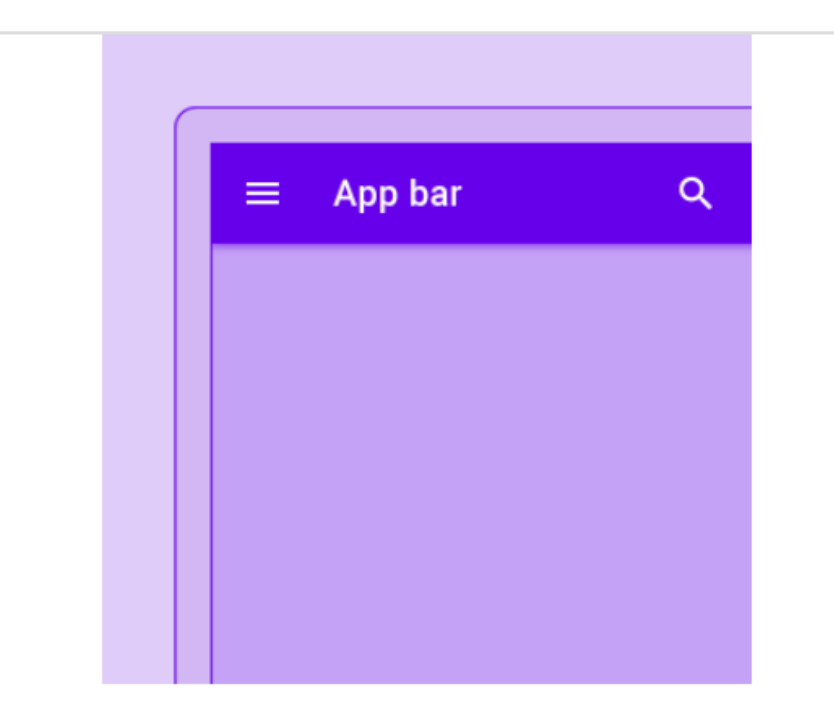

#### Appbar

A Material Design app bar. An app bar consists of a toolbar and potentially other widgets, such as a TabBar and a FlexibleSpaceBar.

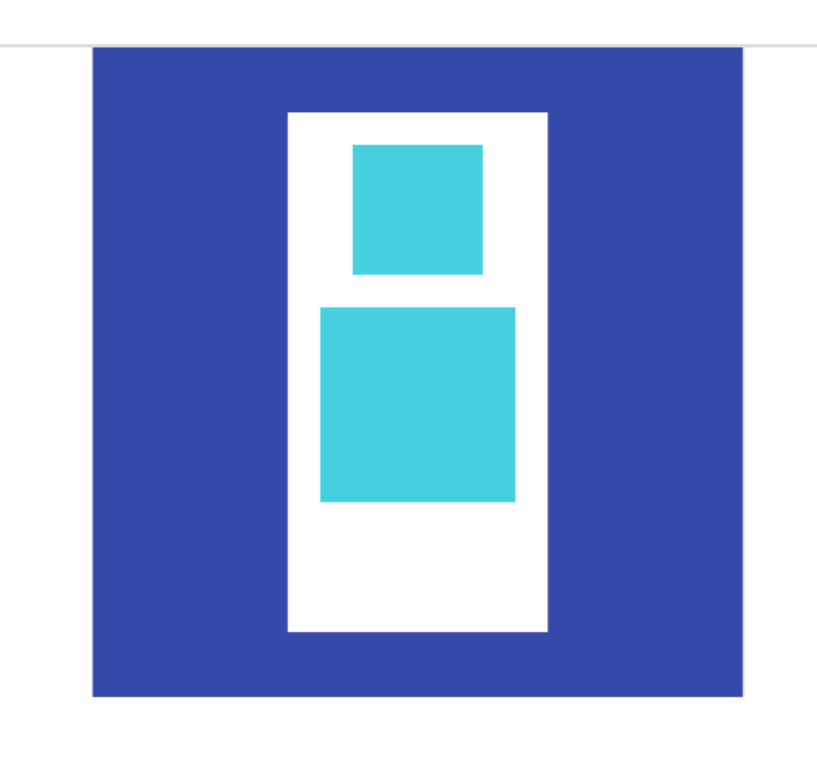

#### Column

Layout a list of child widgets in the vertical direction.

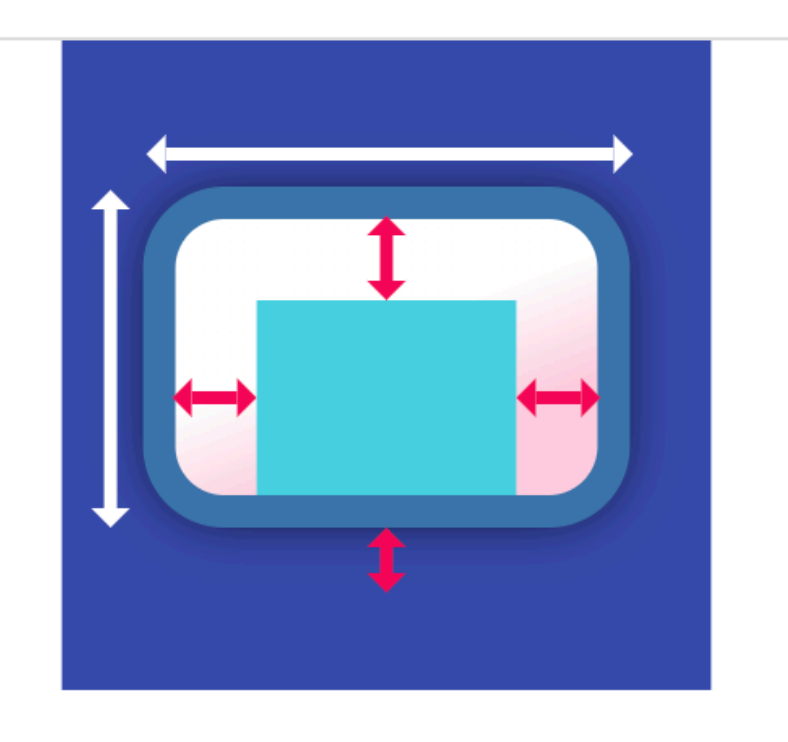

よく使うウィジェットが

用意されてる!

#### Container

A convenience widget that combines common painting, positioning, and sizing widgets.

#### 標準ウィジェットが見れる: <u>https://docs.flutter.dev/development/ui/widgets</u>

# #1 Try! 標準ウィジェットを使ってみよう

https://github.com/mixigroup/2023BeginnerTrainingFlutter/pull/1

- ライブコーディングします!
- ・使用想定ウィジェット
  - Text
  - Center
  - Column
  - Row
  - SizedBox
  - ColoredBox

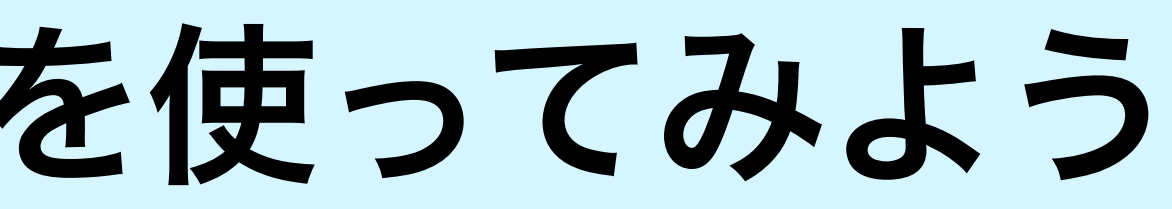

2:37

Flutter Demo Home Page

You have pushed the button this many times:

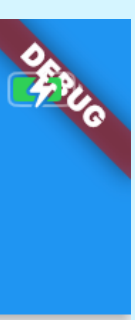

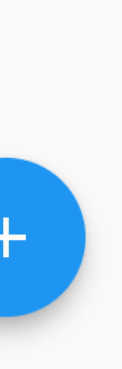
# #1 Challenge! 図形を描画してみよう

https://github.com/mixigroup/2023BeginnerTrainingFlutter/pull/18

- ・Row と Column を使って右の図形を描画してみよう!
  - 大きさや色、隙間はテキトーで大丈夫です。
- · 質問大歓迎!!!!
  - ・ 隙間の付け方や並べ方など

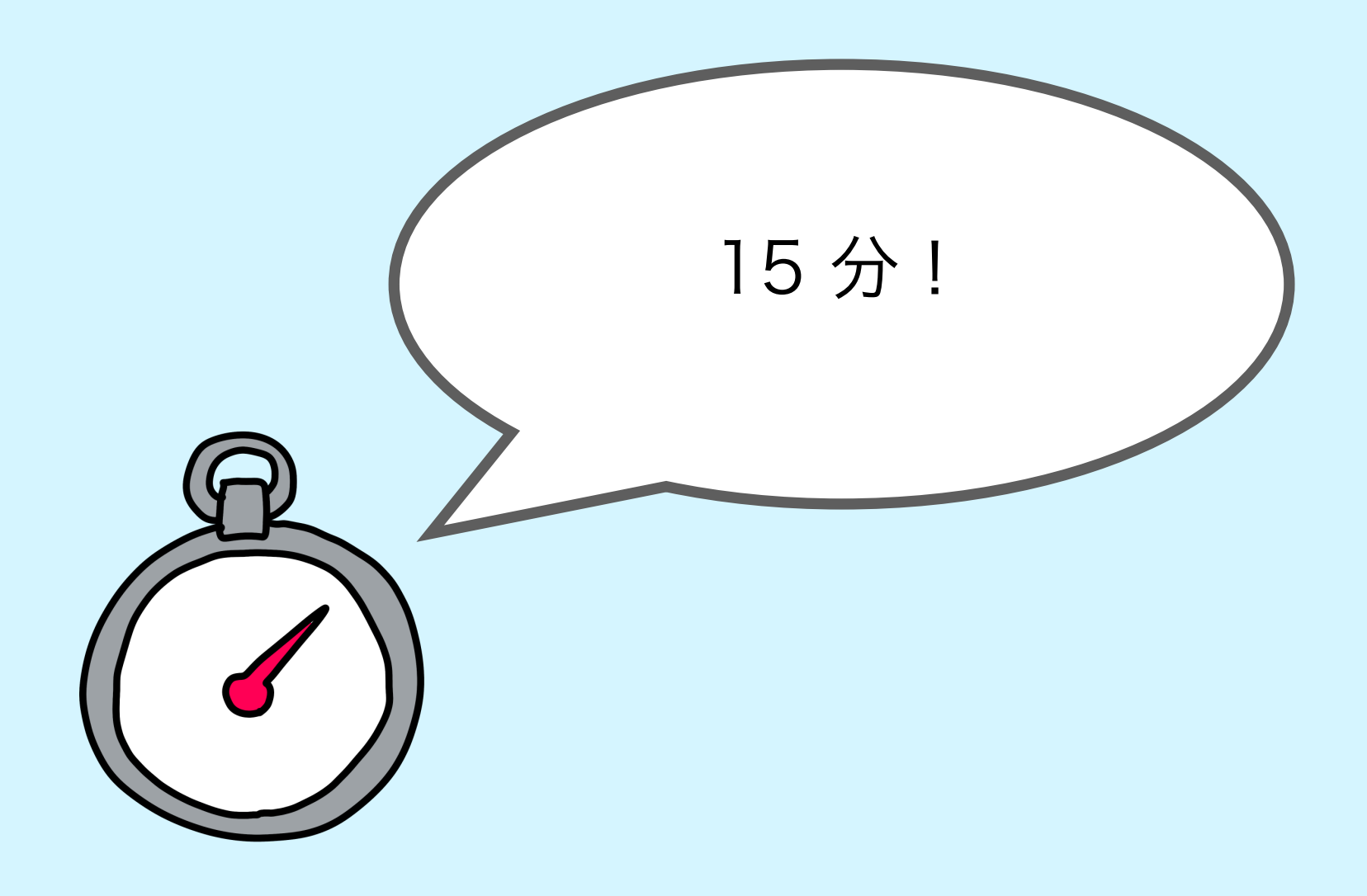

19:00 Flutter Demo Home Page

You have pushed the button this many times: 3

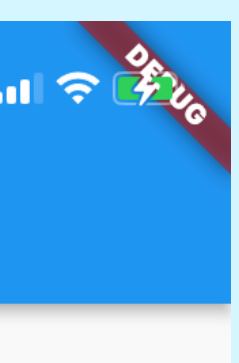

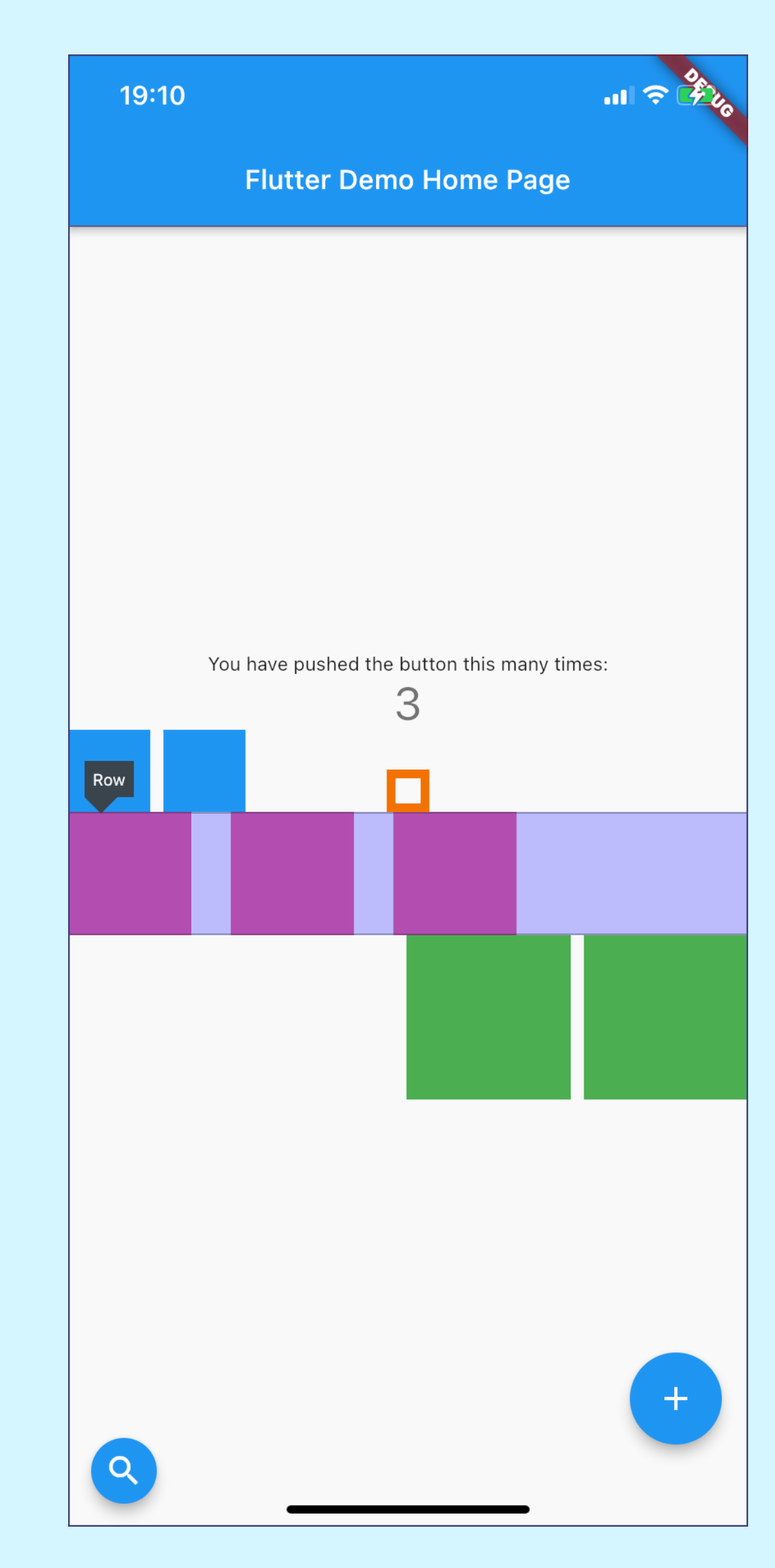

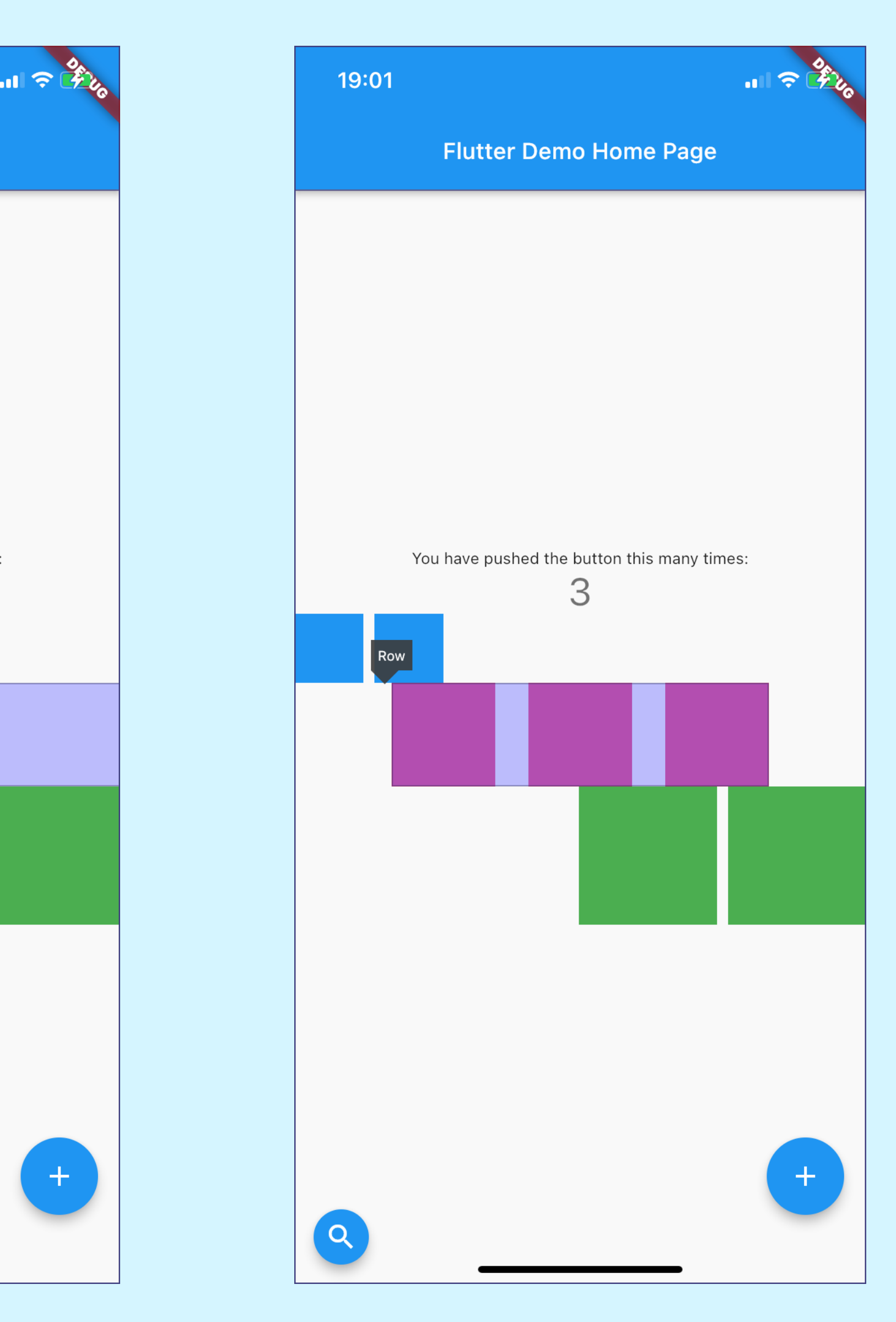

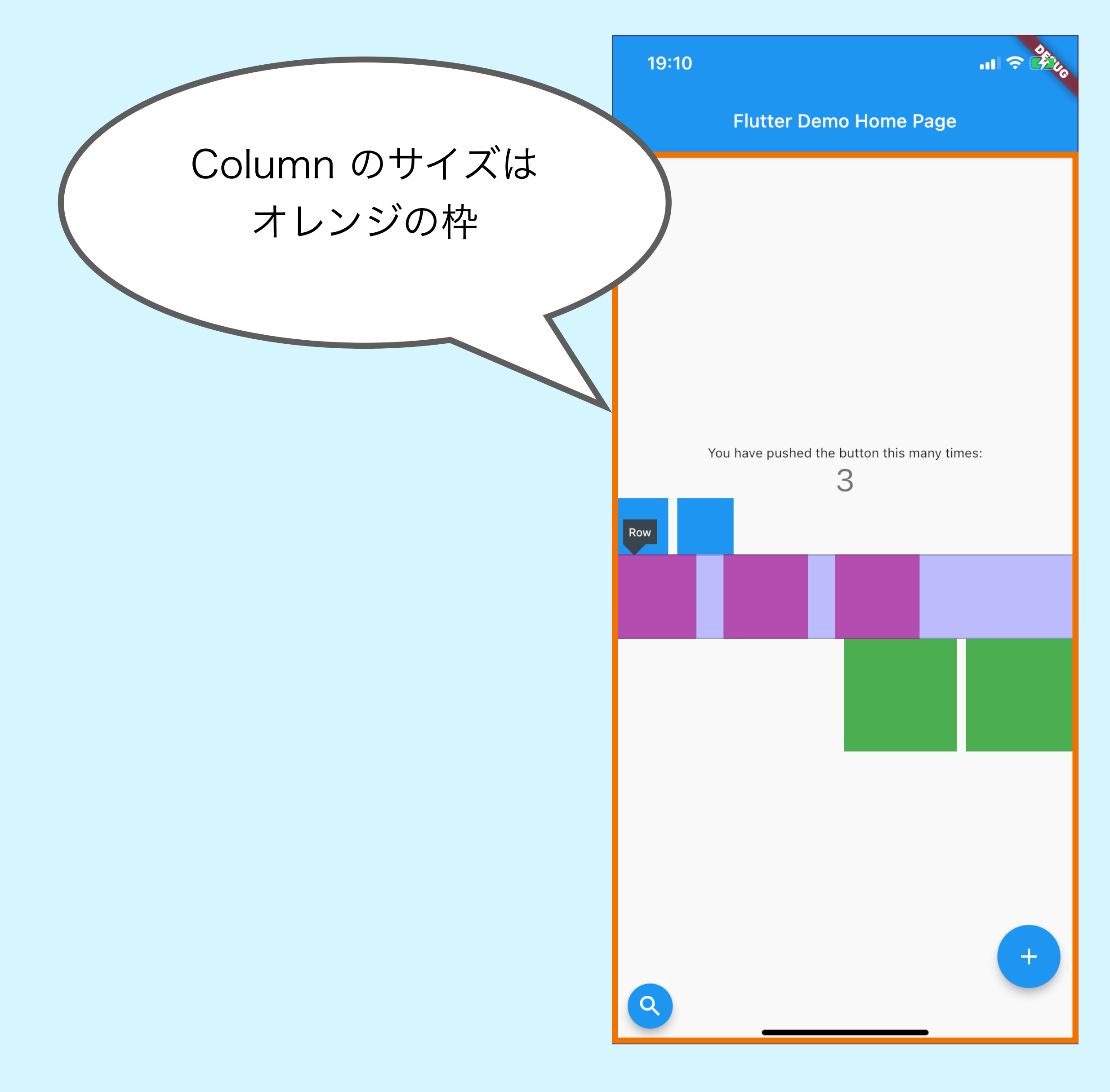

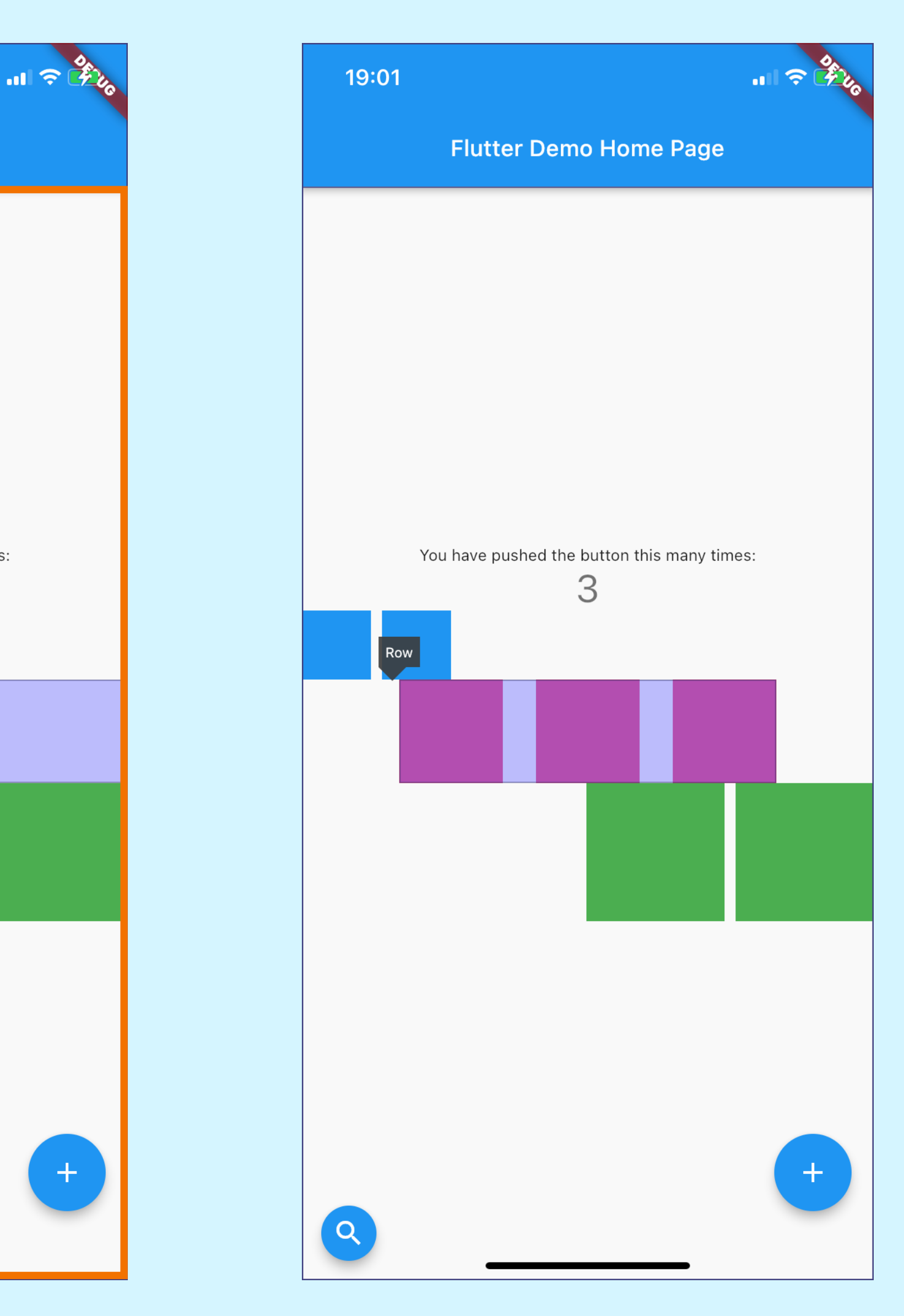

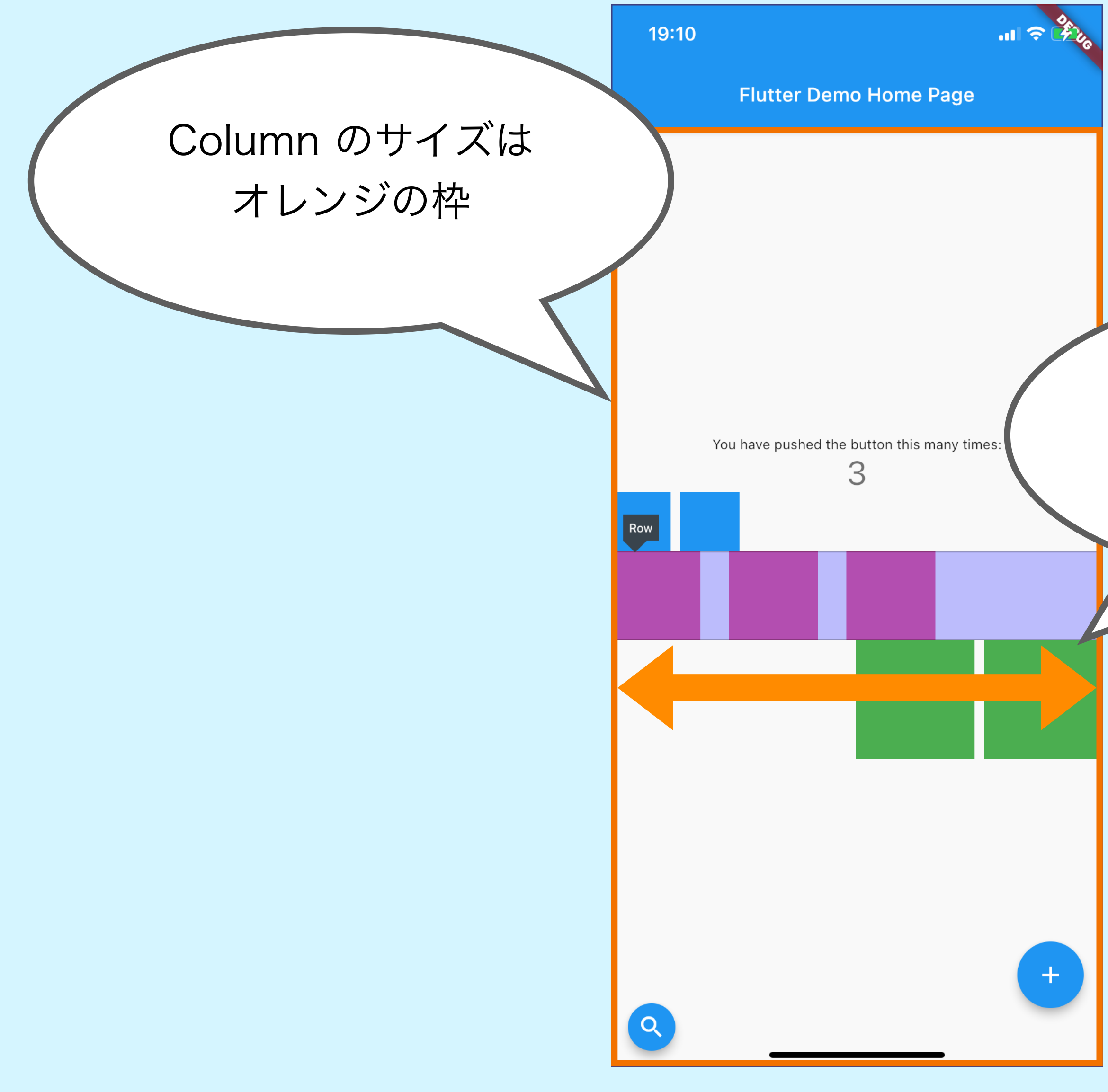

|   |       | 19:01 |     |        |  | I ╤ 🗿 |
|---|-------|-------|-----|--------|--|-------|
|   |       |       | e   |        |  |       |
|   |       |       |     |        |  |       |
|   |       |       |     |        |  |       |
|   |       |       |     |        |  |       |
|   | Row   | もめ    | しくつ | ぱい     |  |       |
|   | 広カ    | バスニ   | いして | で<br>て |  |       |
|   | 11475 |       |     | 9      |  |       |
| 7 |       |       |     |        |  |       |
|   |       |       |     |        |  |       |
|   |       |       |     |        |  |       |
|   |       |       |     |        |  |       |
|   |       |       |     |        |  |       |
|   |       |       |     |        |  |       |
|   |       |       |     |        |  |       |
|   |       |       |     |        |  | +     |
|   |       |       | -   |        |  |       |

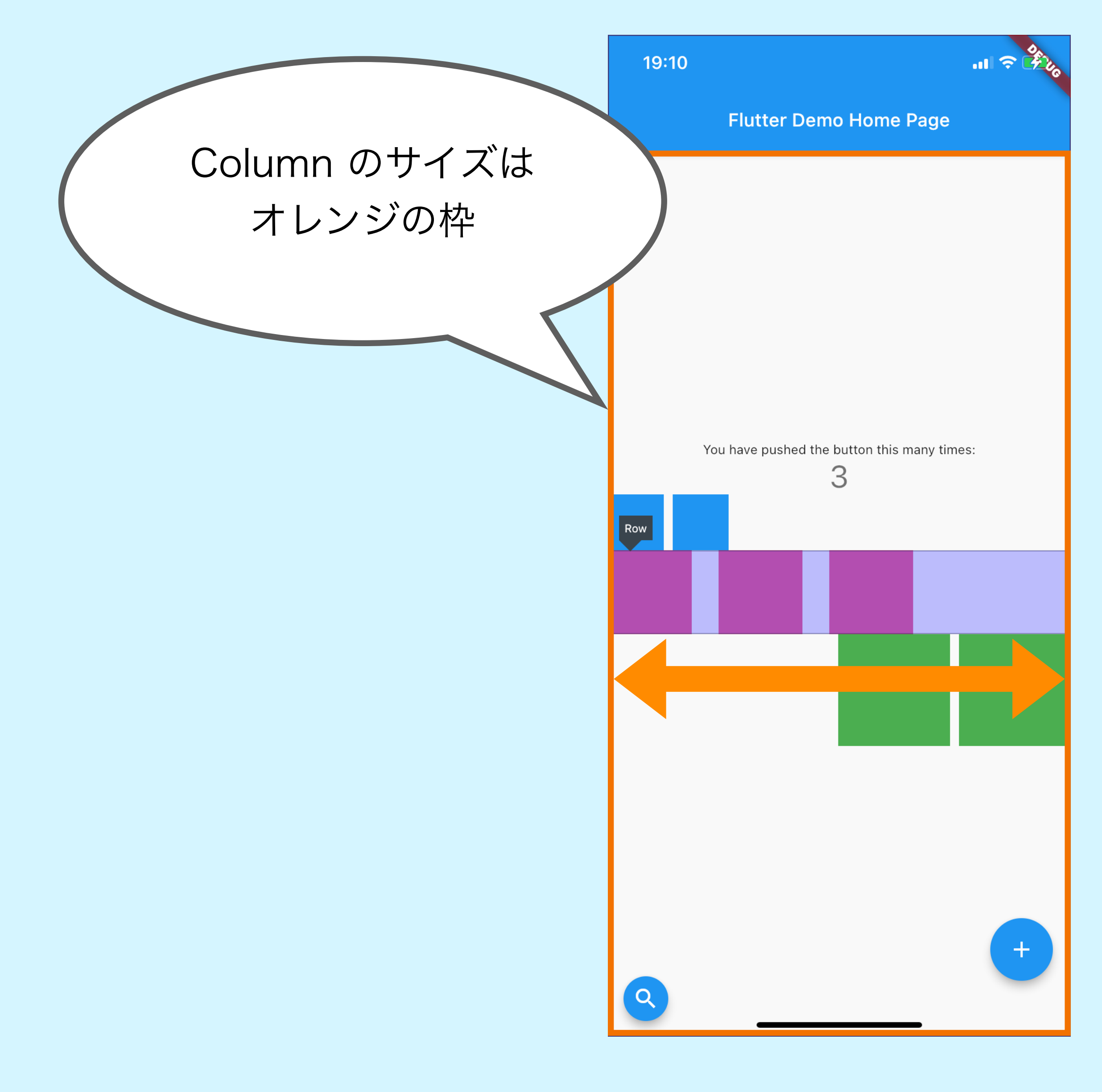

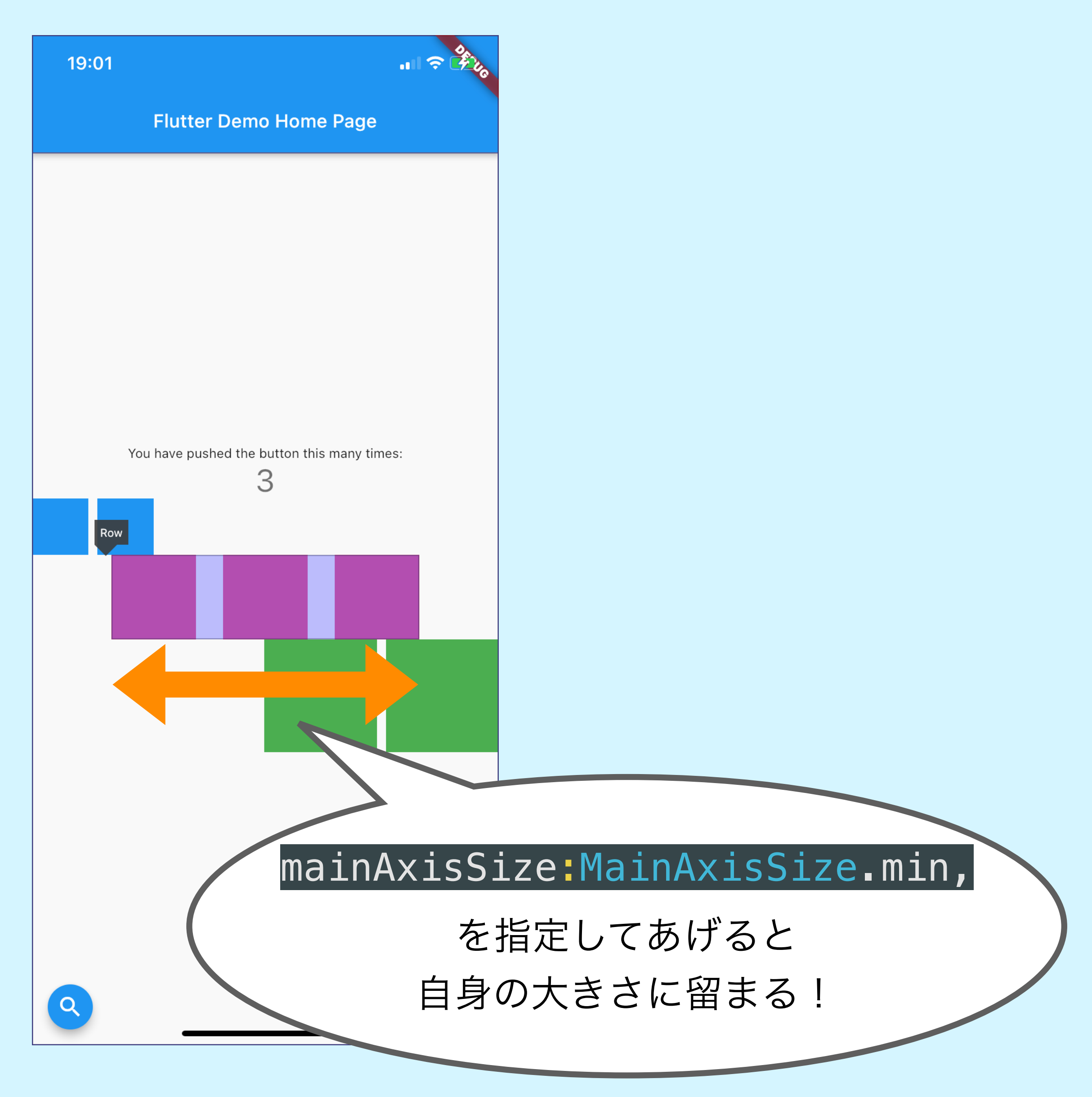

# #1 Try! リストを表示してみよう

https://github.com/mixigroup/2023BeginnerTrainingFlutter/pull/2

- ライブコーディングします!
- ・使用想定ウィジェット
  - ListView
  - Card
  - Padding

| 19:40                  | atl * |
|------------------------|-------|
| Flutter Demo Home Page |       |
| ブラックサンダー�              |       |
| メリンガータ                 |       |
| カレーの恩返し                |       |

紅の豚 🍷

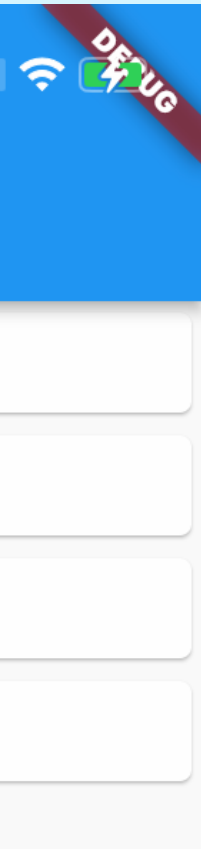

# #1 Challenge! リストにタイトルをつけよう

https://github.com/mixigroup/2023BeginnerTrainingFlutter/pull/19

- まずは思いつく方法でやってみて!
  - エラーになる人がいたらヒント出します!

| 23:59<br>◀ Twitter     |  |
|------------------------|--|
| Flutter Demo Home Page |  |
| 久野の好きなものリスト            |  |
| ブラックサンダー�              |  |
| メリンガータ                 |  |
| カレーの恩返し。               |  |
| 紅の豚 🍷                  |  |

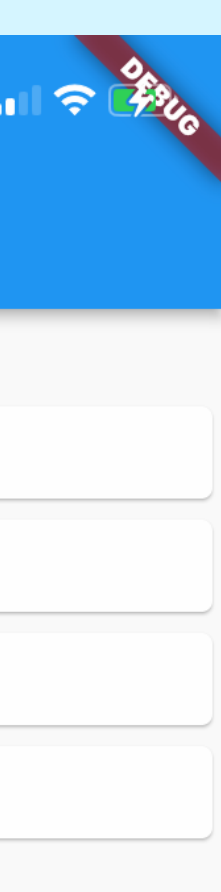

・ListView も広がろうとしてくる性質を持つのでエラーになります

The following RenderObject was being processed when the exception was fired: RenderViewport#339c5 NEEDS-LAYOUT NEEDS-PAINT NEEDS-COMPOSITING-BITS-UPDATE: needs compositing creator: Viewport  $\leftarrow$  IgnorePointer-[GlobalKey#2a4db]  $\leftarrow$  Semantics  $\leftarrow$  Listener  $\leftarrow$ GestureSemantics ← RawGestureDetector-[LabeledGlobalKey<RawGestureDetectorState>#c4042]  $\leftarrow$  Listener  $\leftarrow$ ScrollableScope  $\leftarrow$  \_ScrollSemantics-[GlobalKey#830a2]  $\leftarrow$  NotificationListener<ScrollMetricsNotification>  $\leftarrow$ Scrollable ← PrimaryScrollController ← … parentData: <none> (can use size) constraints: BoxConstraints(0.0<=w<=414.0, 0.0<=h<=Infinity)

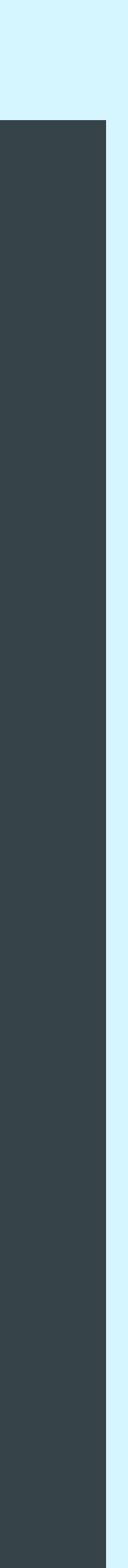

・ListView も広がろうとしてくる性質を持つのでエラーになります

The following RenderObject was being processed when the exception was fired: RenderViewport#339c5 NEEDS-LAYOUT NEEDS-PAINT NEEDS-COMPOSITING-BITS-UPDATE: needs compositing creator: Viewport  $\leftarrow$  IgnorePointer-[GlobalKey#2a4db]  $\leftarrow$  Semantics  $\leftarrow$  Listener  $\leftarrow$ \_GestureSemantics ← RawGestureDetector-[LabeledGlobalKey<RawGestureDetectorS<sup>+</sup> Infinity ! ! ScrollableScope ← \_ScrollSemantics-[GlobalKey#830a2] ← NotificationListener Scrollable ← PrimaryScrollController ← … parentData: <none> (can use size) constraints: BoxConstraints(0.0<=w<=414.0, 0.0<=h<=Infinity)

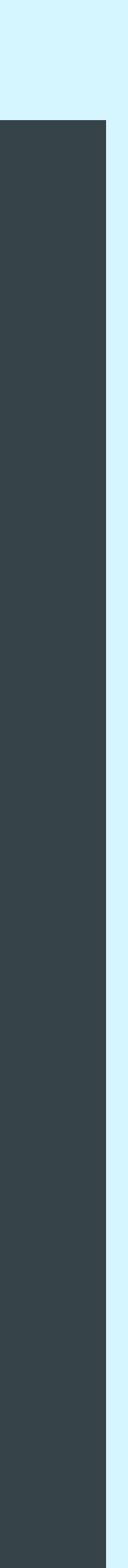

・ListView も広がろうとしてくる性質を持つのでエラーになります

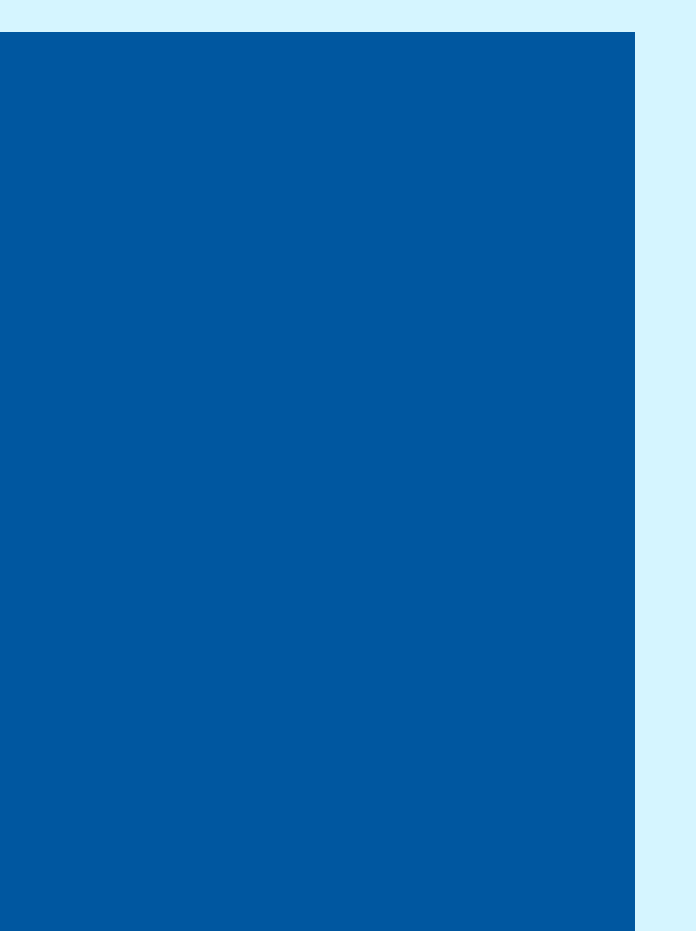

・ListView も広がろうとしてくる性質を持つのでエラーになります

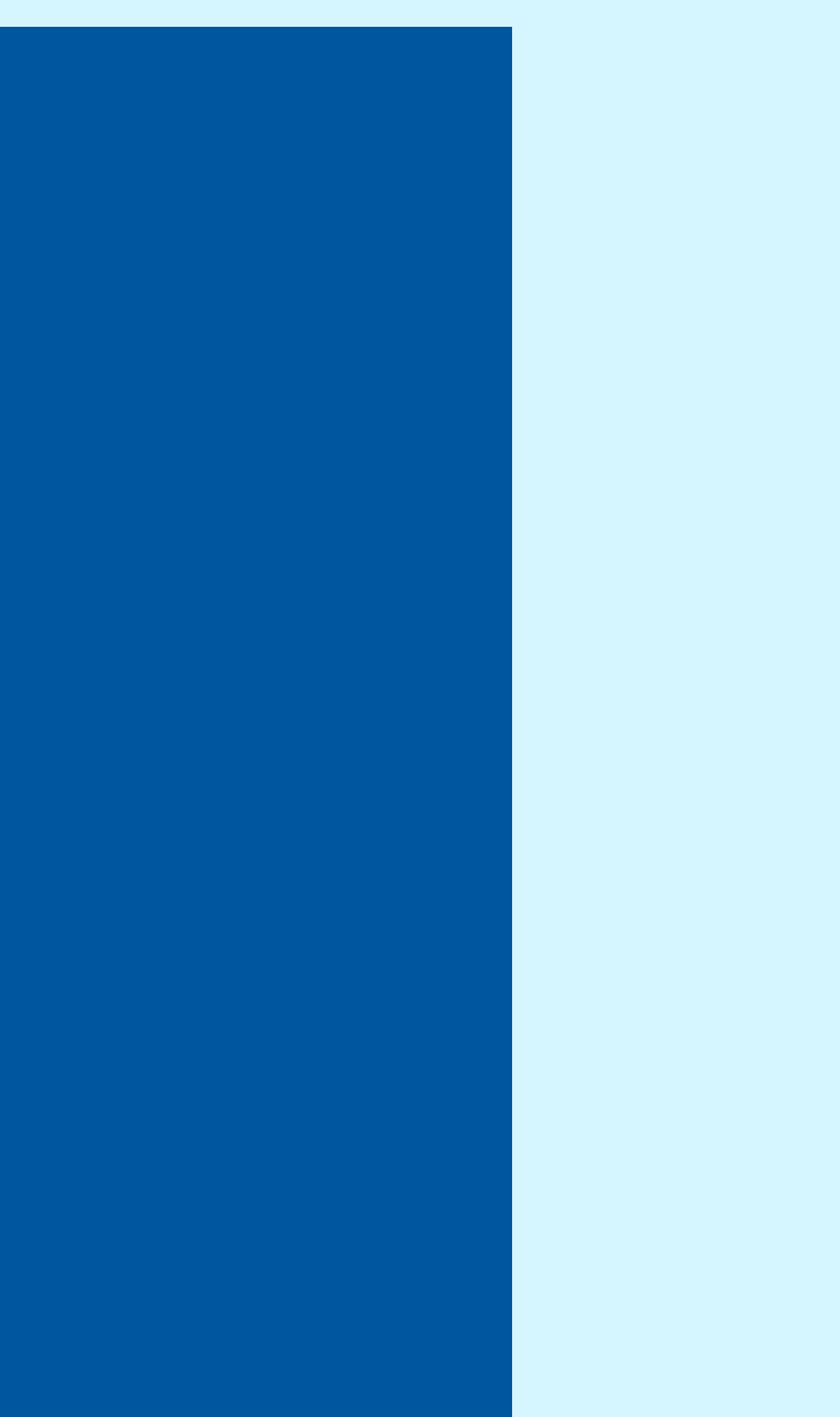

・ListView も広がろうとしてくる性質を持つのでエラーになります

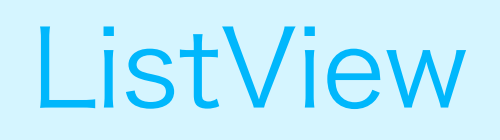

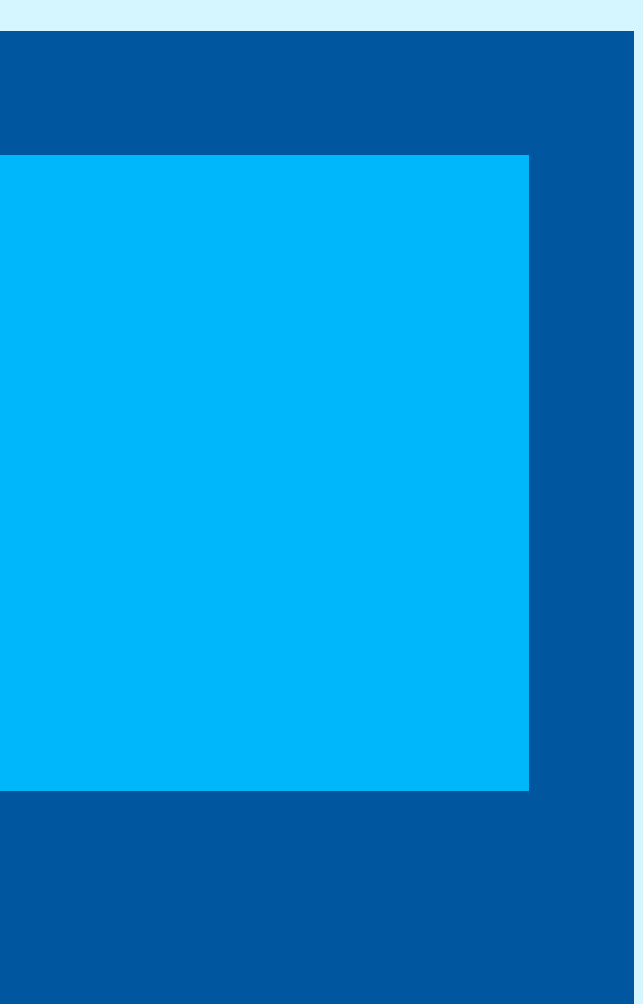

・ListView も広がろうとしてくる性質を持つのでエラーになります

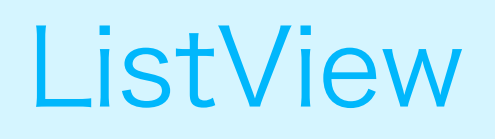

# Column

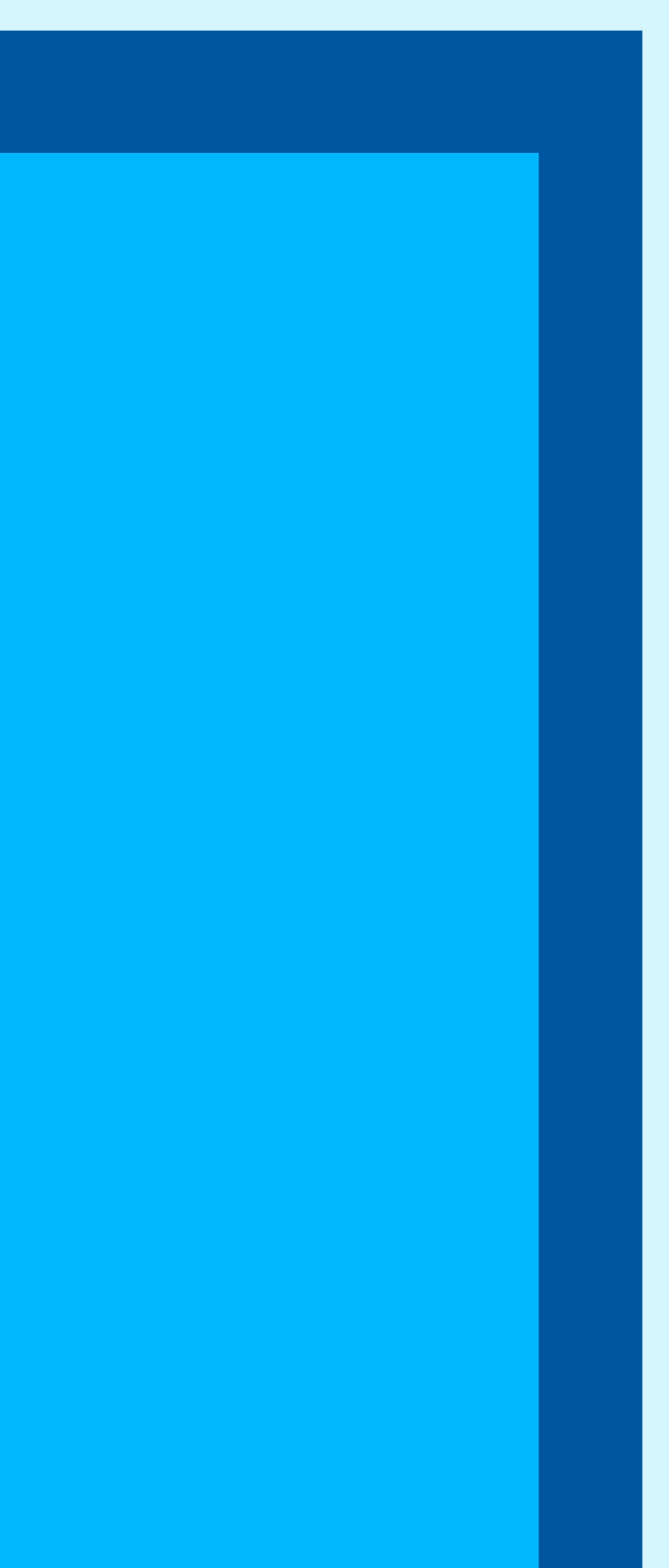

・ListView も広がろうとしてくる性質を持つのでエラーになります

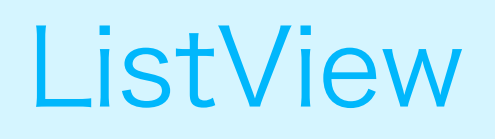

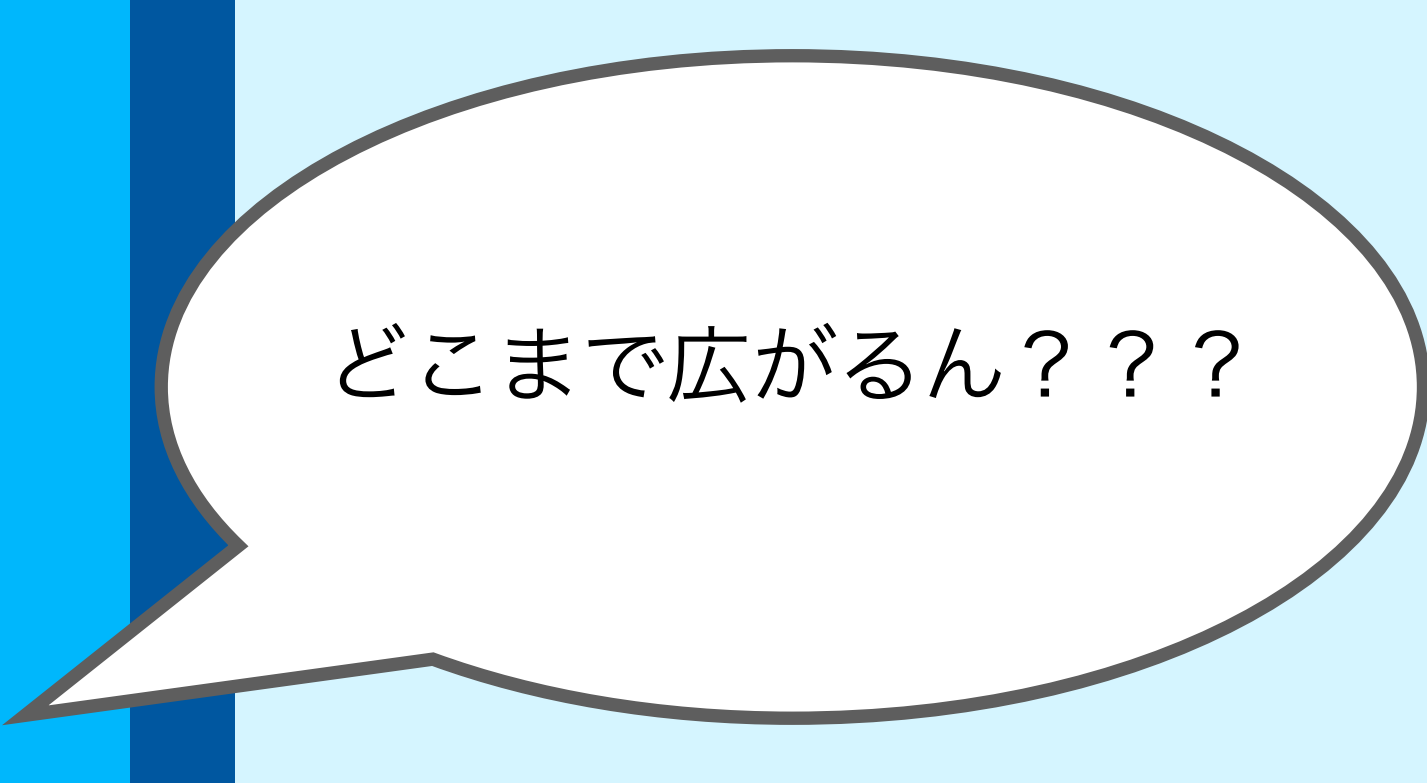

# Column の中に ListView を入れるときは注意! • 解決策 Column

- - ListView の高さを固定する (1)

# ListView

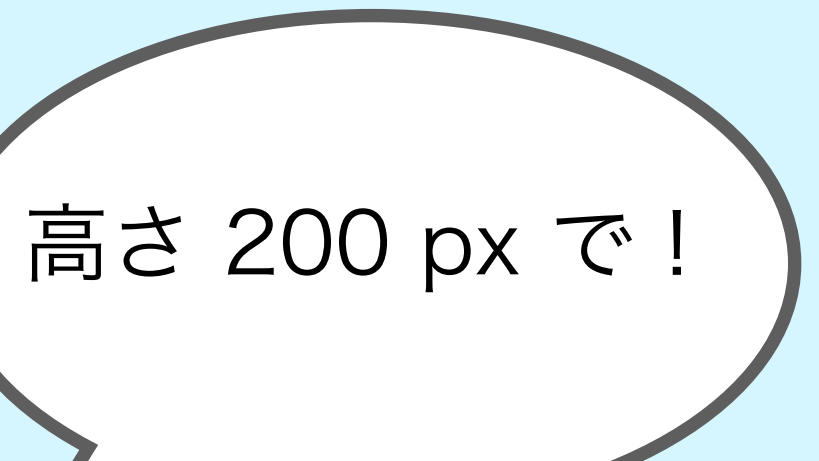

- 解決策
  - ① ListView の高さを固定する
  - ② Expanded という Widget を使う

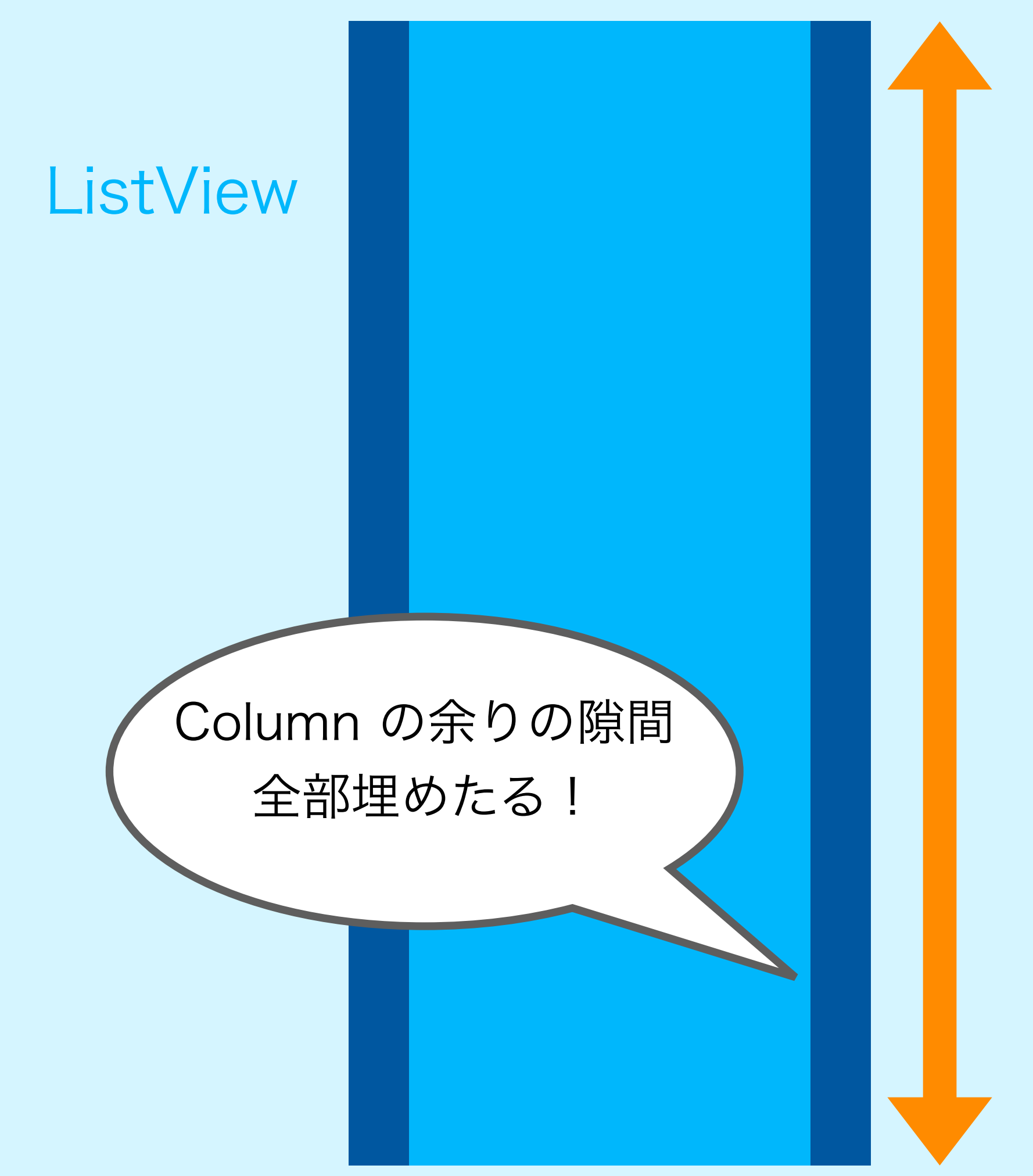

- 解決策
  - ① ListView の高さを固定する

  - ③ リストの最初の要素にタイトルを持たせてあげる!

# ListView のみにする

- 1. タイトル
  - 2. 要素
  - 3. 要素
  - 4. 要素
  - 5. 要素

•

•

•

# #2 State & StatelessWidget/StatefulWidget

- カウントアップして表示はどうやっているのだろうか?
  - ・そもそも State ってなあに?(別ページで説明)
- StatefulWidget の紹介
- ・ State を追加してみよう
  - ・2倍していくボタン
- ・State は小さく持つようにしよう!
  - StatelessWidgetの紹介

State ってなあに?

- State = 状態
  - ・State が変わると画面更新される (build 内が再実行される)

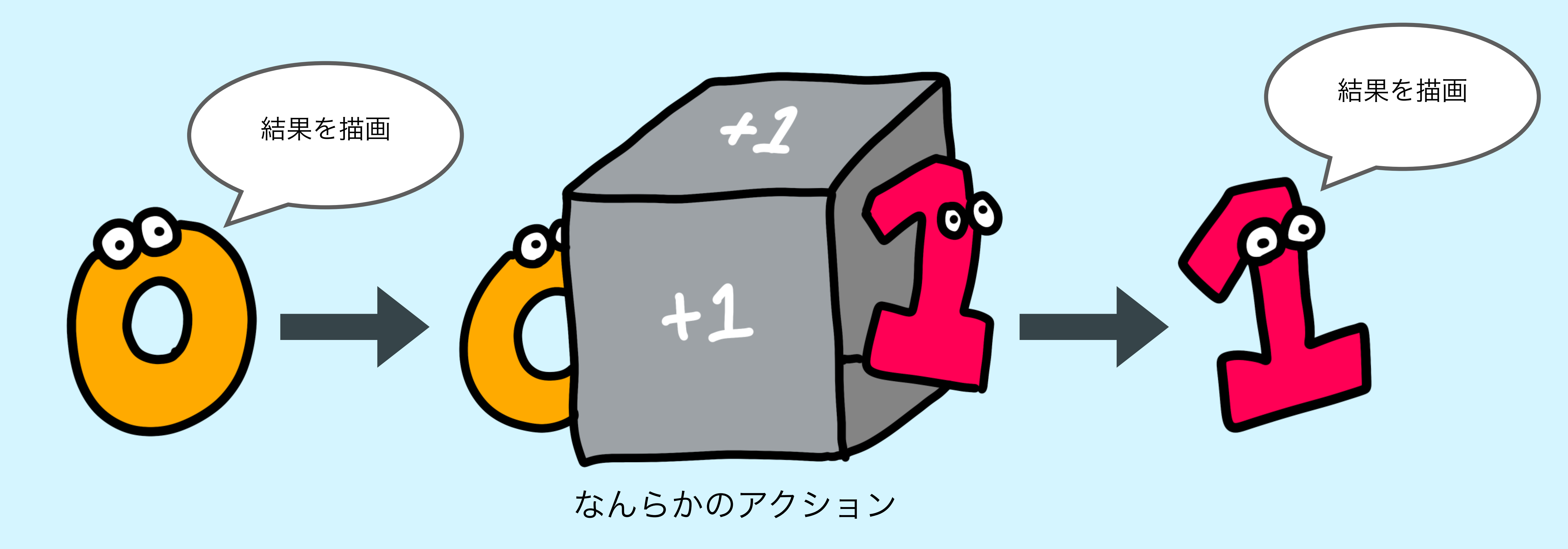

State ってなあに?

- State = 状態
  - State が変わると画面更新される(build 内が再実行さ)

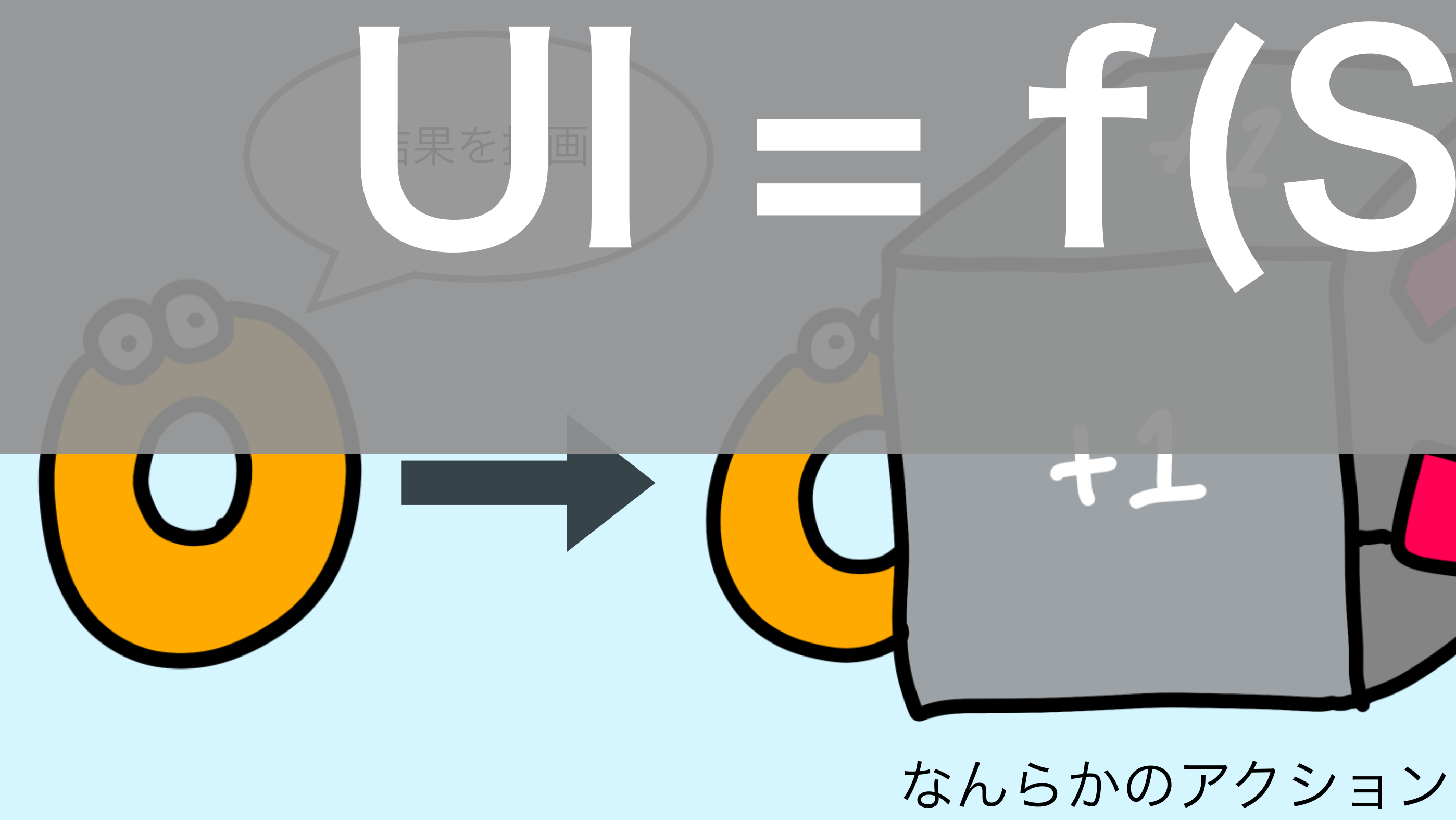

宣言的 UI を抽象化すると 状態を引数として UI を返す 副作用を持たない関数である

# f(State) ##を描述

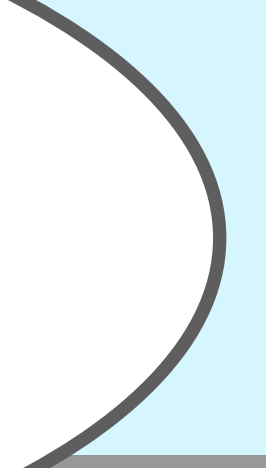

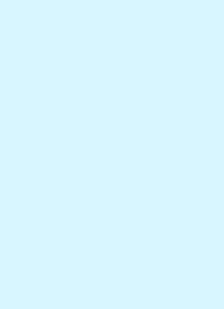

State ってなあに?

- ・State を使うウィジェットを StatefulWidget という
- ・ 逆に使わないウィジェットは StatelessWidget という

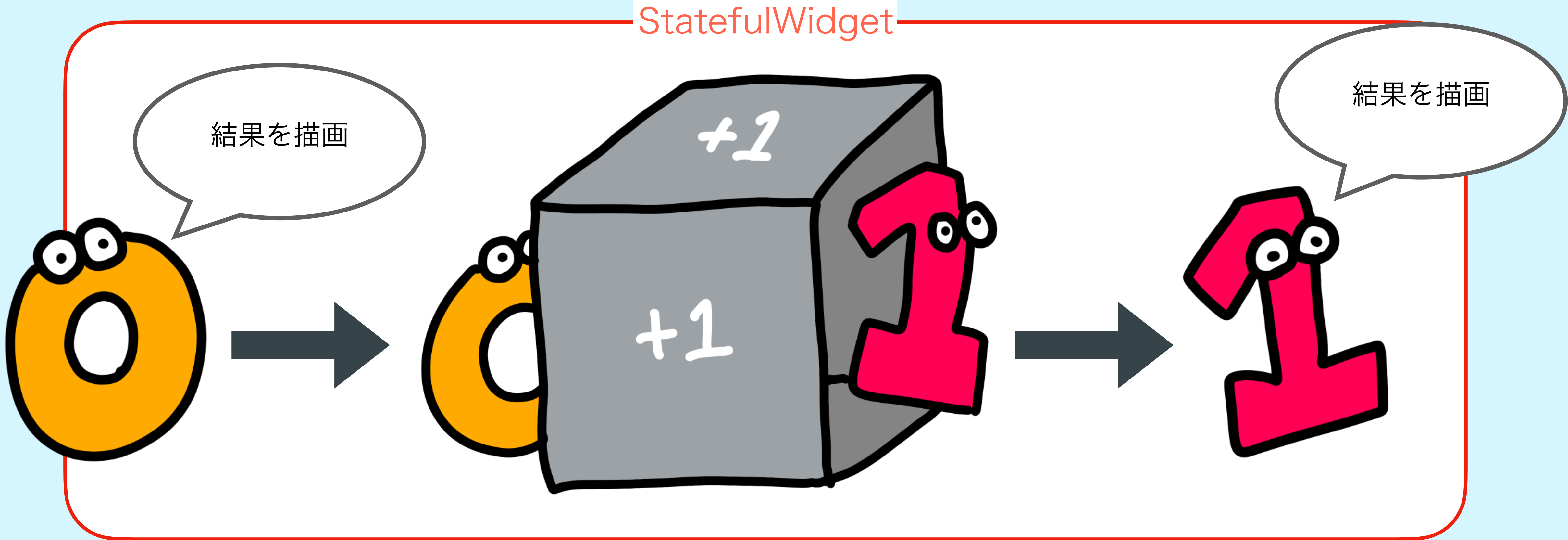

# #2 Try! 2倍になる state を追加しよう

https://github.com/mixigroup/2023BeginnerTrainingFlutter/pull/3

- ライブコーディングします!
- ・State を新たに用意しよう
  - ・その State を 2 倍していくボタンを追加しよう

0:40

Flutter Demo Home Page

足し算: 11 2倍されてく: 4096

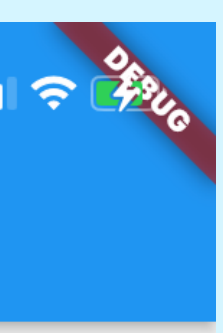

# #2 Try! 2倍になる state を追加しよう

- 新しい State を定義
- 2 倍するメソッドを定義

・2倍するメソッドを呼ぶボタンを追加

FloatingActionButton( onPressed: () { \_twice(); **}**,

0:40

Flutter Demo Home Page

足し算: 11 2倍されてく: 4096

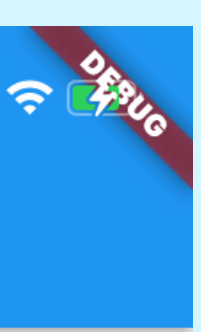

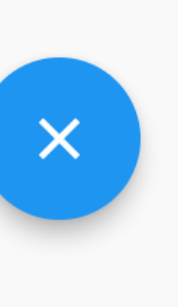

# #3 Try! TextFiled を使ってみよう

https://github.com/mixigroup/2023BeginnerTrainingFlutter/pull/4

- ライブコーディングします!
- TextFiled を使ってみよう
  - ・文字打つたびに下にテキスト表示させるには?
    - State にしなきゃいけないね!

**Flutter Demo Home Page** 

ほげほげりんちょ

ほげほげりんちょ

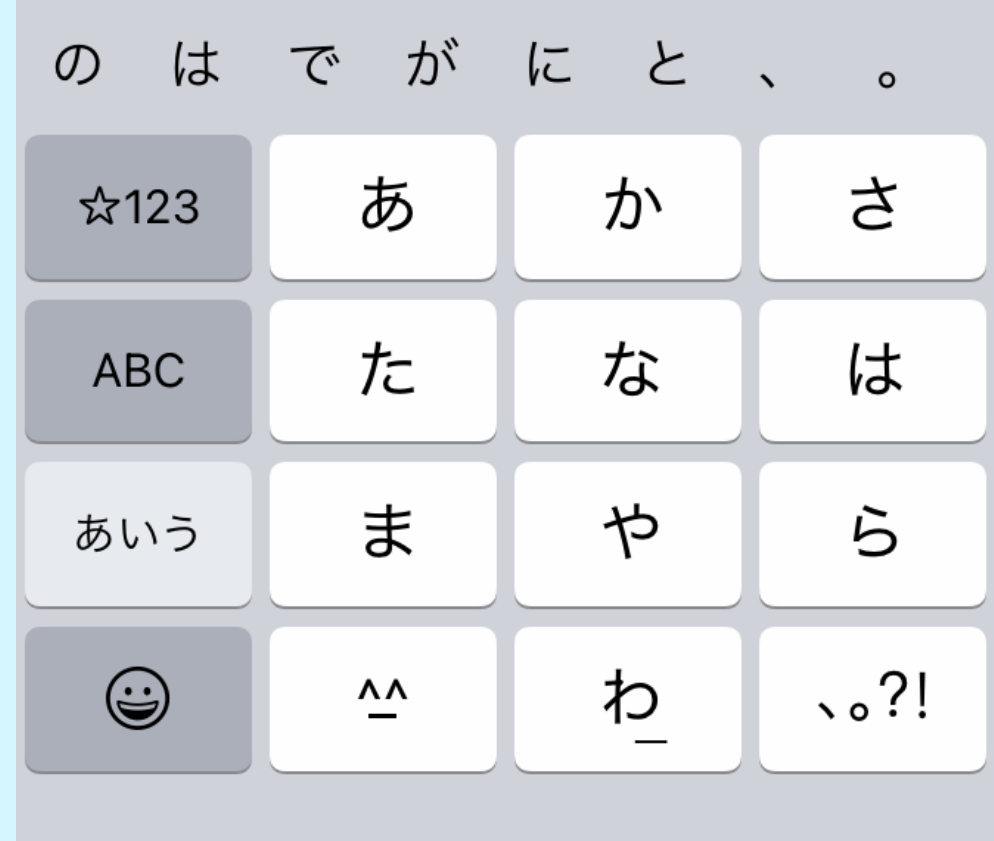

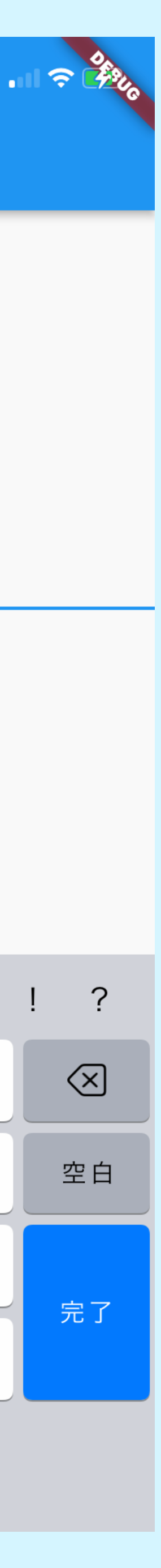

# #3 Challenge! 文字表示ボタンを作ろう

- ・さっきは文字を打つたび表示だった
  - ・ボタンを押したら文字が表示されるようにしてみよう!

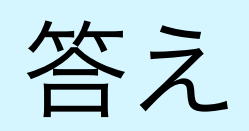

https://github.com/mixigroup/2023BeginnerTrainingFlutter/pull/20

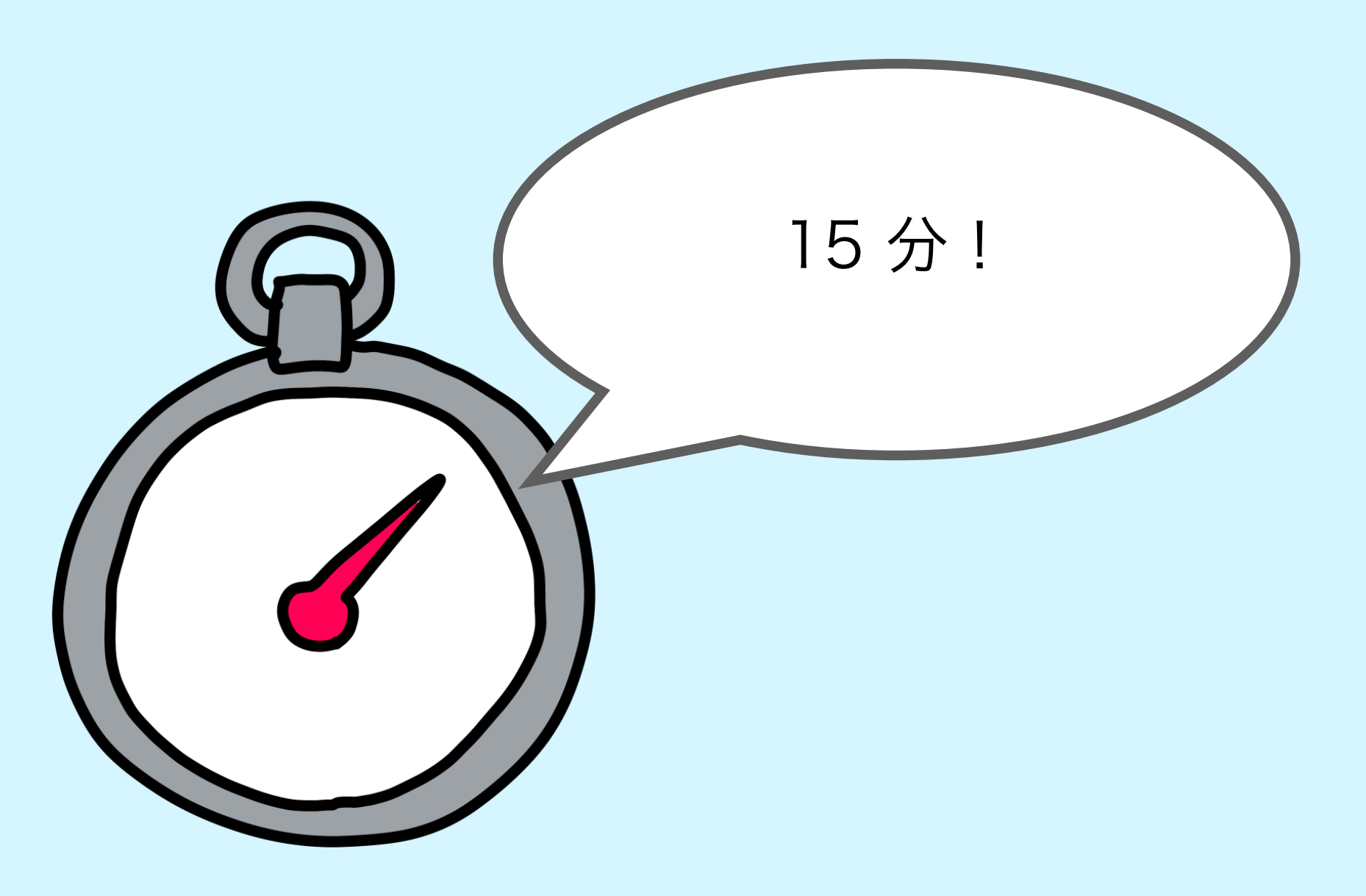

0:52

**Flutter Demo Home Page** 

あほげ~~~

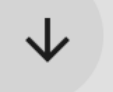

あほげ~~~

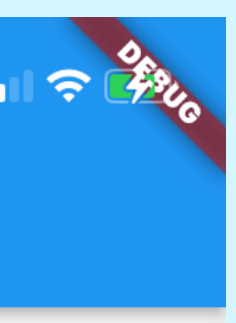

# #3 Challenge! 文字表示ボタンを作ろう

- ・setStateのタイミングが重要
- TextFiledのonChangedではsetStateしないように
  - ・再描画されてしまうため

TextField( onChanged: ((value) { tmpText = value; }),

・ボタン押した時に setState するように!

```
IconButton
        onPressed: () {
          setState(() {
            showText = tmpText;
          });
```

0:52

**Flutter Demo Home Page** 

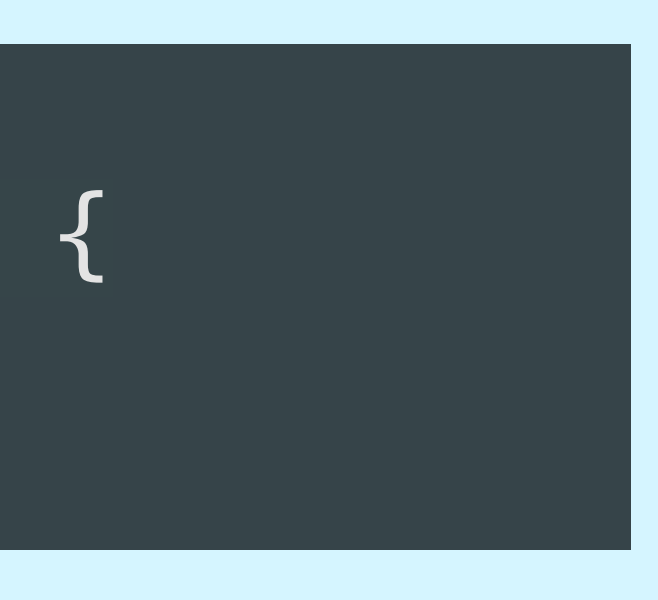

あほげ~~~

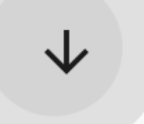

あほげ~~~

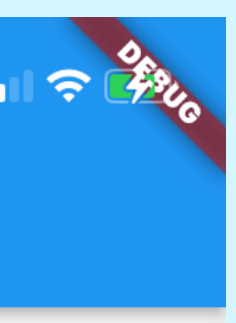

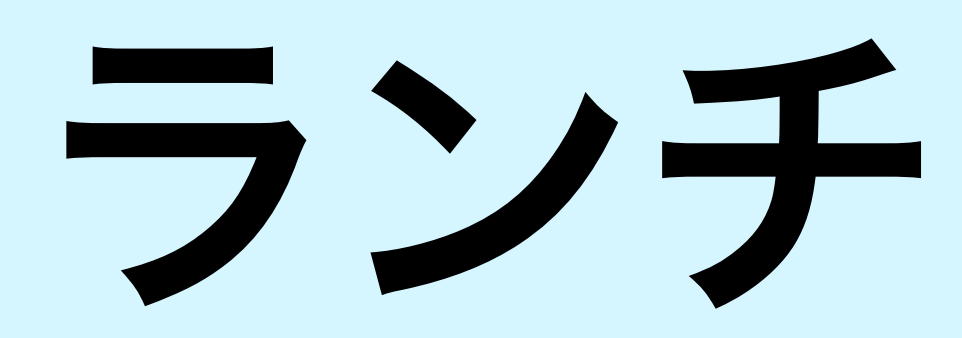

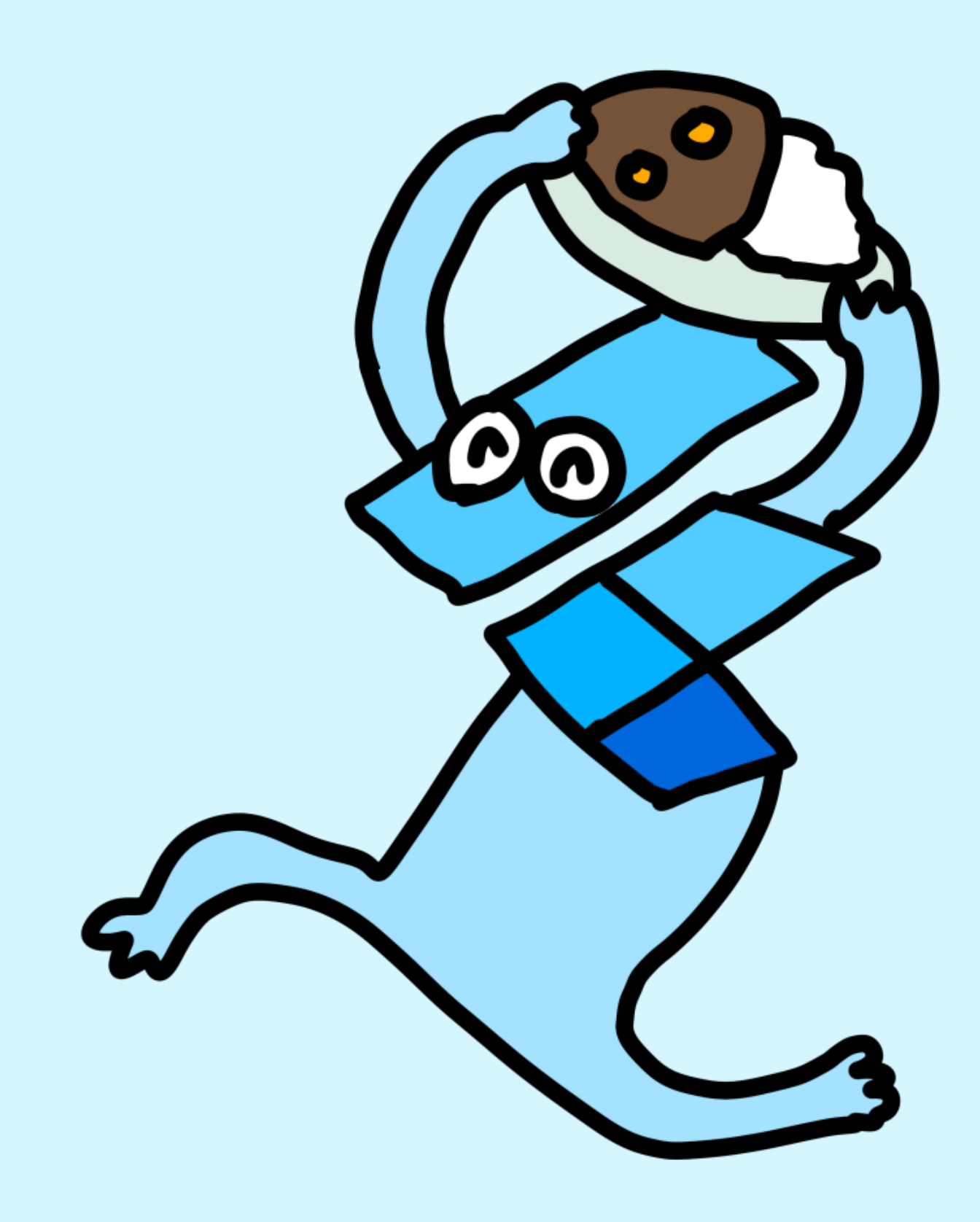

# #4 Try! 画面遷移してみよう

https://github.com/mixigroup/2023BeginnerTrainingFlutter/pull/5

- Navigator 1.0 のやり方です
- ライブコーディングします!
- ・ FirstPage と SecondPage を作成
  - ・Scaffold ないと土台がないから変な表示になっちゃうよ~
- push の説明(別ページで説明)
  - ・あらかじめ Route 登録しておくと便利だよ~
- **pop**の説明(別ページで説明)

First

 $\rightarrow$ 

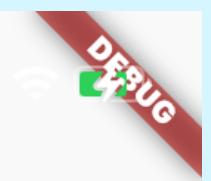

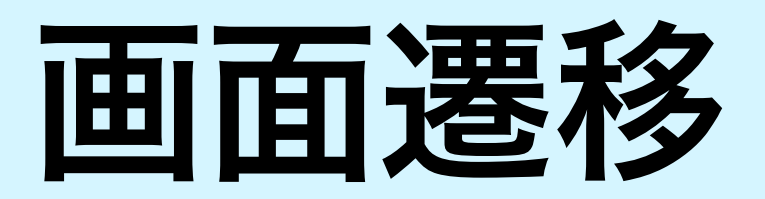

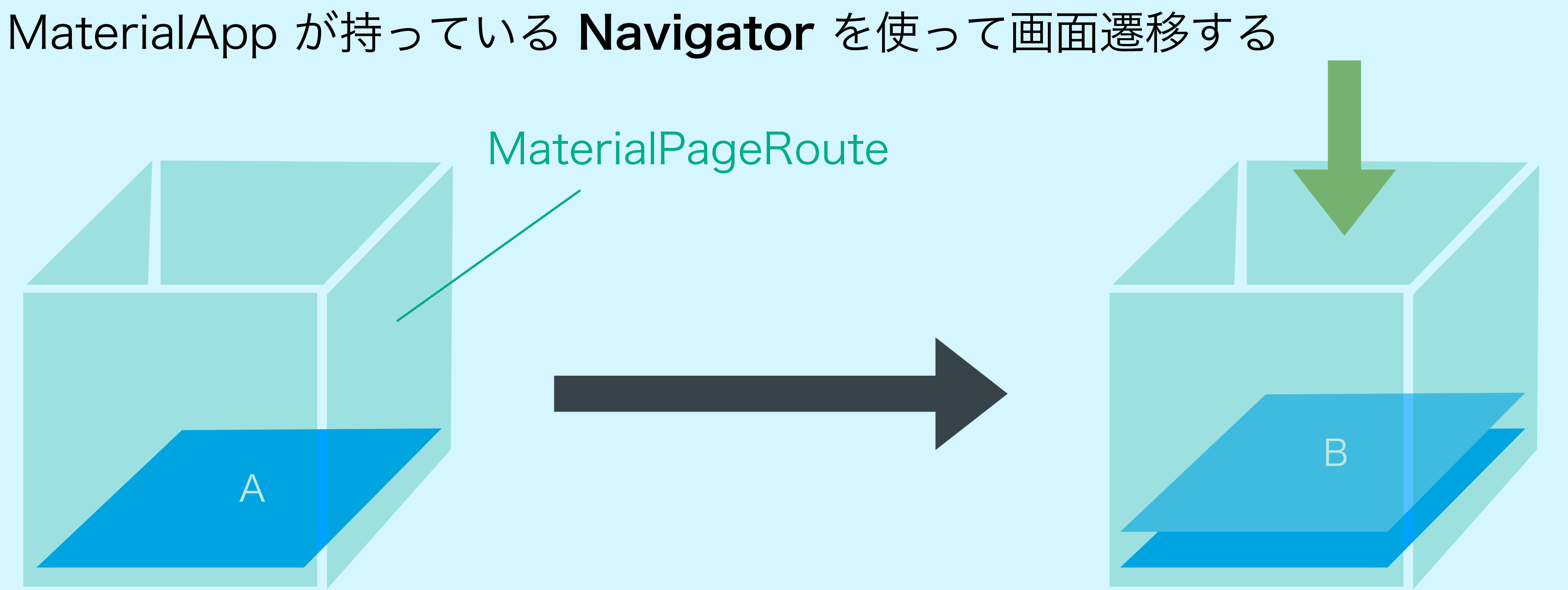

# Navigator.push( context, MaterialPageRoute<void>( builder: (BuildContext context) => B(), ), );

# Navigator.pop(conte

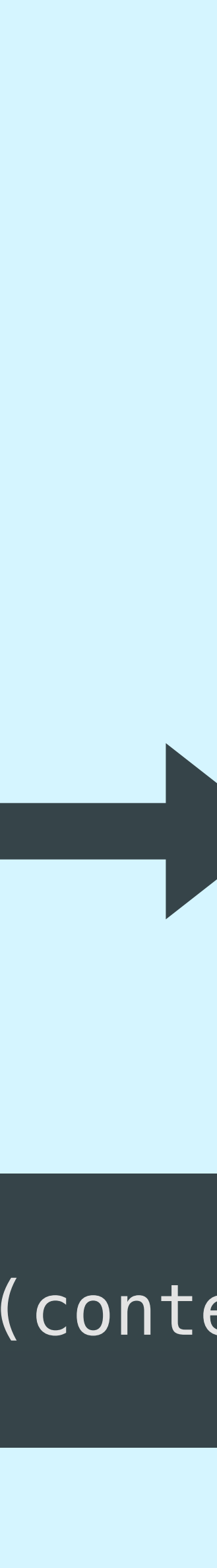

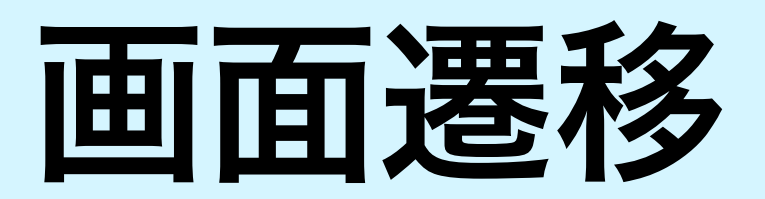

# MaterialApp が持っている Navigator を使って画面遷移する

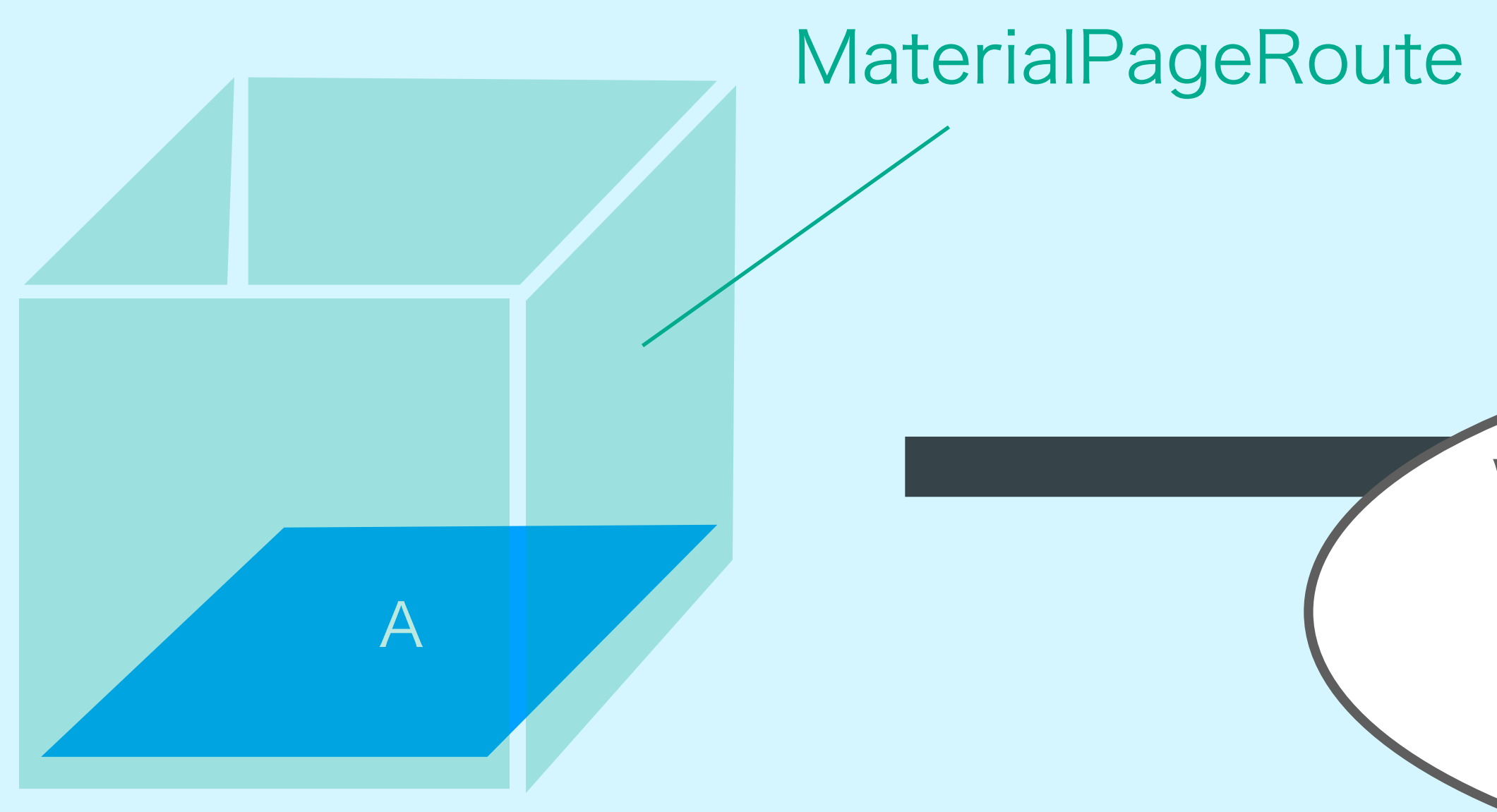

# Navigator.push( context, MaterialPageRoute<void>( builder: (BuildContext context) => B(), ), );

Widget (今回はSecondPage) を MaterialPageRoute に渡して Route を作り、それを表示

## Navigator.pop(conte

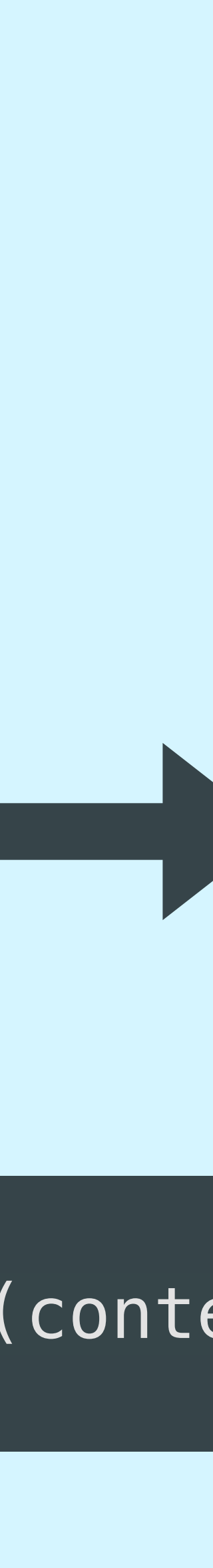

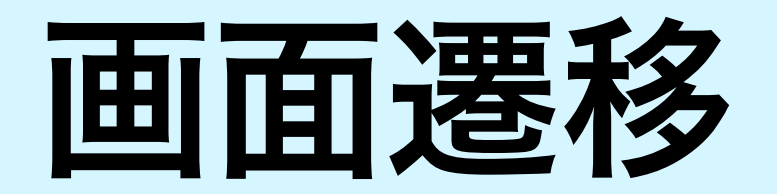

MaterialApp が持っている Navigator を使って画面遷移する

В

# rialPageRoute

# ute<void>( ldContext context) => B(),

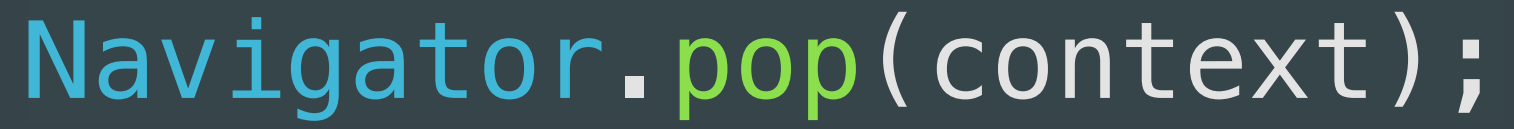

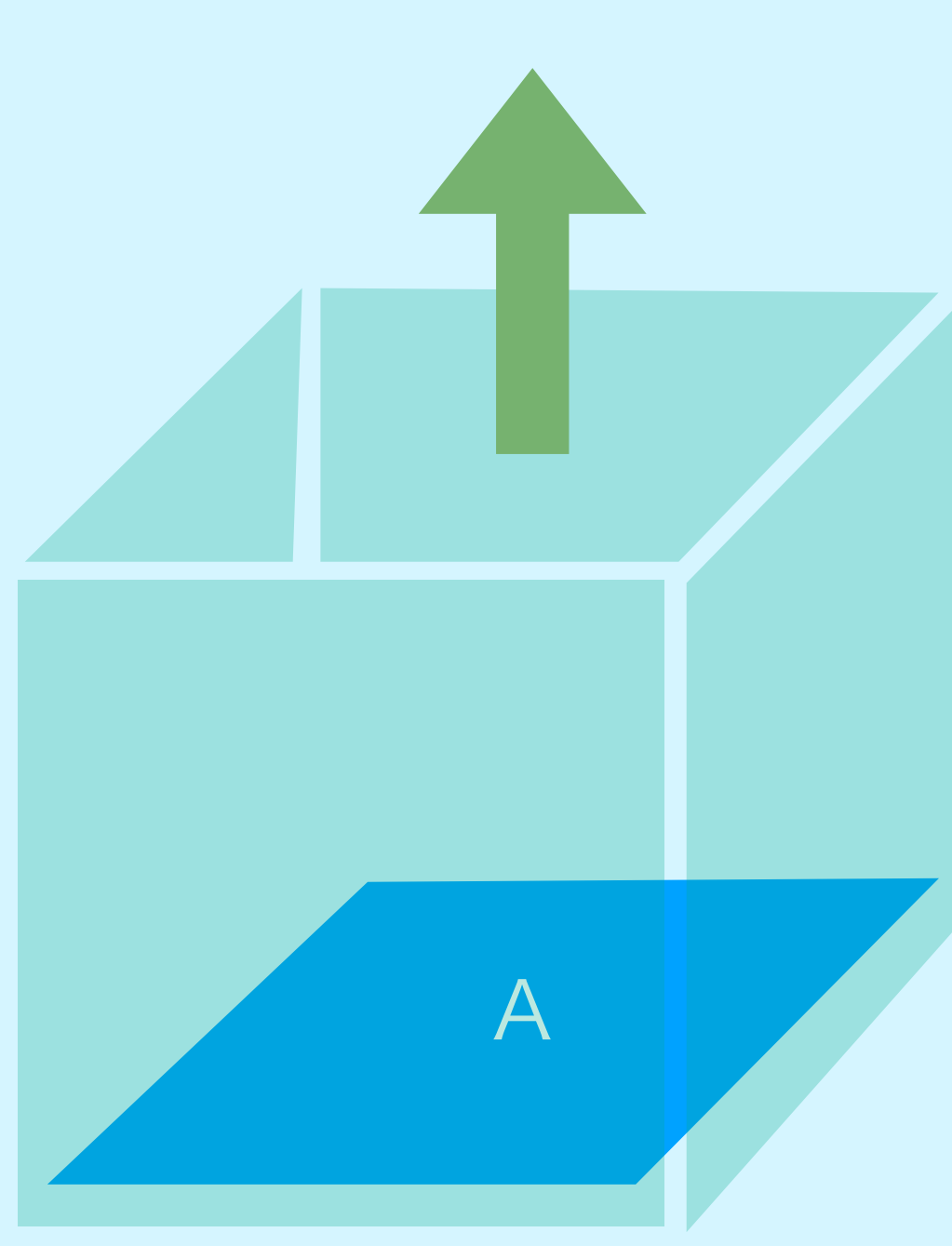

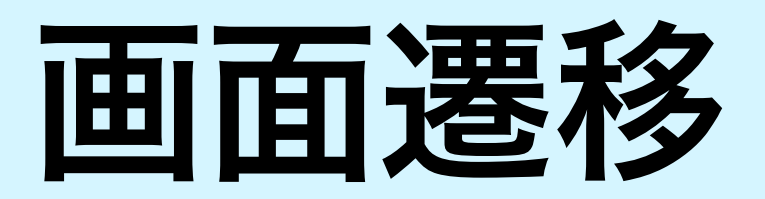

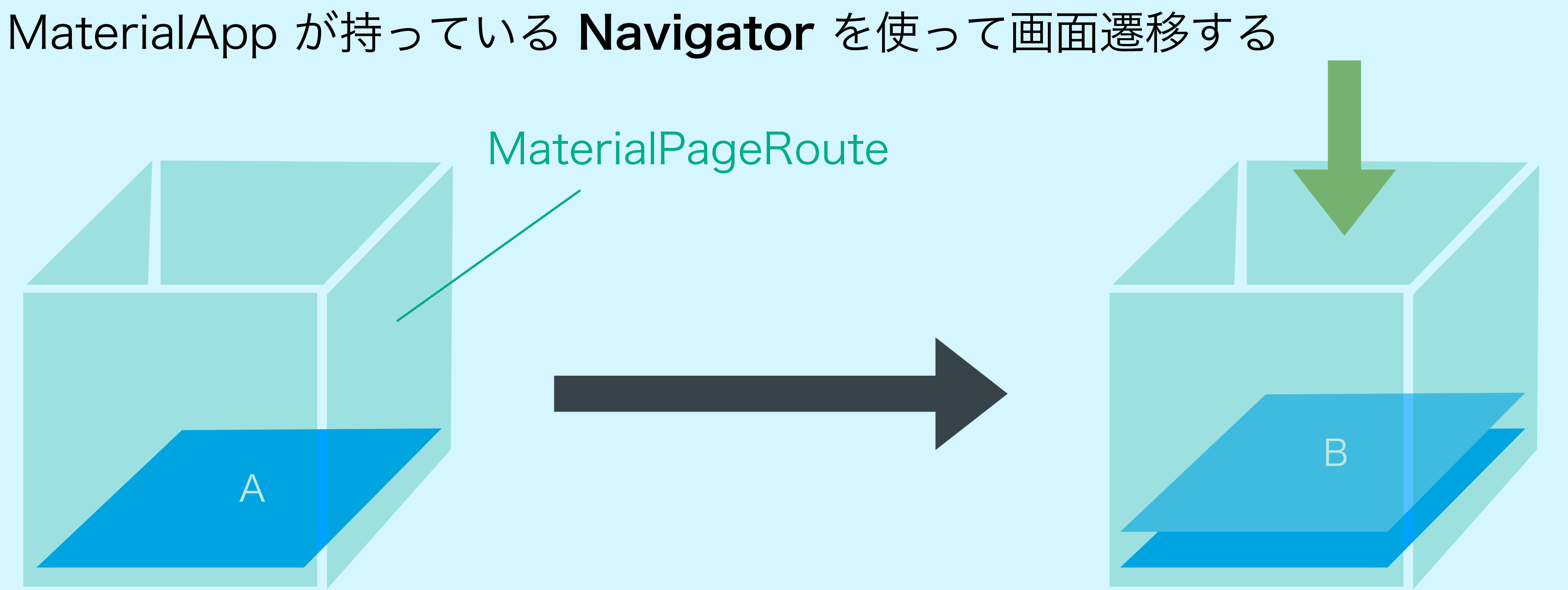

# Navigator.push( context, MaterialPageRoute<void>( builder: (BuildContext context) => B(), ), );

# Navigator.pop(conte

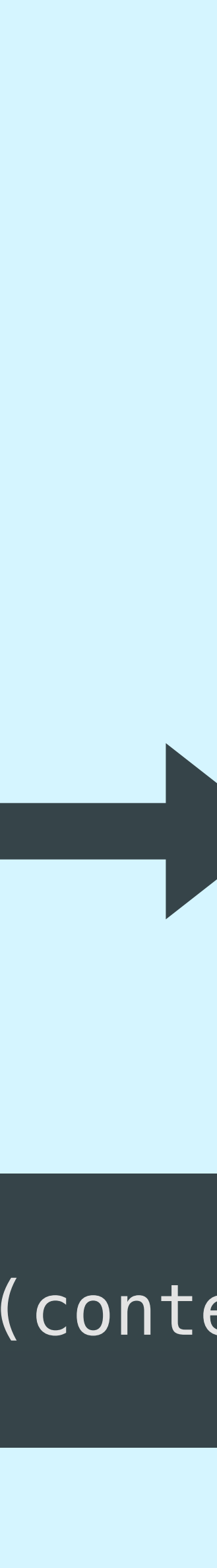

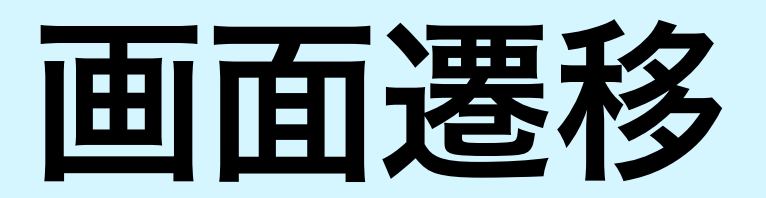

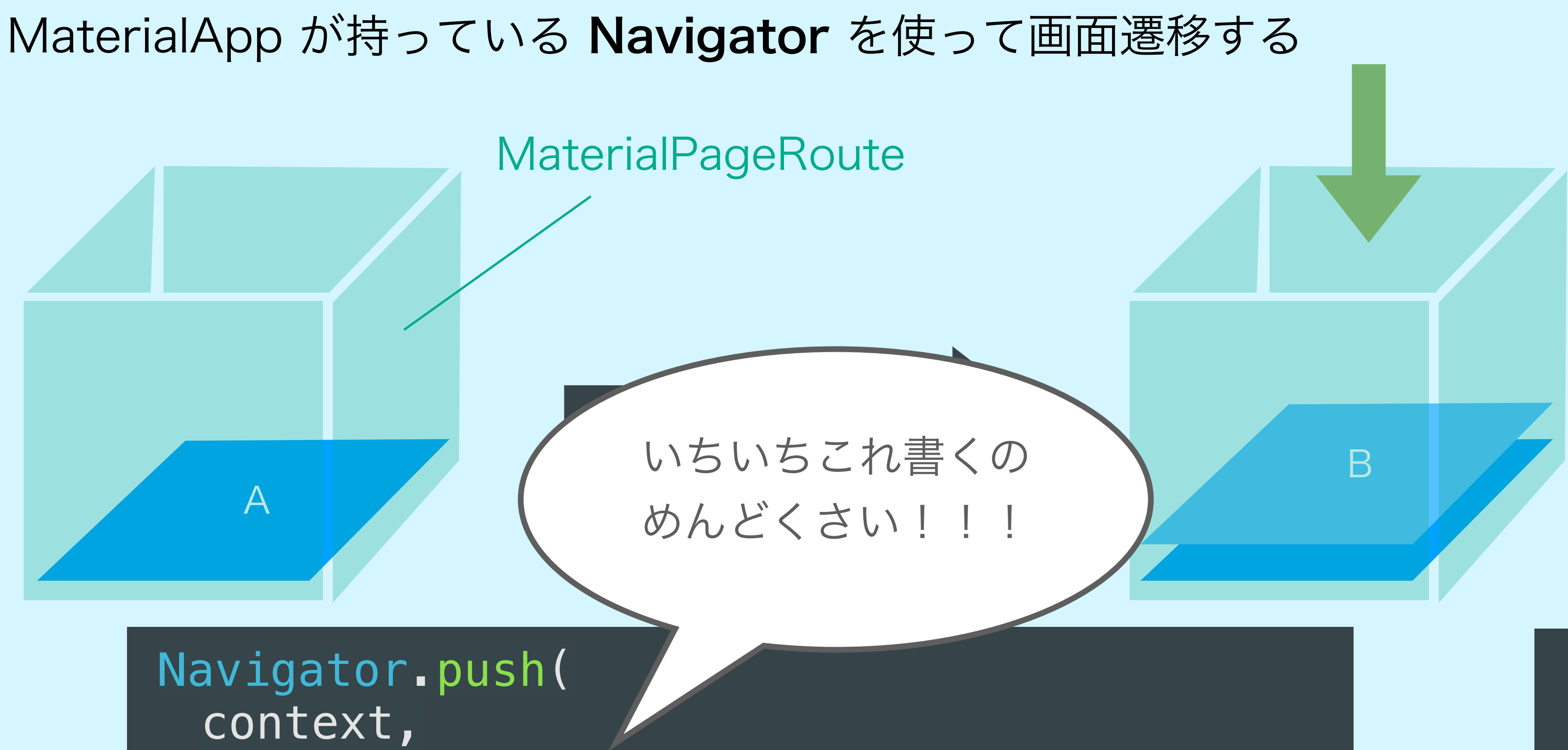

MaterialPageRoute<void>( builder: (BuildContext context) => B(), ), );

# Navigator.pop(conte

![](_page_68_Picture_6.jpeg)

# MaterialApp にあらかじめ Route を登録しておこう!

![](_page_69_Figure_1.jpeg)

# これで呼べるようになる!

Navigator.pushNamed(context, "/second");

# '/': (BuildContext context) => const FirstPage(), '/second': (BuildContext context) => const SecondPage(),

![](_page_69_Picture_7.jpeg)

![](_page_69_Picture_8.jpeg)

# #5 Try! ネットワーク通信してみよう

<u>https://github.com/mixigroup/2023BeginnerTrainingFlutter/pull/6</u>

- ・GitHub のリポジトリー覧を取得する API を叩いてみよう!
  - <u>https://docs.github.com/ja/rest/repos/repos?apiVersion=2022-11-28#list-</u> <u>repositories-for-a-user</u>
- ・まずは curl コマンドで叩いてみよう

- ・Flutter で http 通信するために http パッケージをいれよう!
  - <u>https://pub.dev/packages/http</u>

![](_page_70_Picture_8.jpeg)

# 非同期処理 (async/await)

![](_page_71_Picture_1.jpeg)

![](_page_71_Picture_2.jpeg)
# #5 Try! json をパースしよう

https://github.com/mixigroup/2023BeginnerTrainingFlutter/pull/7

- ・まずは json から dart で扱えるオブジェクトに変換しよう
- ・hoge['fuga']['piyo'] みたいな取得方法だと文字列 typo しちゃうかも…
  - モデルに変換しちゃおう!
- ・使用パッケージ
  - <u>https://pub.dev/packages/json\_serializable</u>
  - flutter pub run build\_runner build

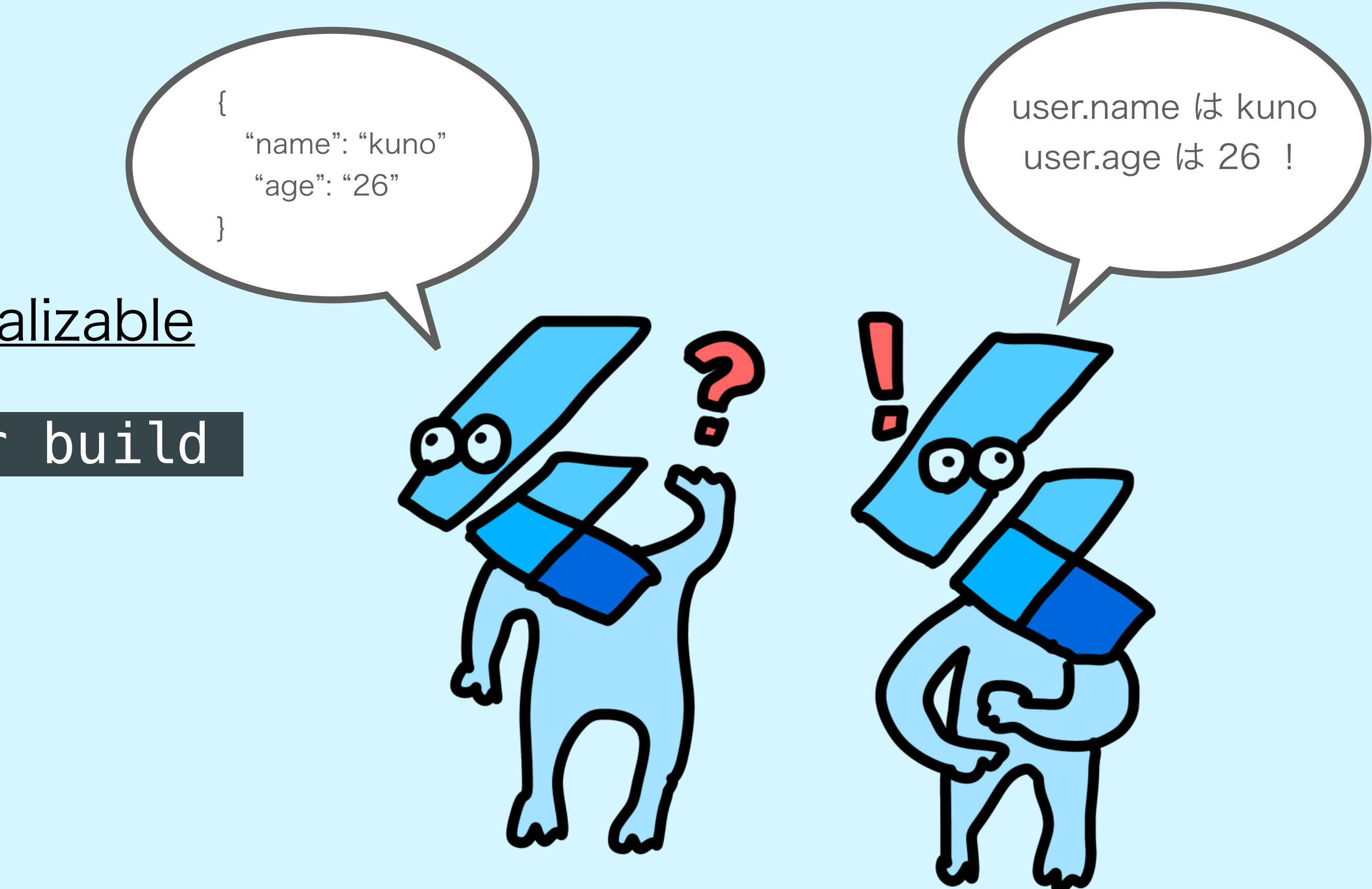

# 10分間休憩 次からチームチャレンジになります!

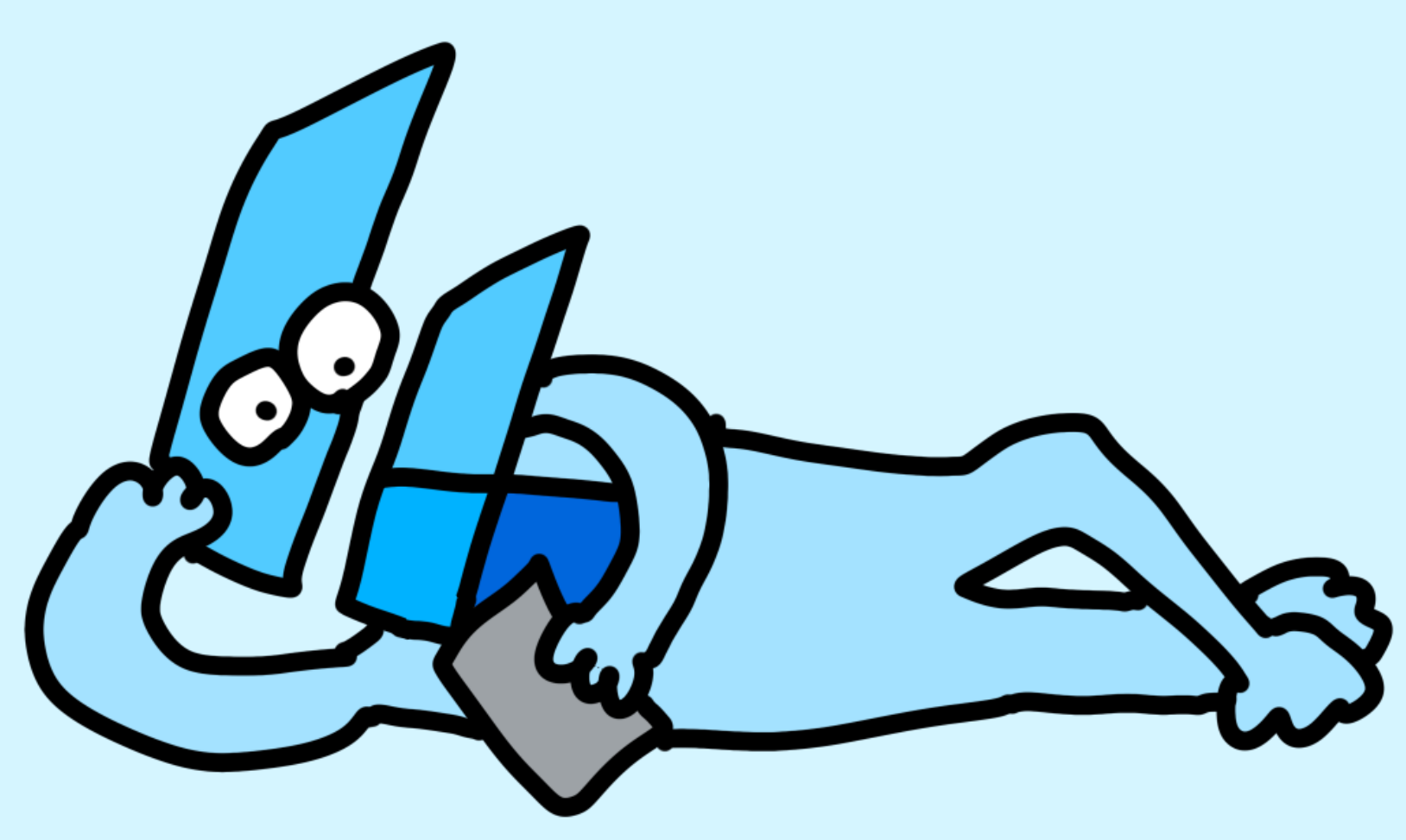

# チームでチャレンジ! ChatGPT とのチャットアプリを 作ってみよう!

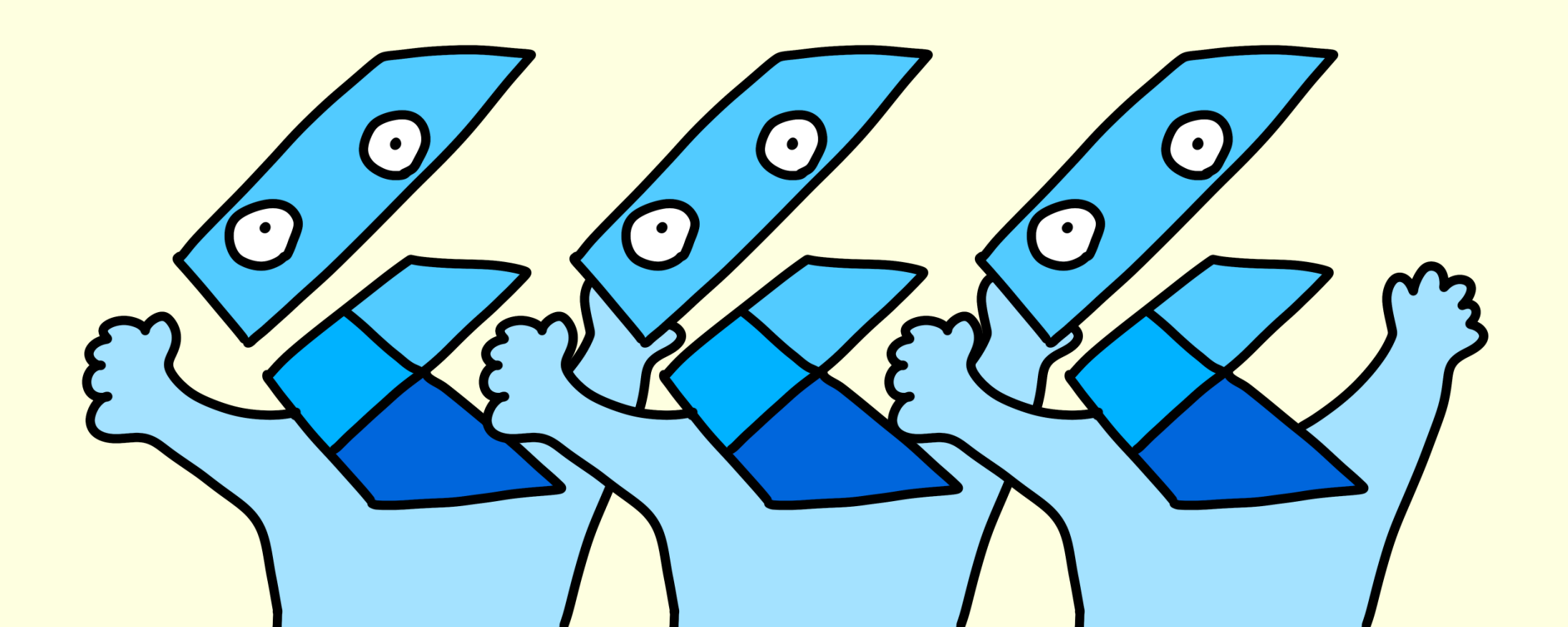

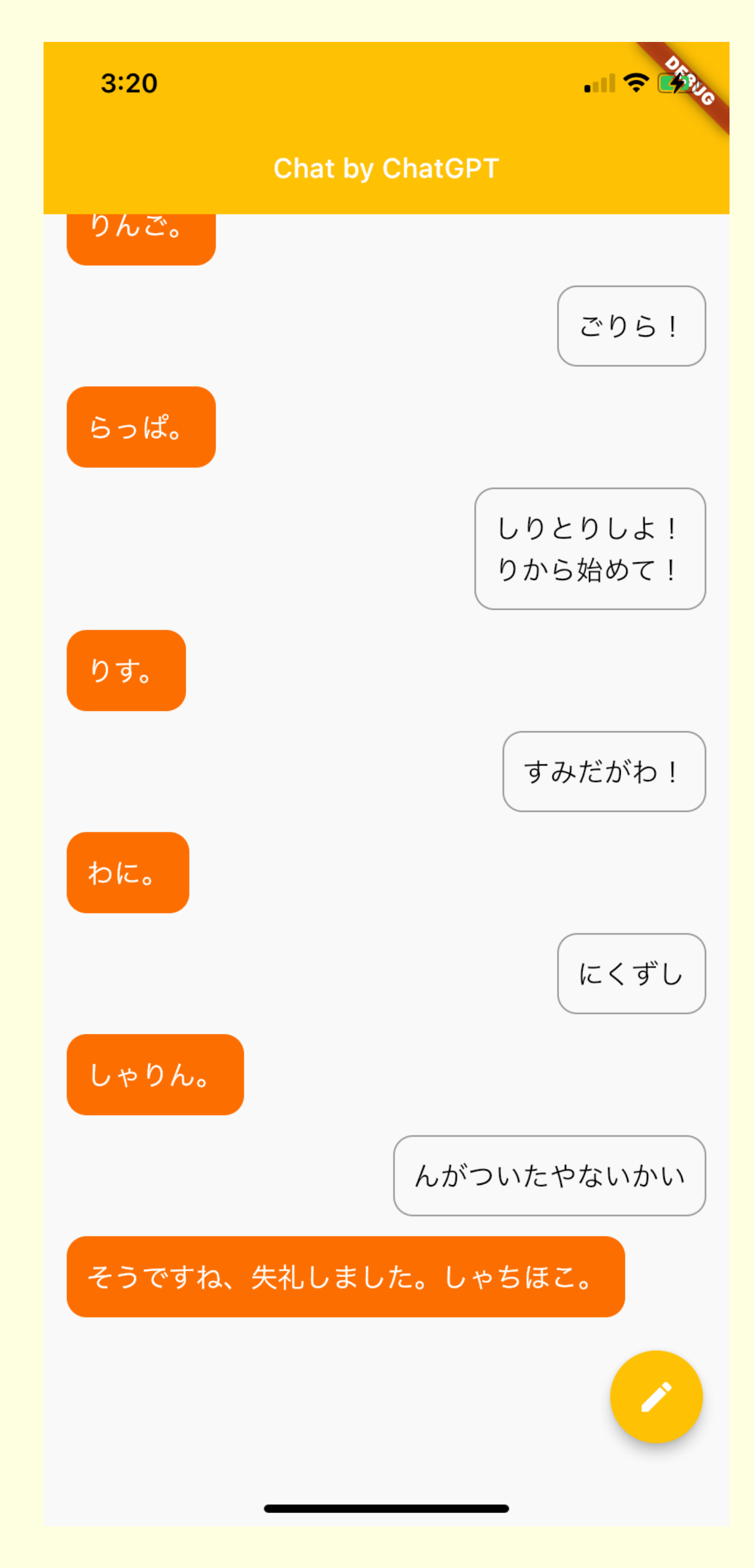

### ChatGPT とは?

- ・ OpenAl が 2022 年 11 月に公開した人工知能チャットボット
- ウェブアプリだけでなく API も用意されてる
  - <u>https://platform.openai.com/docs/api-reference/making-requests</u>

- ・ API を使う上での注意事項
  - 機密情報や第三者の知的財産権を侵害するようなインプットはしないで!!!
  - ・もちろん誹謗中傷も NG
  - アウトプットは個人で利用する範囲にとどめてください

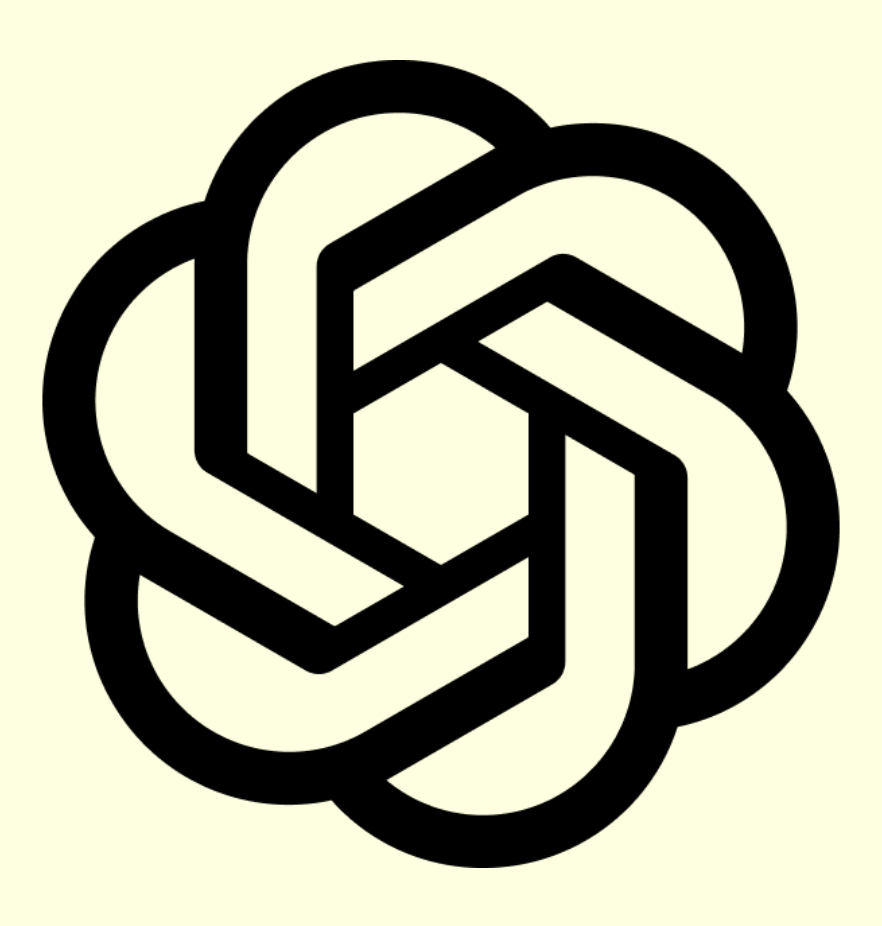

チームでチャレンジ!

- ・基本実装は各々やってください!!
- ・最初の問題から解いてくと順番にチャットアプリが出来上がってく想定です!
  - 最後まで辿り着けないのを想定した問題量なので焦らず!
- ・休憩も自由にとってね!バイロン 14:30-15:30 で閉まるので気をつけて!
- ・定期的にチューターが見て回ります!
  - ・何か質問・相談あったら即座にチューター呼んでもらって大丈夫です

チームにした意図は聞きやすく・教えやすくするためなのでワイワイやってください!

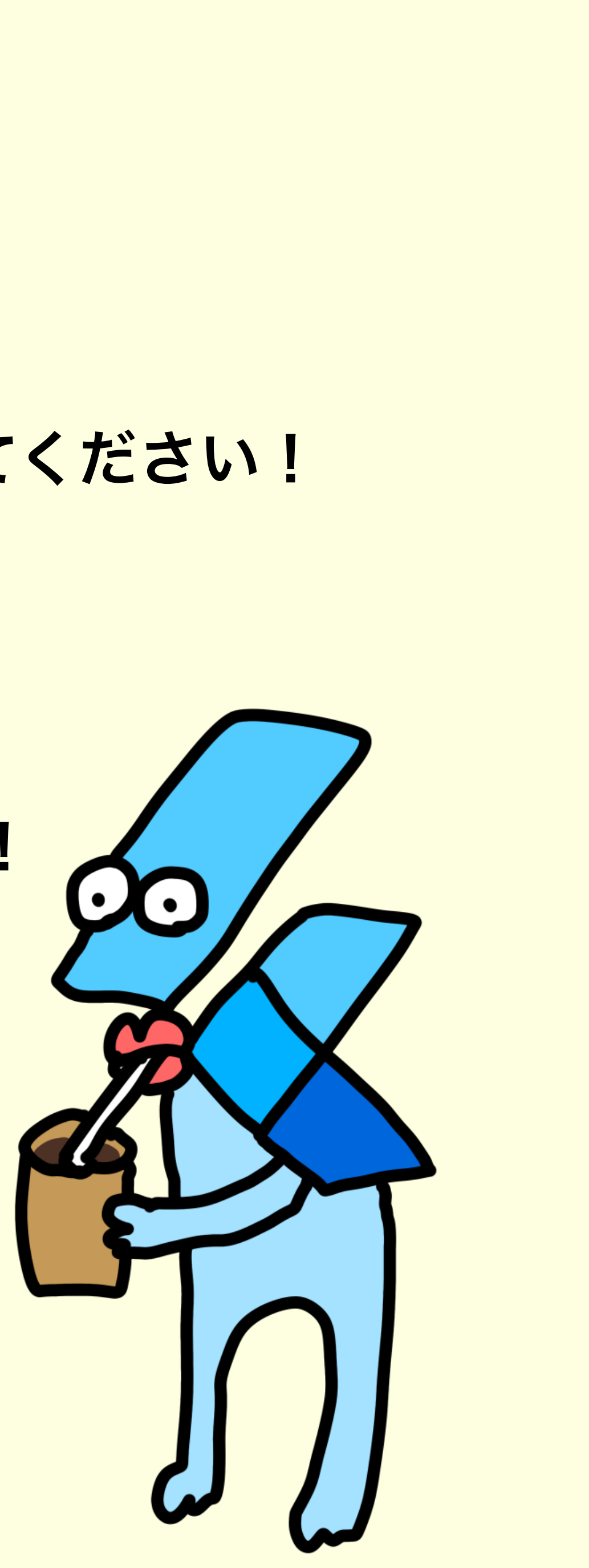

### TeamChallenge! 投稿ページの作成

- ・投稿するページを作ろう!
- 閉じたら書いた文字が表示されるようにしてみよう

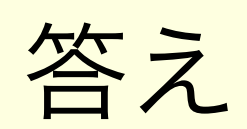

https://github.com/mixigroup/2023BeginnerTrainingFlutter/pull/8

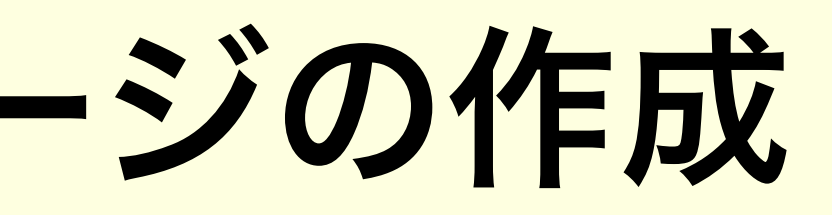

2:59

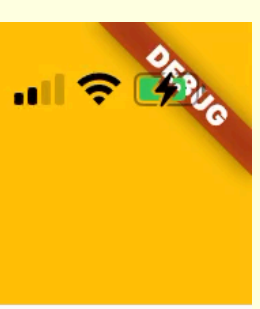

### TeamChallenge! ChatGPT と接続

- ChatGPT API のトークンは Dropbox にあります!
  - Git に push しないでね!!!
    - ・.env ファイルを作成して .gitignore に書いておくと安心かも
  - \$ flutter run ---dart-define=MY\_TOKEN=<ここにトークン>
- ・さっきの投稿ページで書いた内容を API に投げてみよう
  - ・結果も表示してみよう!

答え

https://github.com/mixigroup/2023BeginnerTrainingFlutter/pull/9

3:02

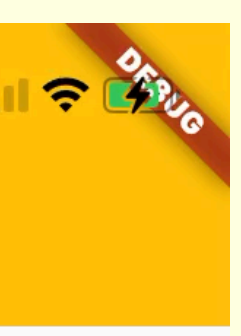

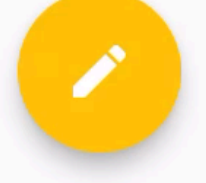

### TeamChallenge! json をモデルに変換

- ・さっきの try! を参考にやってみよう!
- ・挙動自体はさっきと変わらなくて OK
- response が入れ子になってるのはどうしたら良いかな?

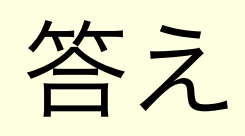

<u>https://github.com/mixigroup/2023BeginnerTrainingFlutter/pull/10</u>

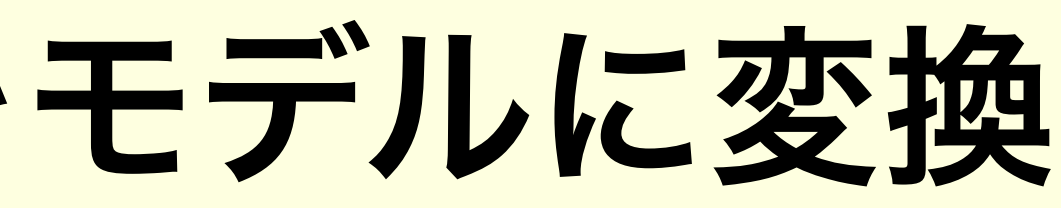

3:02

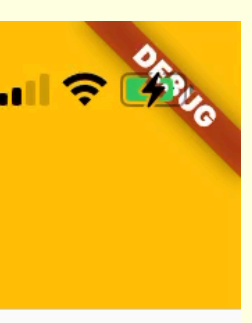

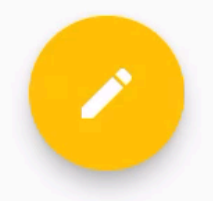

### TeamChallenge! ローディング表示しよう

- ・ API を叩いてから結果が返ってくるまでの間ローディングを表示
- ・ローディングウィジェットは標準で用意されてるので探してみてね

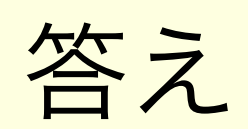

https://github.com/mixigroup/2023BeginnerTrainingFlutter/pull/11

3:05

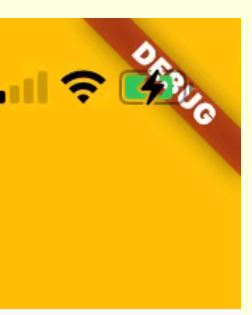

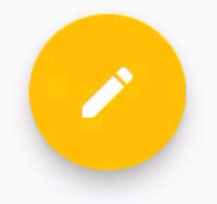

## TeamChallenge! ローカルに保存しよう

- 今回は Hive というパッケージを使用
  - <u>https://pub.dev/packages/hive</u>
  - ・端末のファイルシステムに保存してく key-value ストア
  - read も write もめっちゃ早い!!!

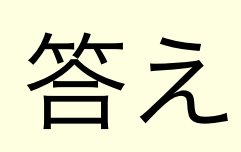

https://github.com/mixigroup/2023BeginnerTrainingFlutter/pull/12

### 1000 read iterations 1000 write iterations Integers Strings 🗾 Integers 📃 Strings 14760ms 2636ms 11070ms 1977ms 7380ms 1318ms 659ms 3690ms 0ms Hive Lazy Hive SQLite S.Prefs Hive SQLite S.Prefs

Benchmark

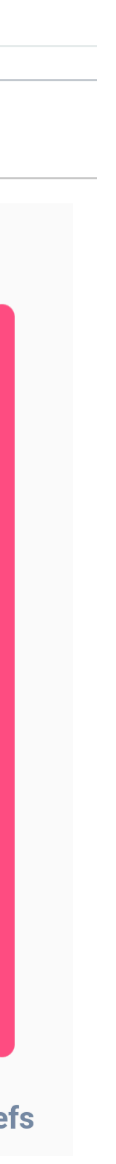

### TeamChallenge! 文脈を理解させよう

- ・ChatGPT は文脈も理解して返答してくれます!
- ・指示語を使うと文脈理解してるか確認できます
  - しりとりとかでもよさそう!

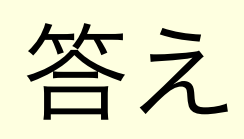

https://github.com/mixigroup/2023BeginnerTrainingFlutter/pull/13

3:18

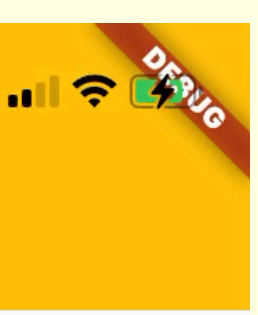

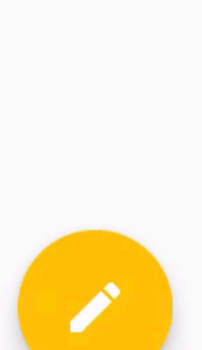

### TeamChallenge! リスト表示しよう

- ・保存したメッセージ内容をリスト表示にしてチャットっぽくしよう!
- ・デザインも自分好みに遊んでみて!

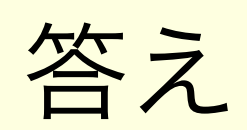

https://github.com/mixigroup/2023BeginnerTrainingFlutter/pull/16

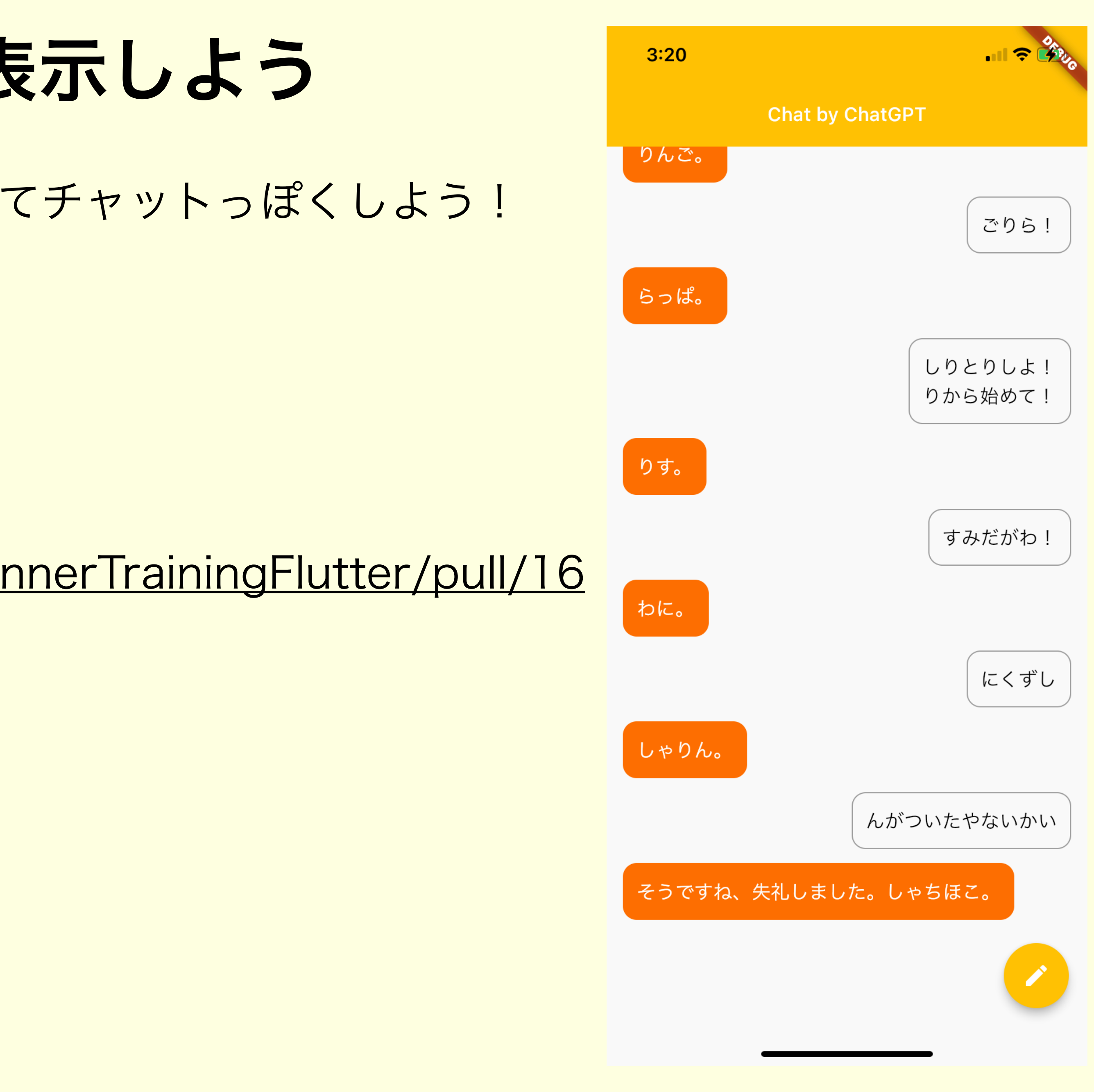

### TeamChallenge! エラーを表示

- タイムアウトを設けてみよう
  - ・3 秒経ってもレスポンスがなければエラーを返すようになど
- 何かしらのエラーを受け取ったらダイアログの表示をしよう!
  - ・ダイアログじゃなくてスナックバーでもOK

### 答え

https://github.com/mixigroup/2023BeginnerTrainingFlutter/pull/14

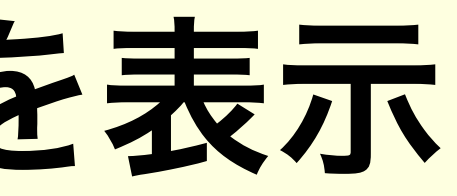

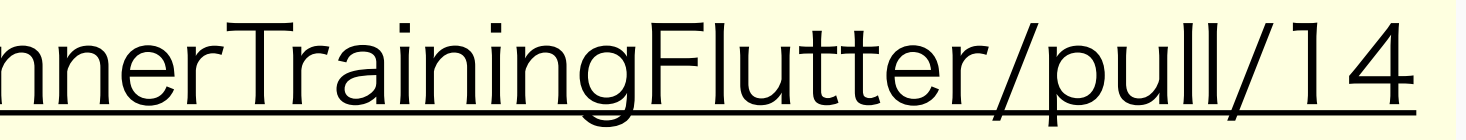

| 3:22 | ••               |
|------|------------------|
|      | Chat by ChatGPT  |
| りんご。 | 3                |
| らっぱ。 | しりとり             |
|      | りから始             |
| りす。  | すみだ              |
| わに。  | 9 07/2           |
|      | (7               |
| -    | んがついたやな          |
| そうで  | すね、失礼しました。しゃちほこ。 |

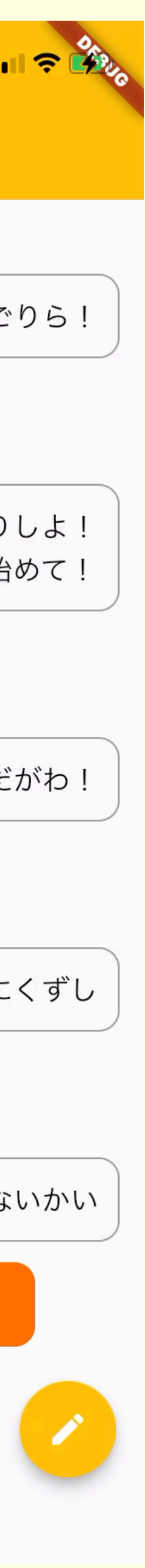

### TeamChallenge! メッセージを全削除

- ・今まで保存したメッセージを全削除するボタンをつけよう!
  - ・デバッグしやすくなります

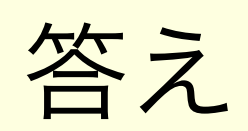

<u>https://github.com/mixigroup/2023BeginnerTrainingFlutter/pull/15</u>

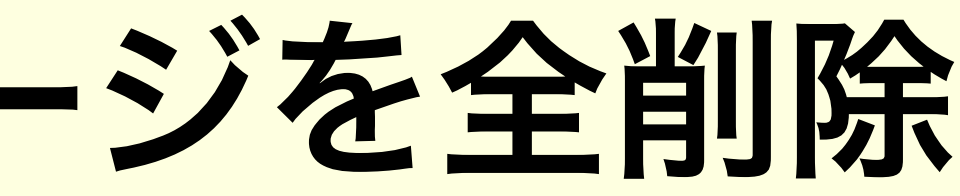

3:25

Chat by ChatGPT

ChatGPT に何か聞いてみよう

×

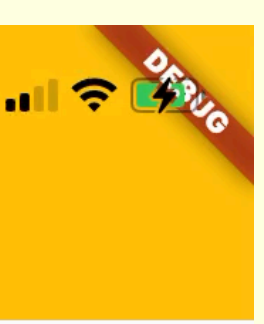

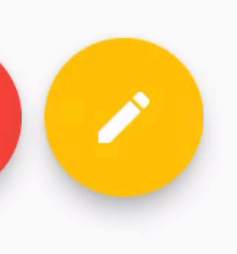

### TeamChallenge! Hive でもモデルを使う

- ・json の時みたいに文字列指定する箇所が出てきて大変!
  - モデルを使えるようにしよう!
- 使用パッケージ
  - <u>https://pub.dev/packages/hive\_generator</u>
  - <u>https://docs.hivedb.dev/#/custom-objects/type\_adapters</u>

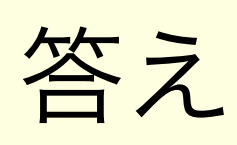

<u>https://github.com/mixigroup/2023BeginnerTrainingFlutter/pull/22</u>

3:30

Chat by ChatGPT

ChatGPT に何か聞いてみよう

×

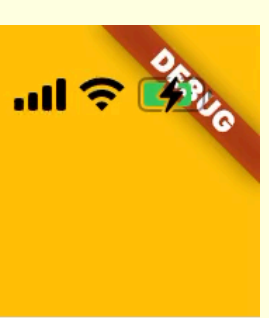

- ・Bloc パターンとは状態管理に関するアーキテクチャパターンの一つ
  - 2018年のGoogle I/Oで紹介された
  - ・ビジネスロジックと UI を分離して開発しやすくしよう!
  - <u>https://bloclibrary.dev/#/</u>
- ・Flutter 公式サンプル実装もある!
  - <u>https://github.com/flutter/news\_toolkit/tree/</u> 9c41161dce9991d5722c7f4e7bb4e28a7a8489a3
    - ・Flutter のベストプラクティスを踏襲
- ・使用パッケージ
  - <u>https://pub.dev/packages/flutter\_bloc</u>

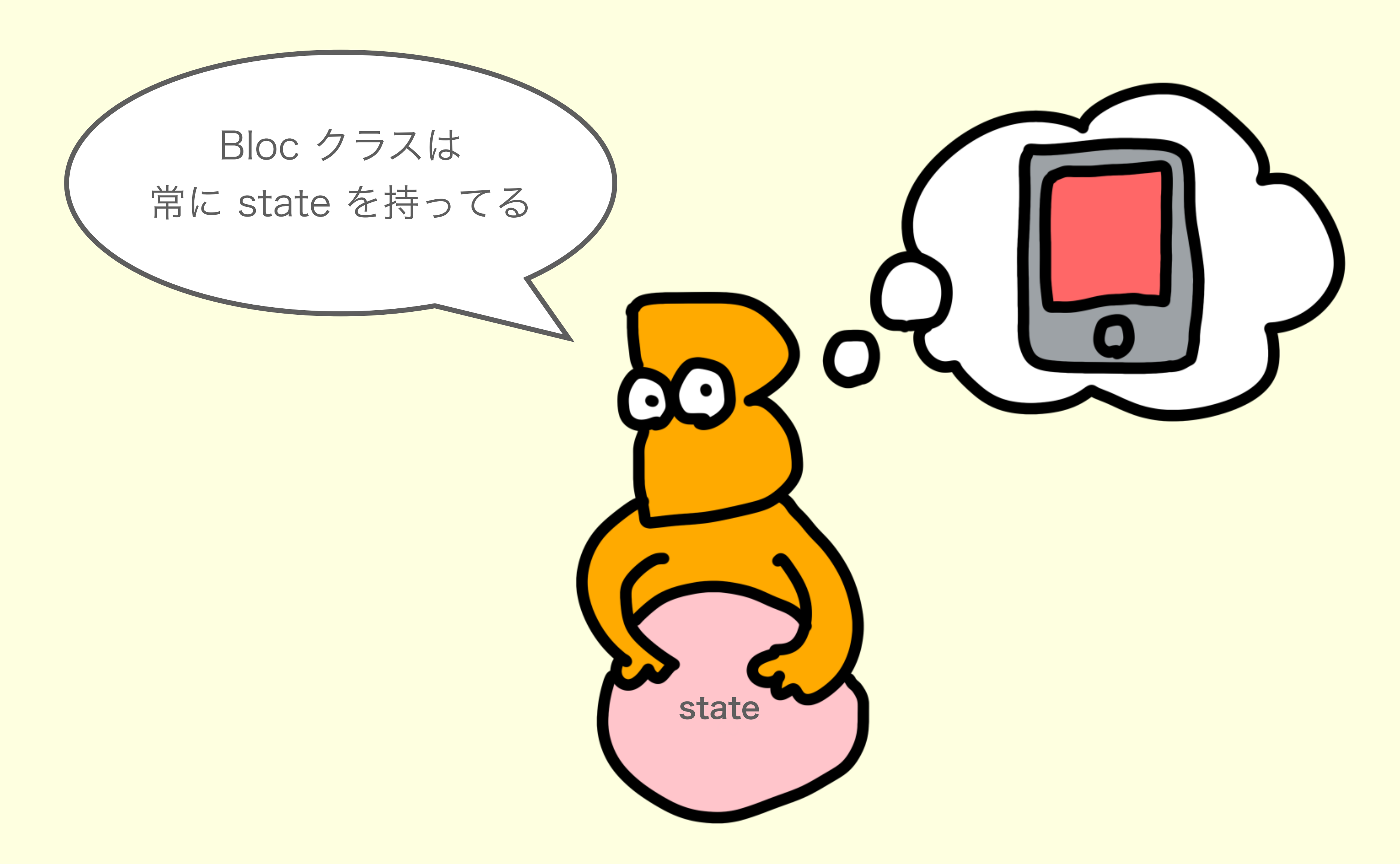

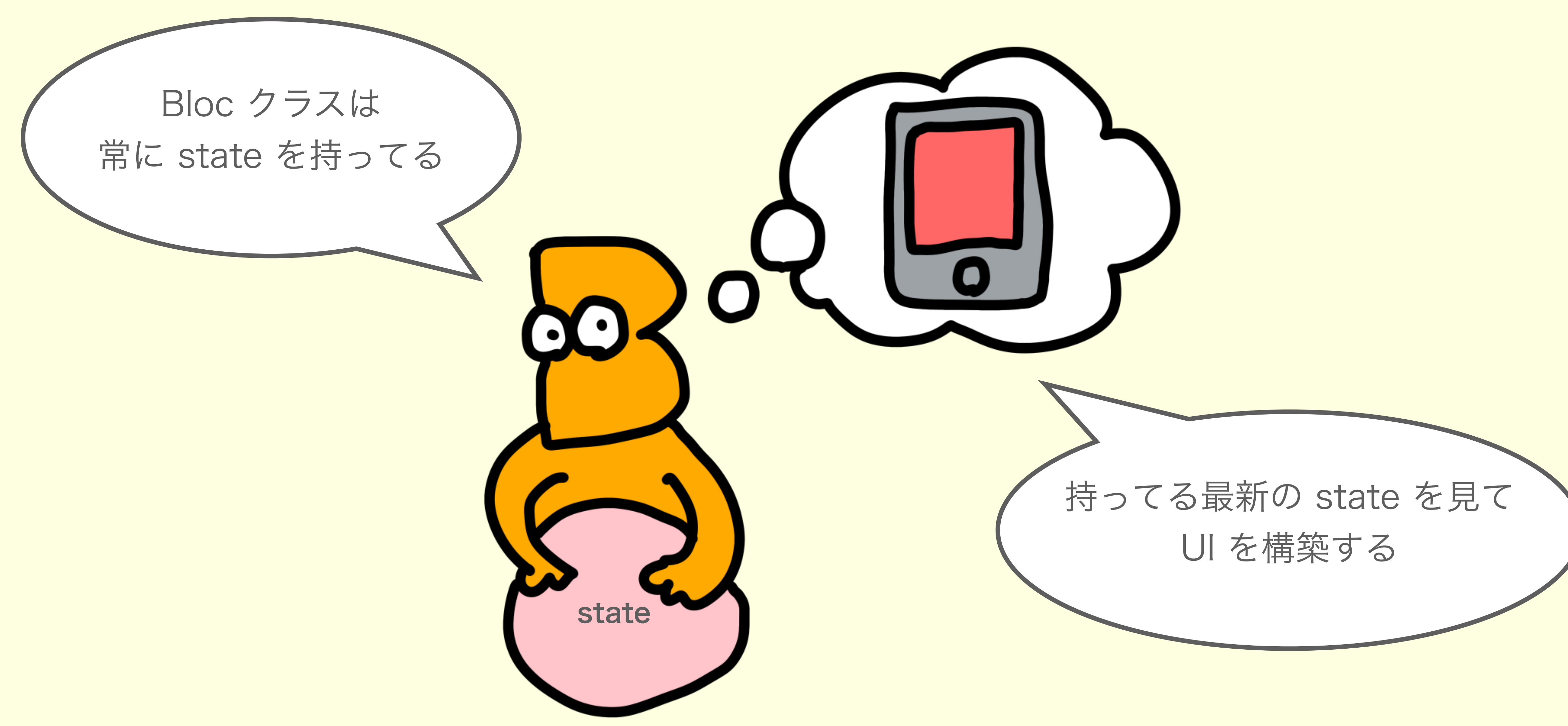

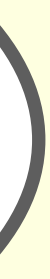

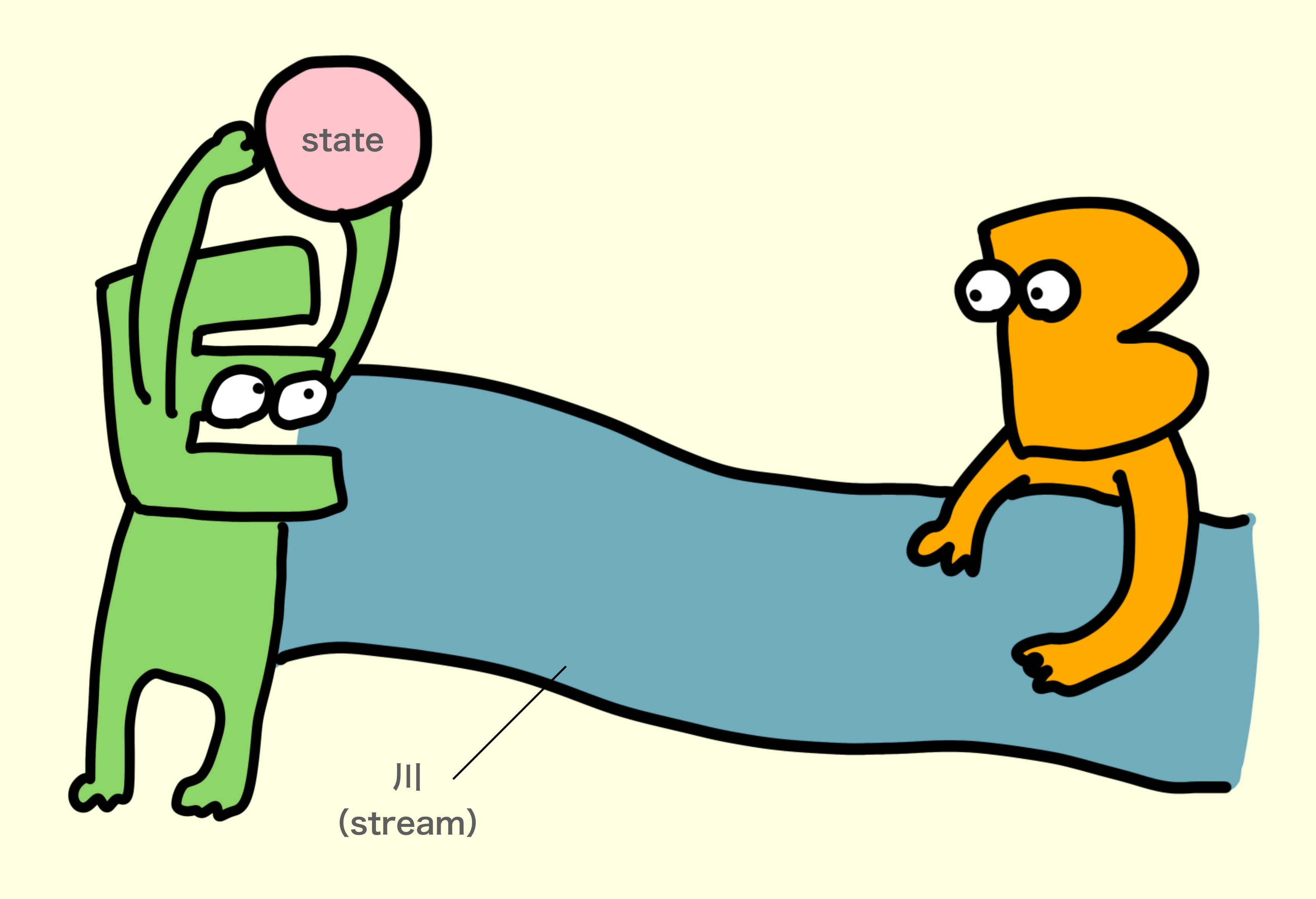

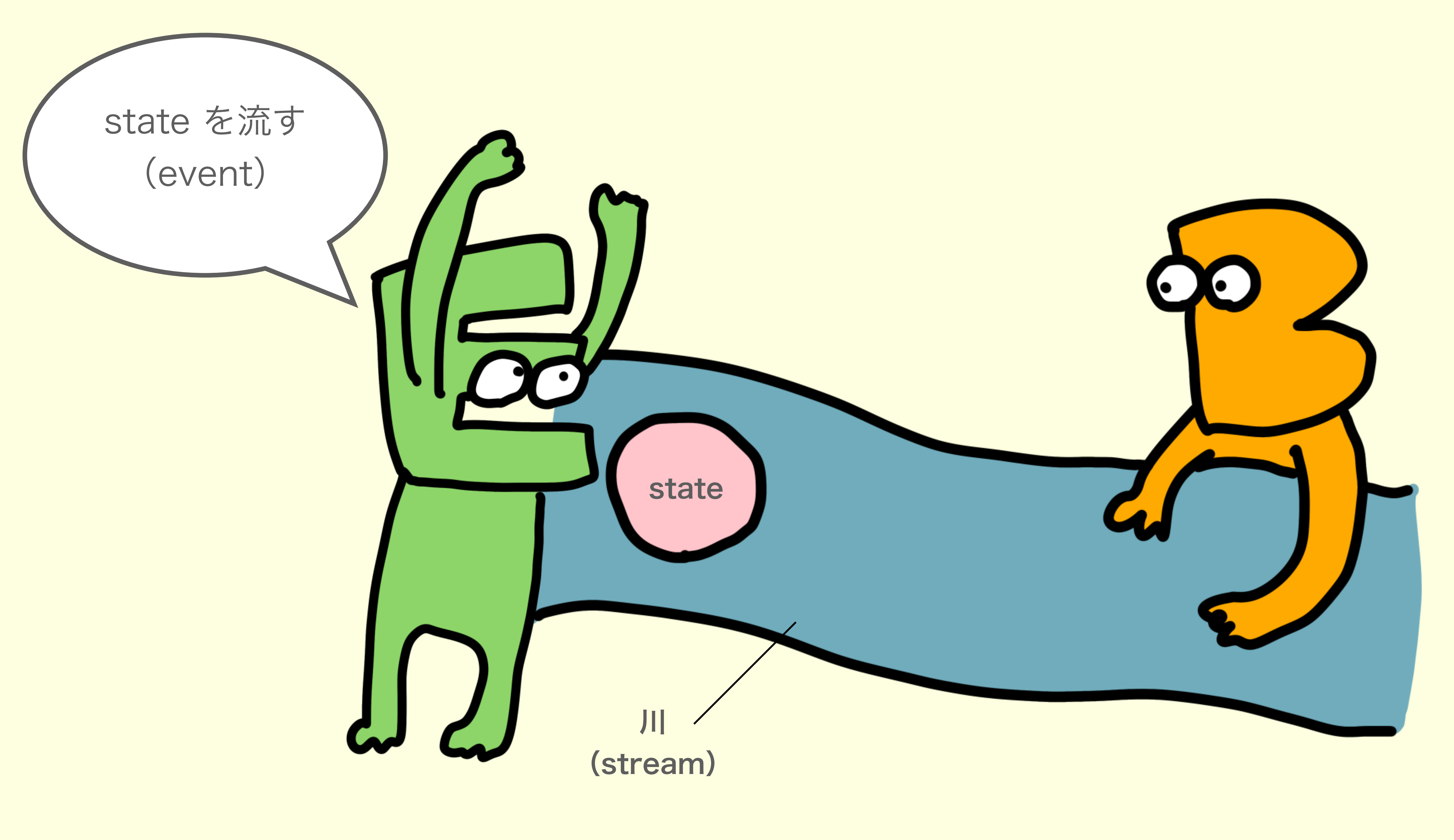

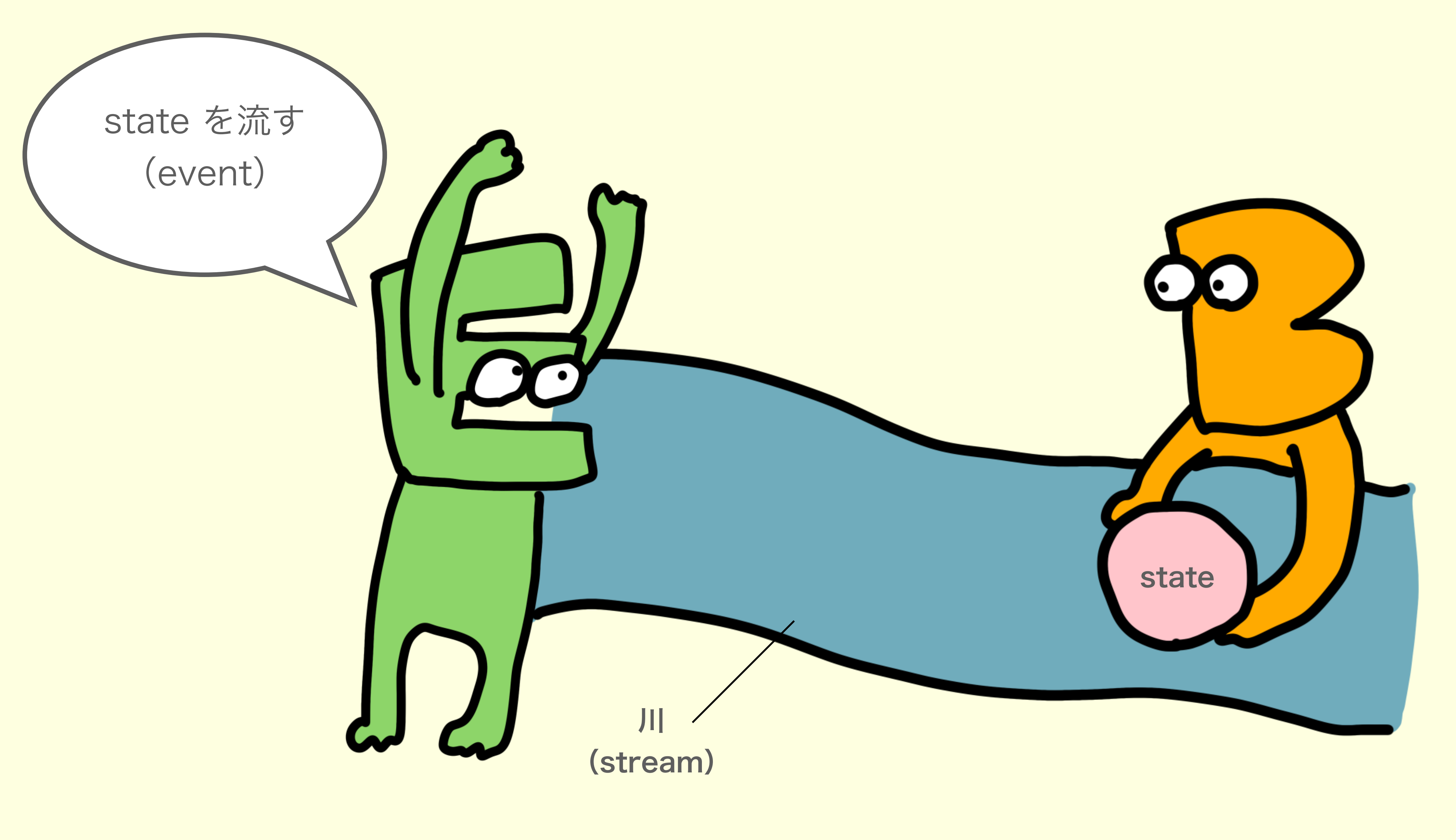

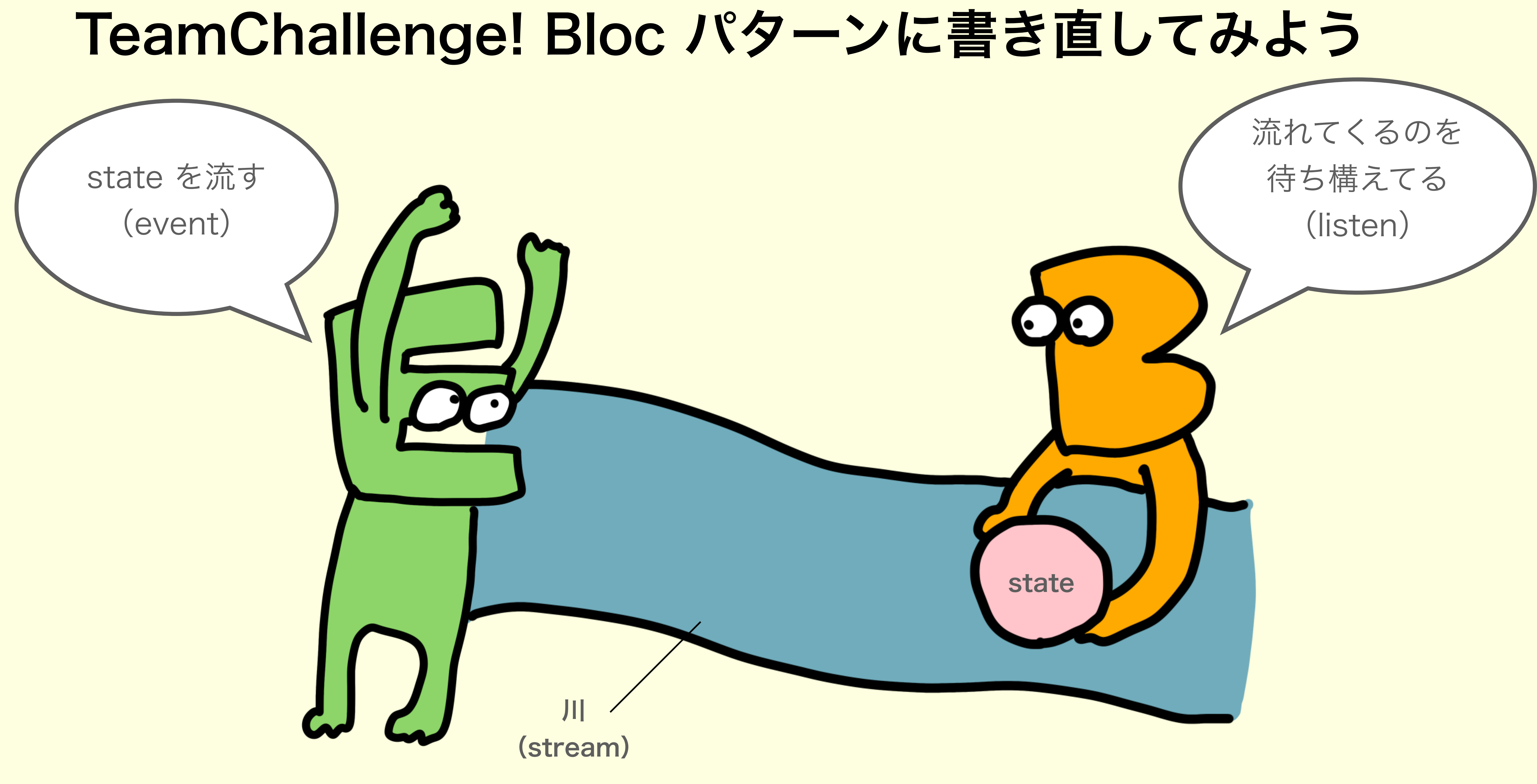

答え

https://github.com/mixigroup/2023BeginnerTrainingFlutter/pull/23

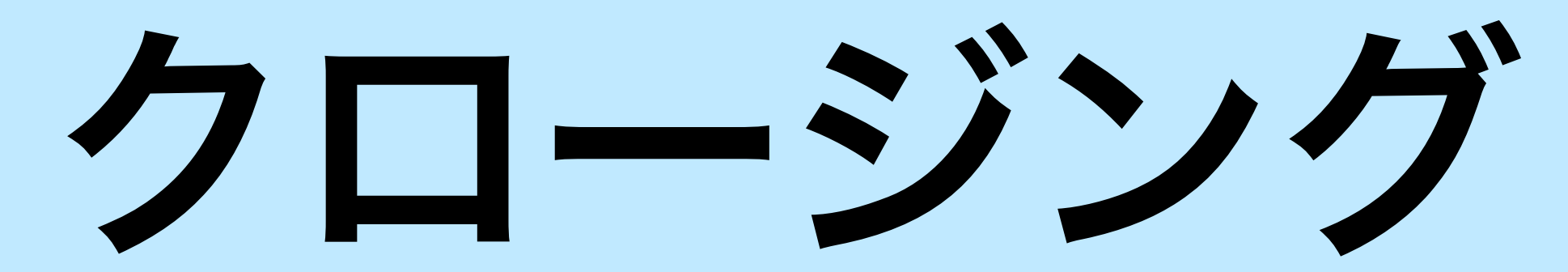

# Flutter 楽しめたかな?

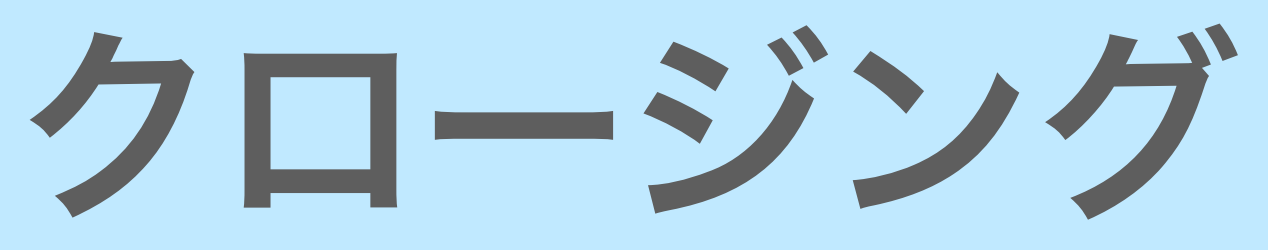

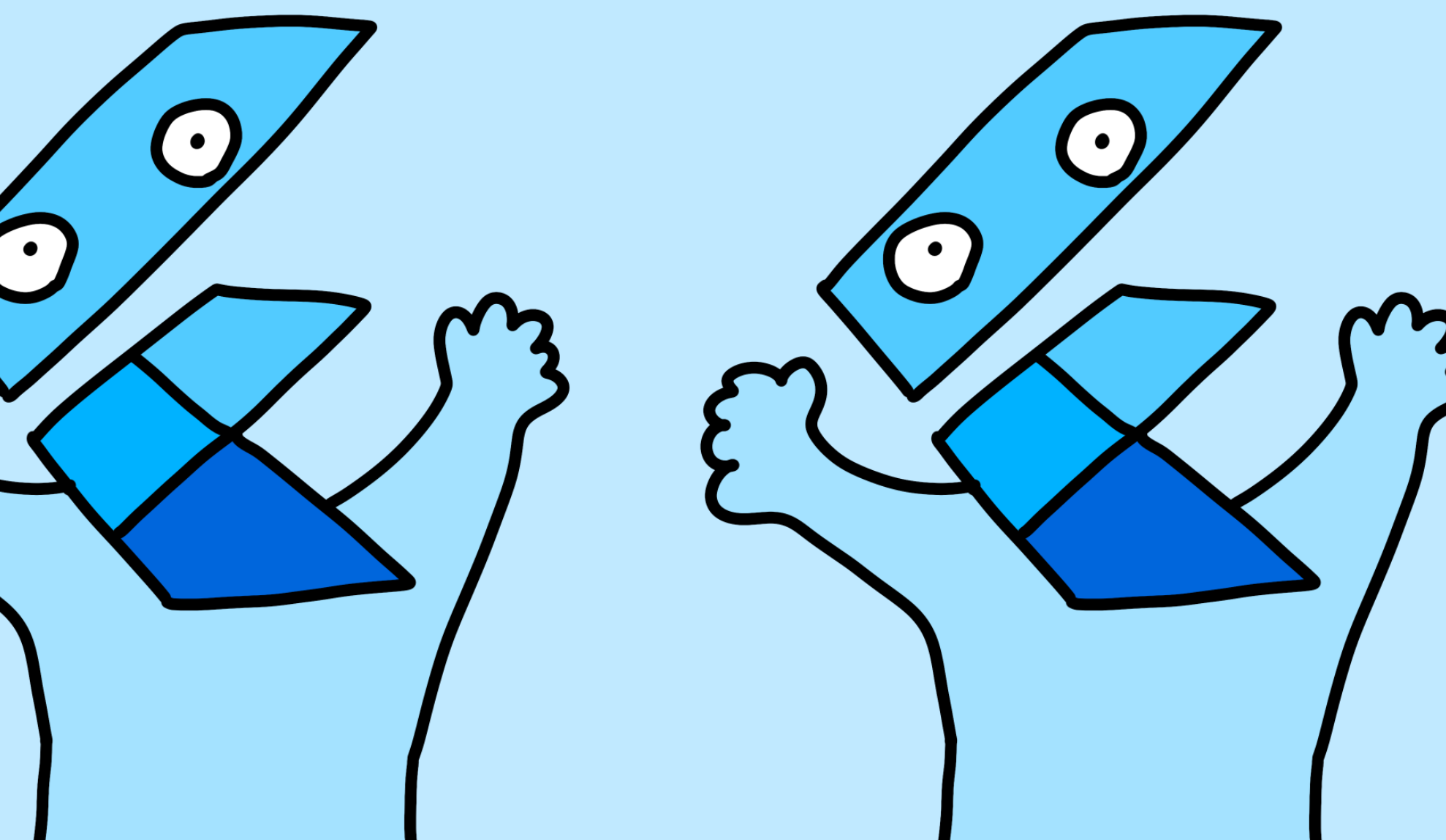

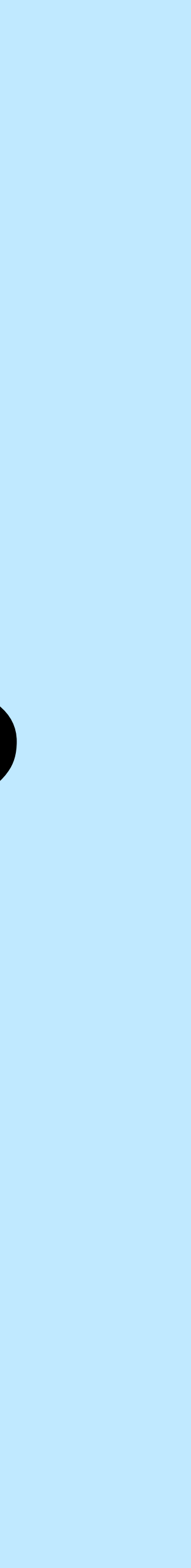

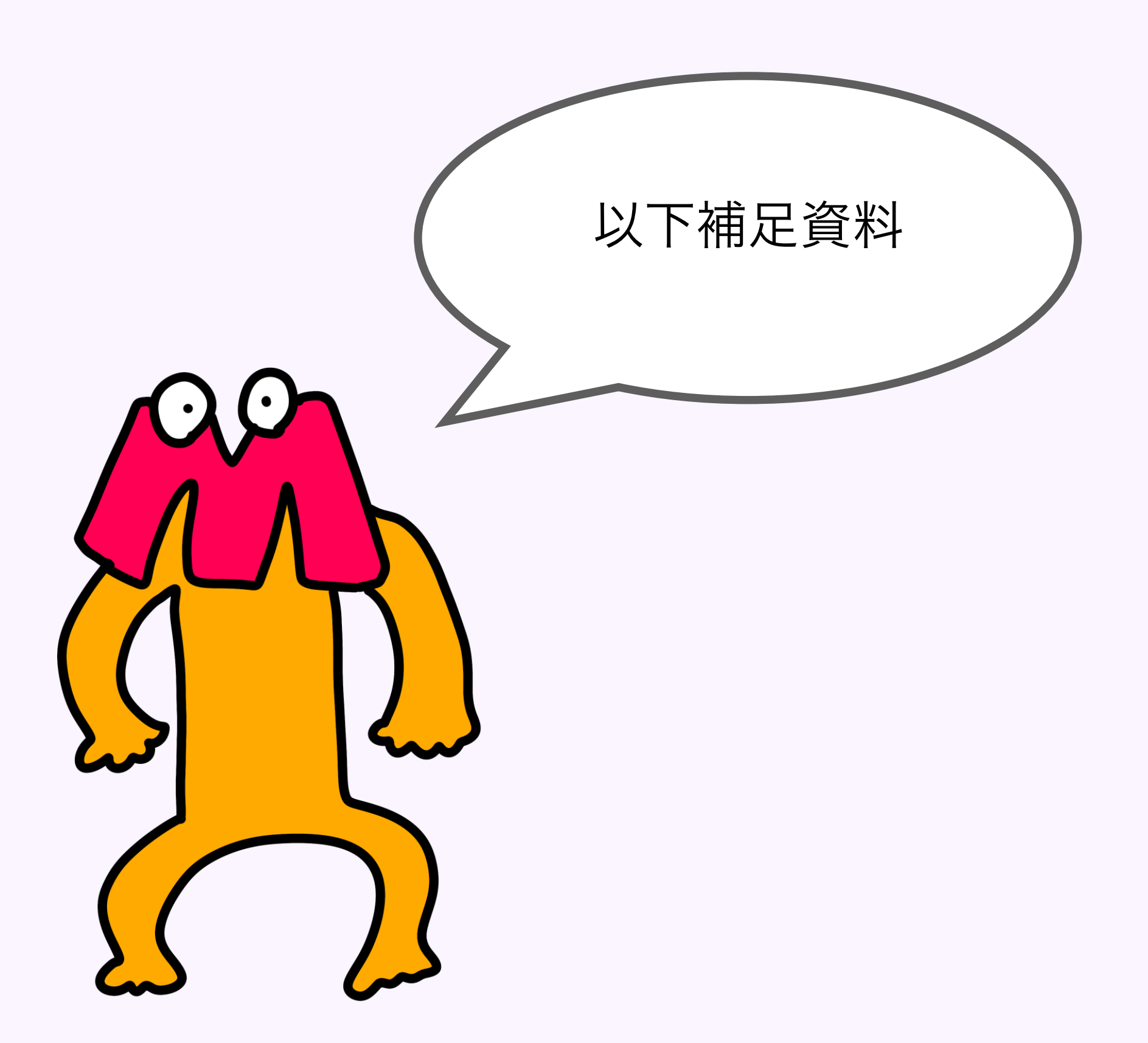

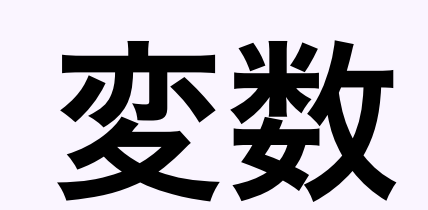

### 【再代入できる】 var

### 【再代入できない】 final(**実行時定数**) const(**コンパイル時定数**)

コンパイル時に定数にする方が**パフォーマンスが良い**ので const を使おう!

### ウィジェットの切り出し方

class SampleState extends final text1 = 'ほげりん'; final text2 = 'うなりん'; @override Widget build(BuildContext context) return Scaffold( appBar: AppBar( title: Text(widget.title), body: Center( child: Column( children: [ Text(text1), Text(text2),

他のウィジェットでも 使いまわしたいので 切り出したい!

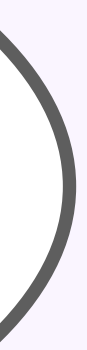

### ウィジェットの切り出し方: helper method

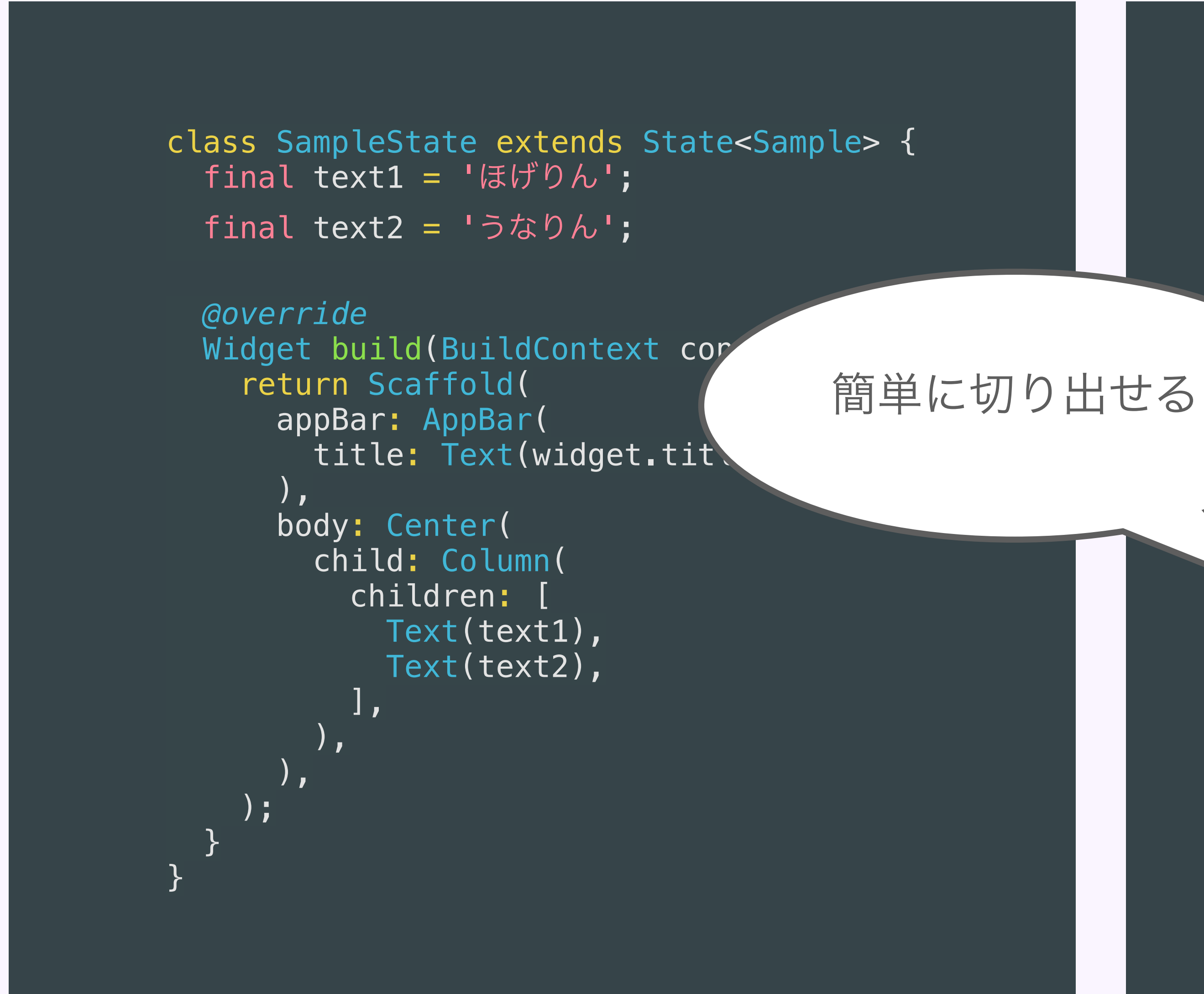

```
class SampleState extends State<Sample> {
  final text1 = 'ほげりん';
  final text2 = 'うなりん';
 @override
  Widget build(BuildContext context) {
    return Scaffold(
      appBar: AppBar(
        title: Text(widget.title),
     body: showText(),
    );
 Widget showText() {
    return Center(
      child: Column(
        children: [
         Text(text1),
         Text(text2),
        ],
```

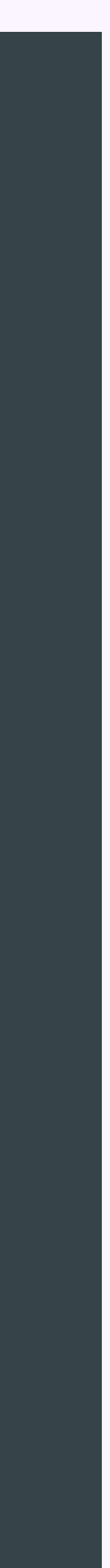

## ウィジェットの切り出し方: クラス Widget

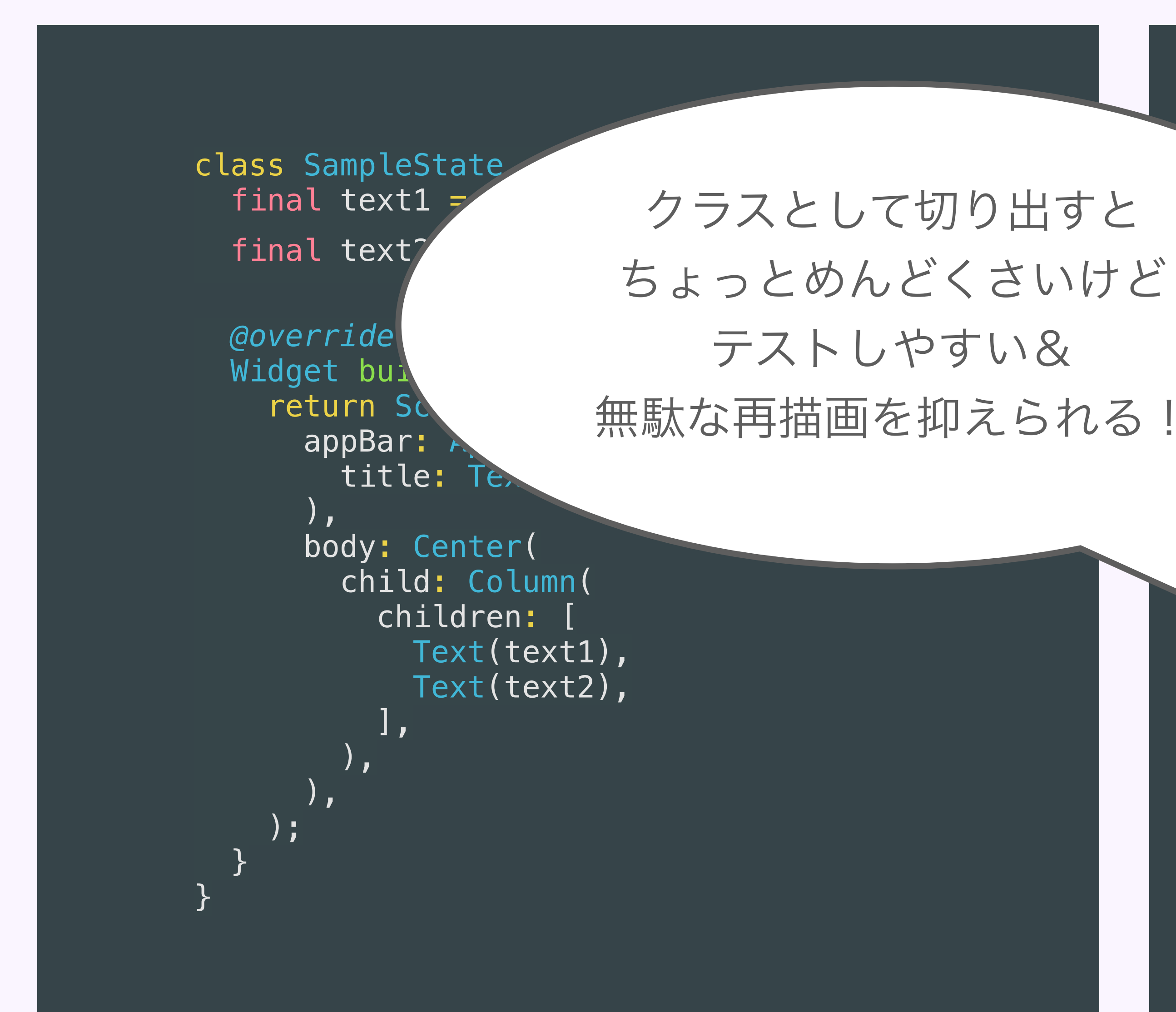

class SampleState extends State<Sample> {
 final text1 = 'ほげりん';
 final text2 = 'うなりん';

```
@override
Widget build(BuildContext context) {
    return Scaffold(
        appBar: AppBar(
            title: Text(widget.title),
        ),
        body: SampleText(
            text1: text1,
            text2: text2,
        ),
    );
```

class SampleText extends StatelessWidget {
 final String text1;
 final String text2;

```
const SampleText({
   super.key,
   required this.text1,
   required this.text2,
});
```

@override
Widget build(BuildContext context) {
 return Center(
 child: Column(
 children: [
 Text(text1),
 Text(text2),
 ],
 );
 );
 }

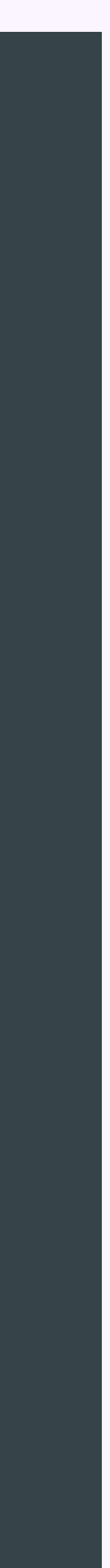

### BuildContext ってなんだ?

Widget は右図のようにツリー状になっている BuildContext は血筋のことで祖先の情報にアクセスすることができる ※直径の祖先しか辿れない!

※1つの Widget インスタンスに対して

1つの BuildContext がペアの関係になっている!

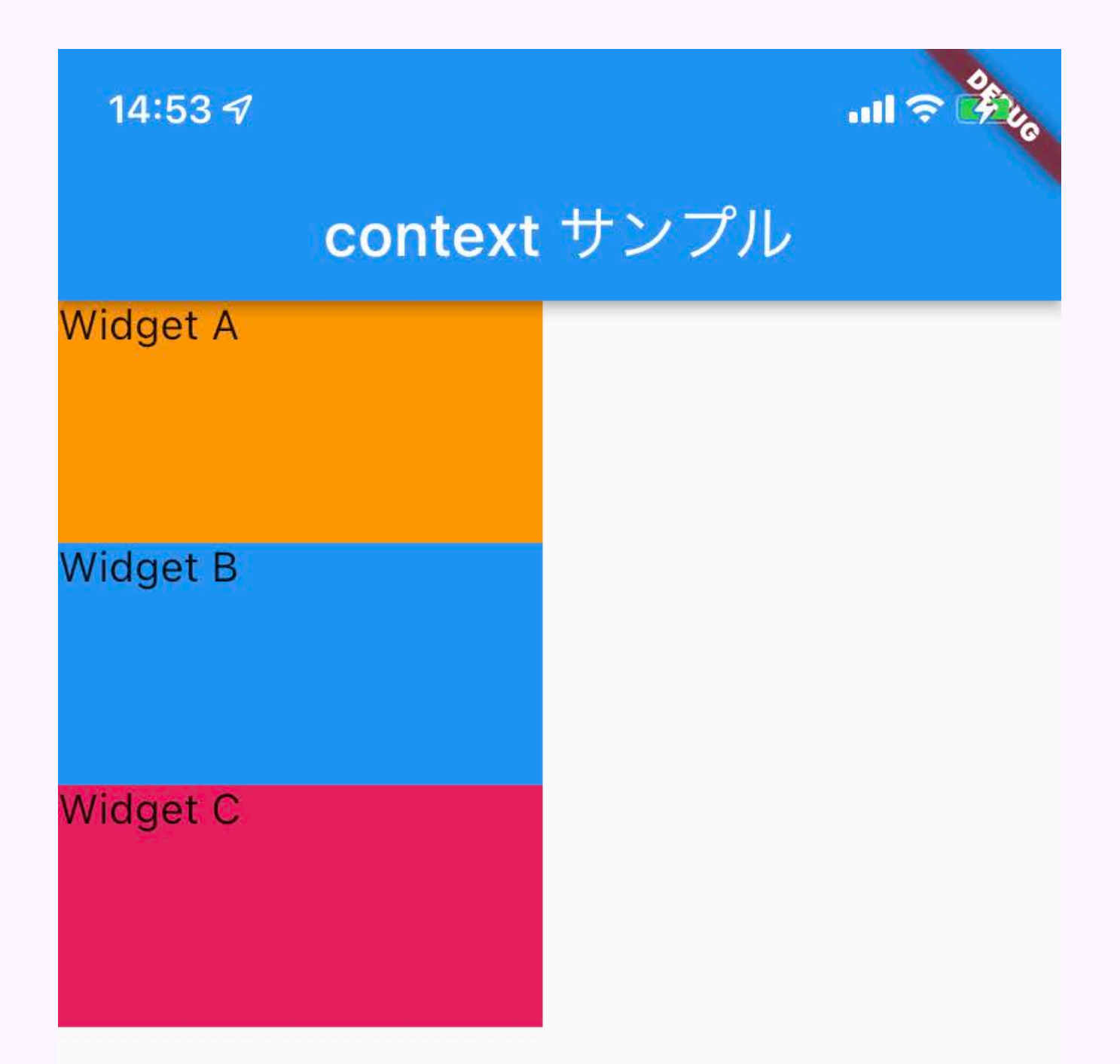

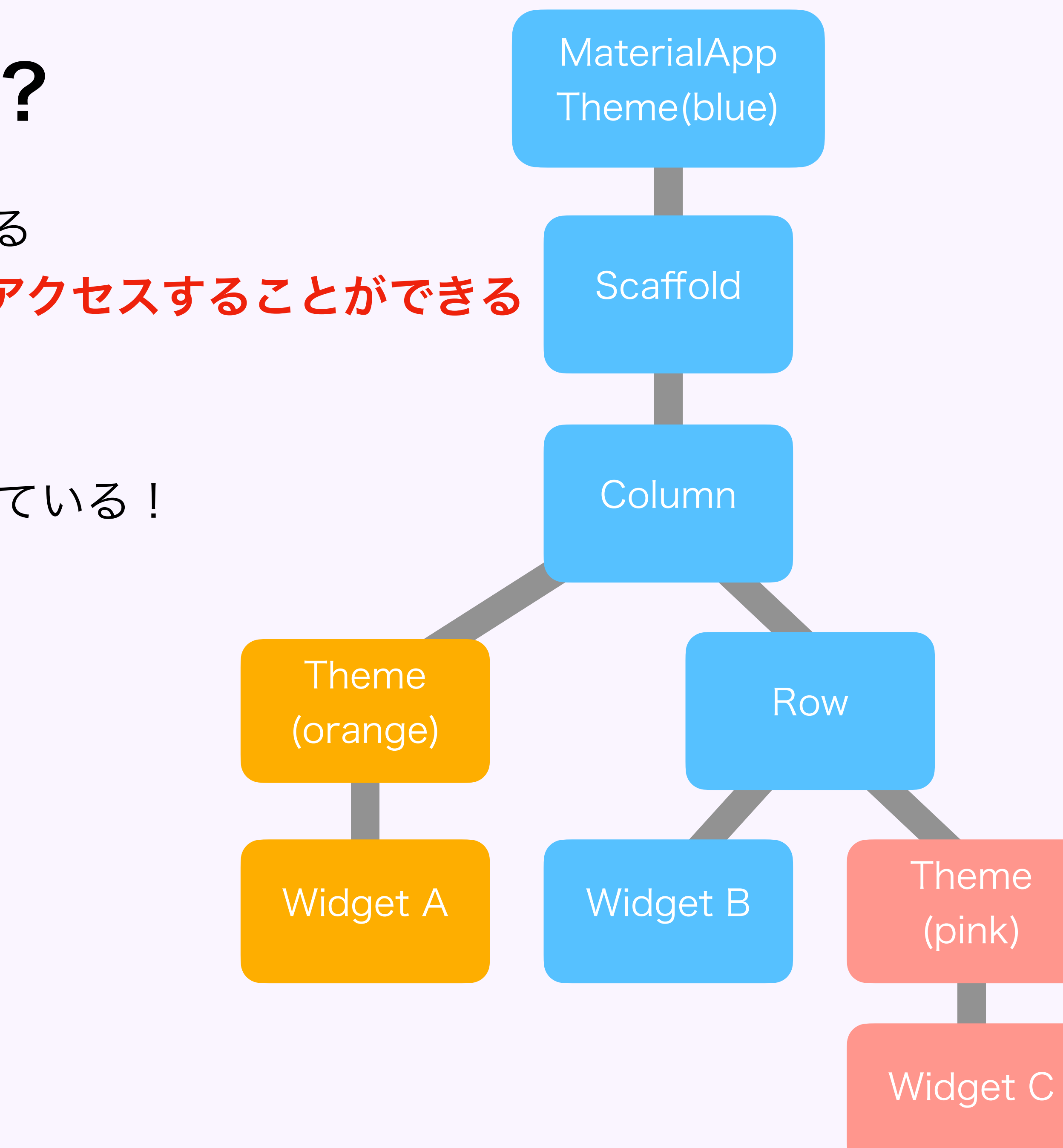

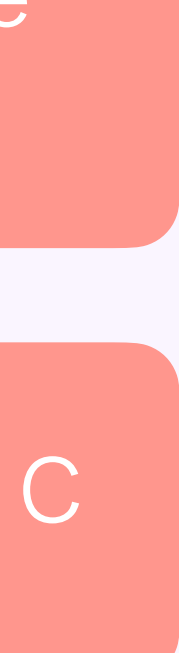

### BuildContext ってなんだ?

Widget は右図のようにツリー状になっている ※直径の祖先しか辿れない!

※1つの Widget インスタンスに対して

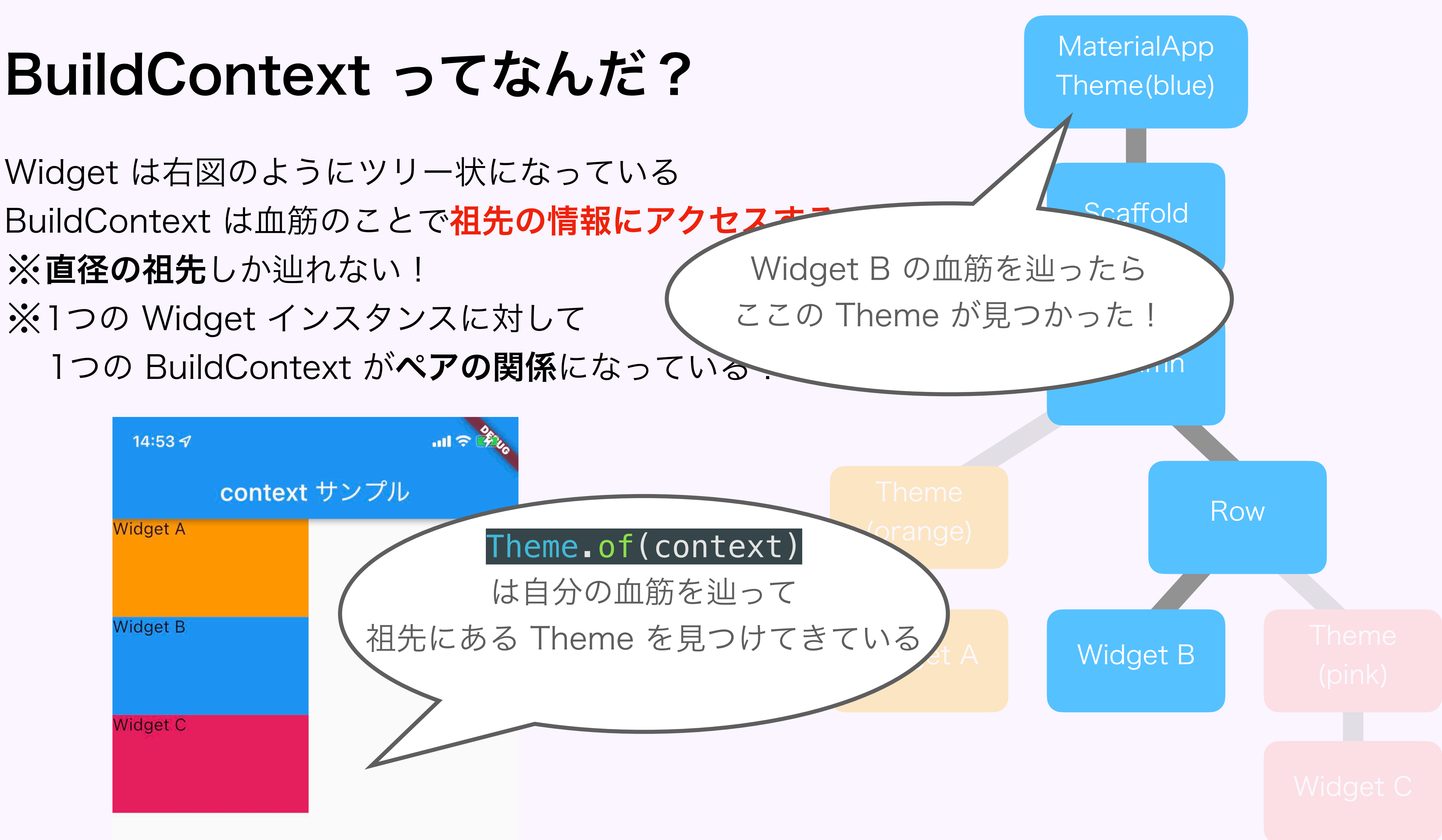